Руководство оператора Декларант

© 2011 РУП БЕЛТАМОЖСЕРВИС

РУП БЕЛТАМОЖСЕРВИС

Данный документ является эксплуатационной документацией по автоматизированной системе "Декларант", разработанной РУП «БЕЛТАМОЖСЕРВИС». Адрес 220036 г. Минск, ул. Лермонтова, 27; Корпоративный сайт: www.declarant.by; тел. (+375 17) 213-54-12.

# Оглавление

| Раздел   | і I Установка системы. Обновление системы.        | 5  |
|----------|---------------------------------------------------|----|
| 1        | Установка системы                                 | 5  |
|          | Установка серверной части                         | 5  |
|          | Установка клиентской части                        | 10 |
|          | Запуск серверной части.                           |    |
| 2        | Запуск клиентской части.                          |    |
| -        | Вход в систему.                                   |    |
| 4        | <br>Добавление и удаление пользователей           |    |
| 5        | Выход из системы                                  | 17 |
| 6        | Обновление системы                                | 18 |
| 7        | "Откат" версии программы                          | 23 |
| Раздел   | II Особенности последней версии.                  | 23 |
| Раздел   | III Работа с декларациями.                        | 29 |
| 1        | Выбор типа декларации                             | 30 |
| 2        | Типы деклараций                                   | 32 |
| 3        | Таблица заполненных деклараций                    | 40 |
| 4        | Создание новой декларации                         | 42 |
| 5        | Редактирование декларации                         | 42 |
| 6        | Удаление декларации                               | 42 |
| 7        | Импорт деклараций                                 | 43 |
| 8        | Поиск декларации                                  | 45 |
| Раздел I | V Заполнение декларации.                          | 47 |
| 1        | Порядок заполнения декларации                     | 47 |
| 2        | Заполнение товаров                                | 48 |
| 3        | Ипорт данных из Excel                             | 50 |
| 4        | Заполнение составных граф                         | 67 |
|          | Заполнение графы 44                               | 69 |
| 5        | Заполнение справочного номера и номера разрешения | 70 |
| Раздел   | V Расчет транспортных расходов.                   | 70 |
| Раздел \ | /I Копирование и конвертирование<br>деклараций.   | 89 |

| Раздел                       | 91                                                                                                    |                  |
|------------------------------|----------------------------------------------------------------------------------------------------|------------------|
| 1                            | Использование классификаторов и справочников                                                                                                    | 91               |
|                              | Перечень классификаторов.                                                                                                    |                  |
|                              | Вызов классификатора.<br>Работа с классификатором.                                                                                                    |                  |
| 2                            | Выпадающий календарь                                                                                                    |                  |
| 3                            | Справочник курса валют                                                                                                    |                  |
|                              |                                                                                                    |                  |
| Раздел V                     | /III Расчет таможенных сборов и платежей.                                                                                                    | 99               |
| Раздел V<br>Раздел           | /III Расчет таможенных сборов и платежей.<br>IX Проверка правильности заполнения<br>декларации.                                                                  | 99<br>118        |
| Раздел V<br>Раздел<br>Раздел | <ul> <li>ИІІ Расчет таможенных сборов и платежей.</li> <li>IX Проверка правильности заполнения декларации.</li> <li>X Формирование электронной копии.</li> </ul> | 99<br>118<br>119 |

## 1 Установка системы. Обновление системы.

Установка системы. 5 Настройка соединения. 14 Вход в систему. 15 Добавление и удаление пользователей. 15 Выход из системы 17 Обновление системы. 18

## 1.1 Установка системы.

Установка серверной части. 5 Установка клиентской части. 10 Запуск серверной части. 13 Запуск клиентской части. 14

Примечание: Установка серверной части может производится под любым пользователем Windows. Установка клиентской части должна производится в обязательном порядке под пользователем Windows, который будет работать с этой программой. Если на одном компьютере работают несколько разных пользователей, то клиентская часть устанавливается для каждого отдельно. Во время установки обеих частей пользователь Windows должен обладать администраторскими правами.

#### 1.1.1 Установка серверной части.

Запустите файл «setup.exe». На экране появится мастер по установке АС «Декларант». Нажмите «Далее».

5

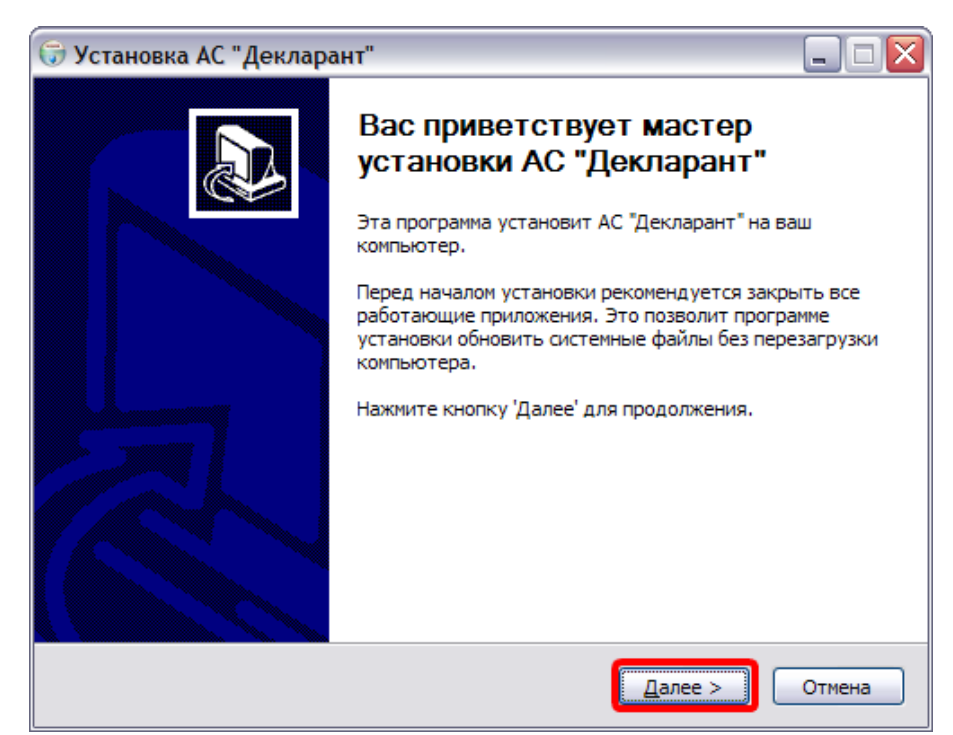

Прочтите лицензионное соглашение. В случае, если Вы принимаете условия лицензионного соглашения, нажмите кнопку «Принимаю». В противном случае установка невозможна.

| 🕞 Установка АС "Декларант" 📃 🗆 🔀                                                                                                    |
|----------------------------------------------------------------------------------------------------|
| Лицензионное соглашение<br>Перед установкой АС "Декларант" ознакомьтесь с лицензионным соглашением.                                                                                                    |
| Для перемещения по тексту используйте клавиши "PageUp" и "PageDown".                                                                                                    |
| <ul> <li>©2004-2007 РУП Белтаможсервис. Республика Беларусь, 220029, г. Минск, ул.<br/>Куйбышева, 16;<br/>тел. 210-11-92, факс 284-36-10, E-mail: office@declarant.by</li> <li>I. АВТОРСКИЙ ДОГОВОР (далее "Лицензия" или "Лицензионное соглашение").<br/>Лицензия на использование программы АС "Декларант" и всех модулей<br/>входящих в инсталляционный пакет программы,<br/>включая библиотеки, текстовые файлы, изображения и т. п.<br/>Настоящее лицензионное соглашение (далее "соглашение") является</li> </ul> |
| роридическим документом, заключаемым между Вами<br>Если вы принимаете условия соглашения, нажмите кнопку "Принимаю". Чтобы<br>установить программу, необходимо принять соглашение.<br>Nullsoft Install System v2.23<br>< <u>Назад</u> Принимаю Отмена                                                                                                    |

Введите ключ активации в нужном поле (позиция 1). Он

находится в файле «Readme.txt» у Вас на диске. Для правильного ввода рекомендуется скопировать ключ **без пробелов**, а затем вставить его. Нажмите «Далее» (позиция 2).

| 🕞 Установка АС "Декларант"                    |                                             |
|-----------------------------------------------|---------------------------------------------|
| <b>Введите код активации</b><br>Код активации |                                             |
| Сведения о продавце                           |                                             |
| Номер контракта                               | 123/06.2010                                 |
| Дата подписания контракта                     | 28-06-2010                                  |
| Дата окончания                                | 28-06-2011                                  |
| Сведения о покупателе                         |                                             |
| ID                                            | D0449                                       |
| УНП                                           | 190063577                                   |
| Наименование                                  | ООО "Еврозапчасть"                          |
| Адрес                                         | 220140 г. Минск, ул. Притыцкого, 62, корпус |
| Введите ключ активации                        | 1                                           |
| Nullsoft Install System v2,23                 | 2<br>< <u>Н</u> азад Далее > Отмена         |

Выберете папку установки программы (позиция 1). По умолчанию программа предложит «C:\Program Files\ACD», при необходимости путь можно изменить при помощи кнопки «Обзор». Далее нажмите «Установить» (позиция 2).

7

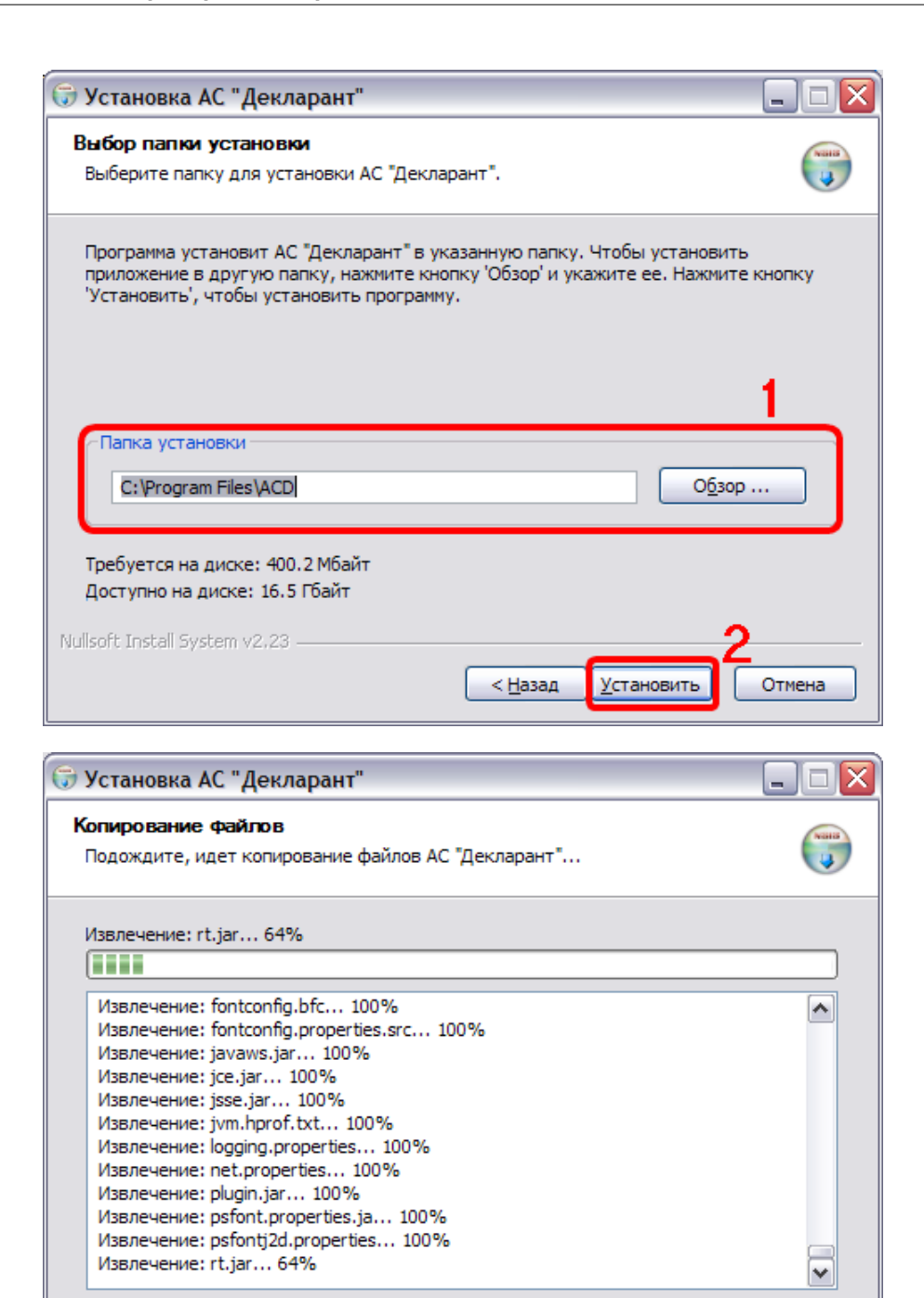

Nullsoft Install System v2.23 <a><br/>
<a><br/>
<алее ></a> <a>Отмена</a>

Нажмите кнопку «Далее».

8

| 🗊 Установка АС "Декларант" 📃 🗖 📔                                                                                                    |  |  |  |  |
|----------------------------------------------------------------------------------------------------|--|--|--|--|
| <b>Что нового</b><br>Пожалуйста прочитайте нижеследующую информацию.                                                                                                    |  |  |  |  |
| Изменения в АС "Декларант":                                                                                                    |  |  |  |  |
| АС "Декларант" 1.0<br>Описание обновлений<br>25.05.2010. Обновление 1.182.1.178. Обновление включает :<br>а) обновление функционала<br>N/A<br>6) обновление данных<br>1. Тариф<br>2. Таможенные агенты |  |  |  |  |
| 3. Банки<br>Нажмите стрелку на прокрутке или Page Down, чтобы просмотреть текст.<br>Nullsoft Install System v2,23                                                                                      |  |  |  |  |

Установка завершена. Нажмите кнопку «Готово» и запустите серверную часть.

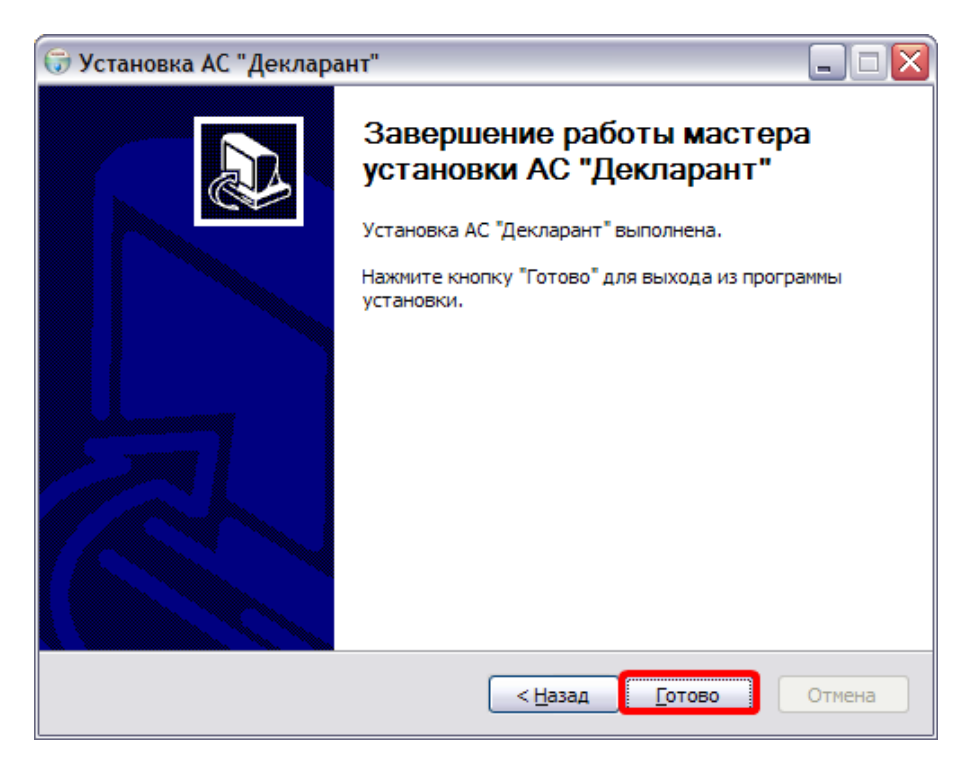

#### 1.1.2 Установка клиентской части.

10

Зайдите в папку Client носителя и запустите файл setup-clientwin32-1.10.exe. Нажмите «Далее».

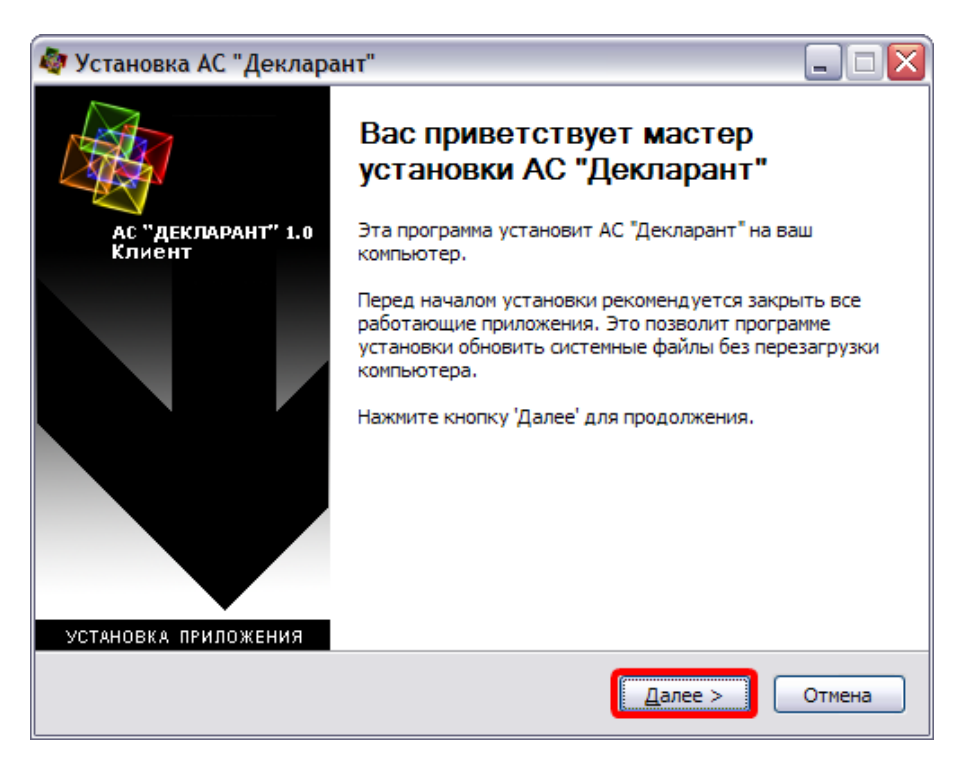

Прочтите лицензионное соглашение. В случае, если Вы принимаете условия лицензионного соглашения, нажмите кнопку «Принимаю». В противном случае установка невозможна.

| Установка АС "Декларант"                                                                                                    |             |
|----------------------------------------------------------------------------------------------------|-------------|
| Лицензионное соглашение<br>Перед установкой АС "Декларант" ознакомьтесь с<br>лицензионным соглашением.                                                                                                    | <b>\$</b> 7 |
| Для перемещения по тексту используйте клавиши "PageUp" и "PageDown".                                                                                                    |             |
| <ul> <li>©2004-2007 РУП Белтаможсервис. Республика Беларусь, 220029, г. Минск, ул. Куйбышева, 16;</li> <li>тел. 210-11-92, факс 284-36-10, E-mail: office@declarant.by</li> <li>I. АВТОРСКИЙ ДОГОВОР (далее "Лицензия" или "Лицензионное соглашение"). Лицензия на использование программы АС "Декларант" и всех модулей входящих в инсталляционный пакет программы, включая библиотеки, текстовые файлы, изображения и т. п.</li> <li>Настоящее лицензионное соглашение (далее "соглашение") является.</li> </ul> |             |
| юридическим документом, заключаемым между Вами                                                                                                    |             |
| Если вы принимаете условия соглашения, нажмите кнопку "Принимаю". Чтобы<br>установить программу, необходимо принять соглашение.                                                                                                    |             |
| Jullsoft Install System v2,23<br>< <u>Н</u> азад Принима <u>ю</u> Оти                                                                                                    | чена        |

Выберете папку установки программы (позиция 1). По умолчанию программа предложит «C:\Program Files\ACD\Client», при необходимости путь можно изменить при помощи кнопки «Обзор». Затем нажмите «Далее» (позиция 2).

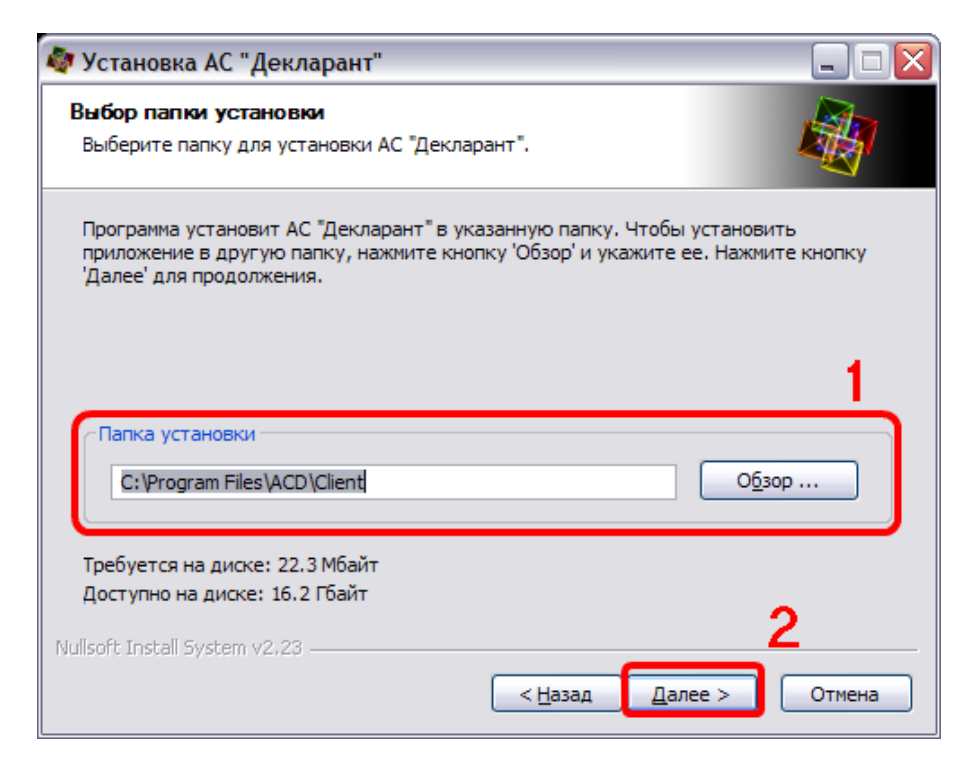

Произведите необходимые настройки и нажмите кнопку «Установить».

| 🔕 Установка АС "Декларант" 📃 🗆 🔀                                                                                                    |                                  |  |  |  |  |
|----------------------------------------------------------------------------------------------------|----------------------------------|--|--|--|--|
| Настройки<br>Настройки по умолчанию                                                                                                    |                                  |  |  |  |  |
| Настройки                                                                                                    |                                  |  |  |  |  |
| Имя пользователя                                                                                                    | admin                            |  |  |  |  |
| Имя сервера                                                                                                    | Declarant Server                 |  |  |  |  |
| Хост сервера                                                                                                    | localhost                        |  |  |  |  |
| Порт сервера                                                                                                    | 8080                             |  |  |  |  |
| Контекст                                                                                                    |                                  |  |  |  |  |
| Nullsoft Install System v2.23                                                                                                    |                                  |  |  |  |  |
|                                                                                                    |                                  |  |  |  |  |
| 🟘 Установка АС "Декларант"                                                                                                    | ·                                |  |  |  |  |
| Установка АС "Декларант"<br>Копирование файлов<br>Подождите, идет копирование                                                                                                    | , 🗖 🗆 🔀<br>файлов АС "Декларант" |  |  |  |  |
| Установка АС "Декларант"<br>Копирование файлов<br>Подождите, идет копирование<br>Извлечение: Ddprint.exe 100%                                                                                                    | •<br>файлов АС "Декларант"<br>6  |  |  |  |  |
| <ul> <li>Установка АС "Декларант"</li> <li>Копирование файлов</li> <li>Подождите, идет копирование</li> <li>Извлечение: Ddprint.exe 100%</li> <li>Извлечение: tr.txt 100%</li> <li>Извлечение: ut.txt 100%</li> <li>Извлечение: uz.txt 100%</li> <li>Извлечение: vi.txt 100%</li> <li>Извлечение: vi.txt 100%</li> <li>Папка установки: C: Vprogram F</li> <li>Извлечение: Dclprint.ini</li> <li>Извлечение: Dclprint.exe 100%</li> </ul> | файлов АС "Декларант"<br>6<br>   |  |  |  |  |
| <ul> <li>Установка АС "Декларант"</li> <li>Копирование файлов</li> <li>Подождите, идет копирование</li> <li>Извлечение: Dclprint.exe 100%</li> <li>Извлечение: tr.txt 100%</li> <li>Извлечение: uk.txt 100%</li> <li>Извлечение: uk.txt 100%</li> <li>Извлечение: va.txt 100%</li> <li>Извлечение: va.txt 100%</li> <li>Извлечение: vi.txt 100%</li> <li>Извлечение: vi.txt 100%</li> <li>Извлечение: vi.txt 100%</li> <li>Извлечение: vi.txt 100%</li> <li>Извлечение: vi.txt 100%</li> <li>Извлечение: vi.txt 100%</li> <li>Извлечение: zh-cn.txt 100%</li> <li>Извлечение: zh-cn.txt 100%</li> <li>Извлечение: Dclprint.ini</li> <li>Извлечение: Dclprint.ini</li> <li>Извлечение: Dclprint.exe 100</li> <li>Mullsoft Install System v2.23</li> </ul>                                                                                                    | файлов АС "Декларант"<br>6<br>   |  |  |  |  |

Установка завершена. Нажмите кнопку «Готово» и запустите

программу при помощи ярлыка на рабочем столе.

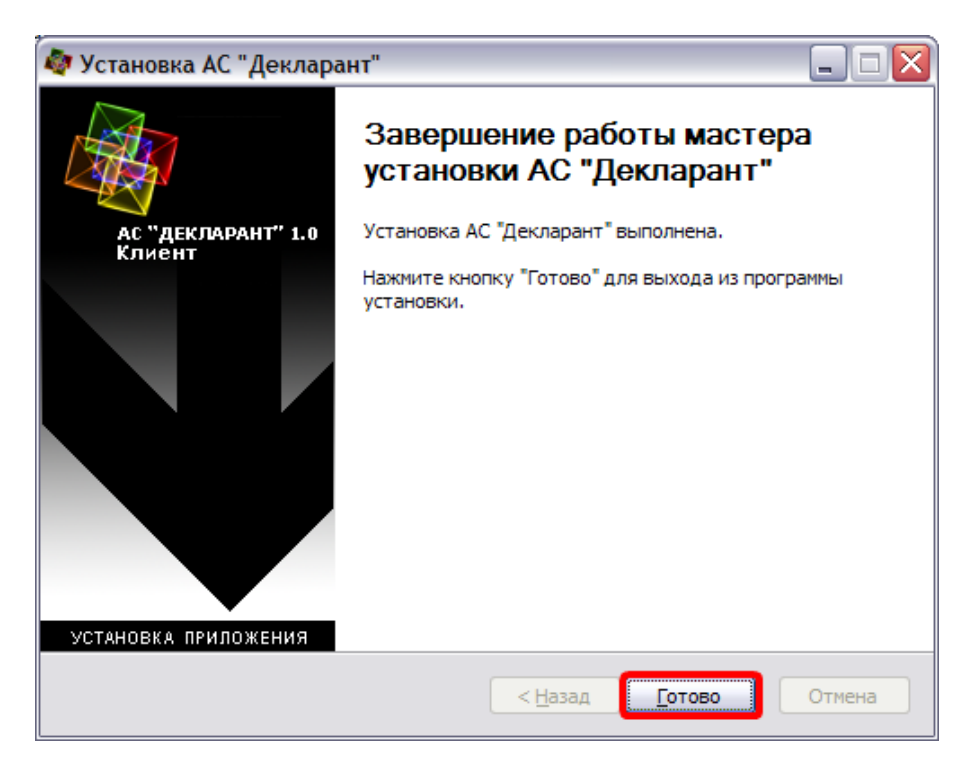

#### 1.1.3 Запуск серверной части.

Выполните команду «Пуск\ Программы\ АС Декларант\ Сервер\ Запуск сервера». На экране появится черное окно с названием «Запуск сервера» в левом верхнем углу (позиция 1).

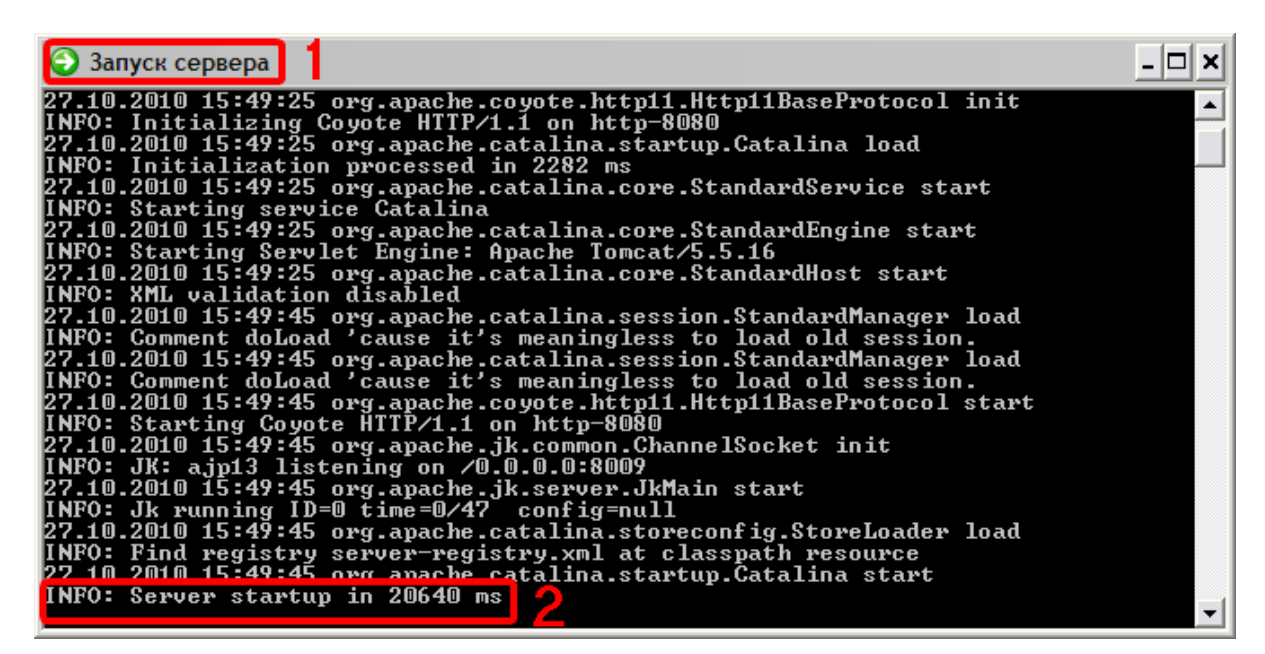

Когда в низу экрана появится строка вида «INFO: Server startup in 20640 ms» (позиция 2 на рисунке сверху), то сервер запущен. Сверните это окно и не закрывайте до конца работы с программой.

#### 1.1.4 Запуск клиентской части.

Запустите программу с помощью ярлыка на рабочем столе или выполните команду «Пуск\Программы\АС Декларант\Клиент\АС Декларант».

#### 1.2 Настройка соединения.

Для того, чтобы настроить клиентскую часть системы нажмите «Настройка соединения».

| \land Декларан           | г                           |    | _ 🗆 🛛  |
|--------------------------|-----------------------------|----|--------|
| Вход в с<br>Введите логи | <b>ИСТЕМУ</b><br>н и пароль |    |        |
| Пользователь             | admin                       |    |        |
| Пароль                   | *****                       |    |        |
|                          |                             | Ok | Отмена |

В открывшемся окне введите необходимые данные. В поле «Хост сервера» укажите IP-адрес или имя сервера, на котором находится серверная часть АС «Декларант». Если серверная и клиентская часть находятся на одном компьютере, то в поле «Хост сервера» необходимо указать «localhost».

| 💐 Декларант                  |                     |
|------------------------------|---------------------|
| Настройка<br>Введите пожалуй | соединения бормацию |
| Имя пользователя             | admin               |
| Имя сервера                  | Declarant Server    |
| Хост сервера                 | localhost           |
| Порт сервера                 | 8080                |
| Контекст                     |                     |
|                              | Сохранять пароль    |
|                              | Ок Отмена           |

Если вы хотите, чтобы пароль при входе в систему сохранился, поставьте галочку в поле «Сохранять пороль». После всех настроек нажмите кнопку «Ok».

### 1.3 Вход в систему.

Для входа в программу необходимо сначала запустить серверную часть. Затем, запустите клиентскую часть, при этом сервер не закрывают до конца работы с программой. В открывшемся окне введите имя пользователя и пароль, нажмите кнопку «ОК».

| 🙋 Декларан               | r                   |               | - 🗆 🛛                   |
|--------------------------|---------------------|---------------|-------------------------|
| Вход в с<br>Введите логи | истему<br>ни пароль |               | <b>A</b>                |
| Пользователь             | admin               |               |                         |
| Пароль                   | *****               |               |                         |
|                          |                     | Настрой<br>Ok | ка соединения<br>Отмена |

#### 1.4 Добавление и удаление пользователей.

Если у Вас происходит работа по сети, то рекомендуется для каждого пользователя создать свою учетную запись. Для этого необходимо произвести следующие действия:

1. Запустите программу под пользователем «admin».

2. Зайдите на вкладку «Пользователи» (позиция 1) и нажмите кнопку «Добавить» в верхнем левом углу экрана (позиция 2).

| 🔷 Декларант                                  |               |        |                      | _ 🗆 🛛 |
|----------------------------------------------|---------------|--------|----------------------|-------|
| Файл Правка Обновления Помощь                |               |        |                      |       |
| Обновить (ШДобавить) 2                       |               |        |                      | Ě     |
| Типы делараций                               | 1             |        |                      |       |
| 🗉 🧰 ГТД                                      | NO Marc       | Пароди | Описание             | Donu  |
| . • 🗀 ДТТ                                    |               | *****  | System administrator | 100.0 |
| 🖲 🗀 Предварительное информиро                | 1 aurilli     |        | System administrator | 100.0 |
| ⊕ ДТС-1                                      |               |        |                      |       |
|                                              |               |        |                      |       |
| 🖲 🗀 KTC                                      |               |        |                      |       |
| 🗉 🗀 Электронное декларирование               |               |        |                      |       |
| 🗟 🗀 ГТД Экспорт                              |               |        |                      |       |
| Экспортная поставка                          |               |        |                      |       |
| Реэкспорт товаров                            |               |        |                      |       |
| 🗉 🗀 Журнал ЭК Учета статистич                |               |        |                      |       |
| 🗉 🗀 Журнал ИМ Учета статистич                |               |        |                      |       |
| 🖲 🧀 Журнал 2 ИМ                              |               |        |                      |       |
| 🗉 🗀 Журнал З ДО                              |               |        |                      |       |
| 🖲 🗀 ДТТ Экспорт                              |               |        |                      |       |
|                                              |               |        |                      |       |
| 🖮 🧰 ДТС-2                                    |               |        |                      |       |
| Платежи                                      |               |        |                      |       |
| Парифное регулирование                       |               |        |                      |       |
| Нетарифное регулирование                     |               |        |                      |       |
| Редактор НСИ                                 |               |        |                      |       |
| Просмотр НСИ                                 |               |        |                      |       |
| асимпорт                                     |               |        |                      |       |
| БУдаление деклараций                         |               |        |                      |       |
| ≫Обновления                                  |               |        |                      |       |
| 🕅 Пользователи 🔰 1                           |               |        |                      |       |
| 🖉 ОДекларанте                                |               |        |                      |       |
| Помощь                                       |               |        |                      |       |
|                                              |               |        |                      |       |
|                                              |               |        |                      |       |
|                                              |               |        |                      |       |
|                                              |               |        |                      |       |
|                                              |               |        |                      |       |
|                                              |               |        |                      |       |
|                                              |               |        |                      |       |
|                                              |               |        |                      |       |
|                                              |               |        |                      |       |
|                                              |               |        |                      |       |
|                                              |               |        |                      |       |
| Клиент : 1.13. Сервер : 1.197.1.192. Пользов | атель (admin) |        |                      |       |

3. В открывшемся окне введите имя пользователя, пароль и его подтверждение, а также описание пользователя (позиция 1).

| 💐 Декларант                             |                       |                                |   |
|-----------------------------------------|-----------------------|--------------------------------|---|
| Файл Правка Обновления Помощь           |                       |                                |   |
| Ҫ Вернуться 🔚 Сохранить 🚸 Обновить 👔    | ≥∎Добавить            |                                |   |
| Типы делараций                          |                       |                                |   |
| 🗉 🗀 ГТД                                 | Пользователь. Все пол | тя обязательны для заполнения. |   |
|                                         | Имя пользователя *    |                                |   |
| 🗉 🗀 Предварительное информиро           | Dapage *              | ***                            |   |
|                                         | Пароль                |                                | 1 |
|                                         | Повторите пароль *    | ******                         | - |
| 🗉 🗀 KTC                                 | Описание *            |                                |   |
| 🗉 🗀 Электронное декларирование          | Don *                 | Пользователь 🛆                 |   |
| 🖦 🗀 ГТД Экспорт                         | POILE                 | Администратор 🖂 🛛 🙎            |   |
| <ul> <li>Экспортная поставка</li> </ul> |                       |                                |   |
| Реэкспорт товаров                       |                       |                                |   |

4. Затем выберите права пользователя (позиция 2 на рисунке

сверху): «Пользователь», если Вы хотите ограничить его права, «Администратор» – наделить полными правами.

5. Нажмите сохранить (позиция 1).

| 🙋 Декларант                             |                                                    |  |
|-----------------------------------------|----------------------------------------------------|--|
| Файл Правка Обновления Помощь           |                                                    |  |
| 🗢 Вернуться 🔚 Сохранить 🔗 Обновить 👔    | №добавить                                          |  |
| Типы делараций                          | 2                                                  |  |
| 🗉 🗀 ГТД 🎽 👘                             | Пользователь. Все поля обязательны для заполнения. |  |
| 🗉 🗀 ДТТ                                 | Имя пользователя *                                 |  |
| 🗉 🗀 Предварительное информиро           |                                                    |  |
|                                         | Пароль                                             |  |
| . ■ 🗀 ДТС-2                             | Повторите пароль * *******                         |  |
| 🗉 🗀 KTC                                 | Описание *                                         |  |
| 🖻 🚞 Электронное декларирование          | Пользователь                                       |  |
| 🖮 🗀 ГТД Экспорт                         | Администратор                                      |  |
| <ul> <li>Экспортная поставка</li> </ul> |                                                    |  |
| Реэкспорт товаров                       |                                                    |  |

6. Если Вам необходимо добавить еще пользователя, то нажмите «Добавить» (позиция 2 на рисунке сверху) и повторите действия 3-5. Для возврата на главную страницу нажмите «Вернуться» (позиция 3 на рисунке сверху).

В главном окне отобразятся добавленные Вами пользователи.

| 🙋 Декларант                    |         |        |                      | _ 🗆 🔀                                 |
|--------------------------------|---------|--------|----------------------|---------------------------------------|
| Файл Правка Обновления Помощь  |         |        |                      |                                       |
| 🍫 Обновить 🚵 Добавить          |         |        |                      | )<br>T                                |
| Типы делараций                 | 1       |        |                      |                                       |
| ∎ 🗀 ГТД                        | № Имя   | Пароль | Описание             | Роль                                  |
| ■                              | 1 111   | *****  | aaa                  | 0.0                                   |
| 🖲 🗀 Предварительное информиро  | 2 222   | *****  | 333                  | 0.0                                   |
| . ■ 🗀 ДТС-1                    | 3 Alex  | *****  | Алексей              | 0.0                                   |
| . ■ 🖨 ДТС-2                    | 4 admin | *****  | System administrator | 100.0                                 |
| 🗉 🗀 KTC                        |         |        | · ·                  | · · · · · · · · · · · · · · · · · · · |
| 🗉 🗀 Электронное декларирование |         |        |                      |                                       |
| 🖃 🗀 ГТД Экспорт                |         |        |                      |                                       |
| Экспортная поставка            |         |        |                      |                                       |
| Реэкспорт товаров              |         |        |                      |                                       |
| 🗉 🗀 Журнал ЭК Учета статистич  |         |        |                      |                                       |
| 🗉 🗀 Журнал ИМ Учета статистич  |         |        |                      |                                       |
| 🗉 🗀 Журнал 2 ИМ                |         |        |                      |                                       |
| 🖲 Журнал З ДО                  |         |        |                      |                                       |
| •• ДТТ Экспорт                 |         |        |                      |                                       |
| . ⊕ 🗀 ДТС-1                    |         |        |                      |                                       |

Для удаления пользователя нажмите на крестик справа в соответствующей строчке.

#### 1.5 Выход из системы

Для выхода из программы закройте клиентскую часть, а зетем серверную. Чтобы остановить сервер необходимо выполнить команду «Пуск\Программы\AC Декларант\Сервер\Остановка сервера».

Для удаления серверной части АС «Декларант» выполните «Пуск\Программы\АС Декларант\Сервер\Удалить пограмму».

#### 1.6 Обновление системы.

Обновление программы происходит в строгой последовательности следования номеров версий. Если Вы давно не обновлялись, то Вам необходимо загрузить все версии обновлений, начиная со следующей за Вашей текущей версией, и установить их в строгой последовательности.

Для обновления программы Вам необходимо произвести следующие действия:

1. Посмотрите текущую версию прогрммы, которая у Вас установлена. Для этого зайдите в программу и посмотрите в левом нижнем углу окна номер версии сервера.

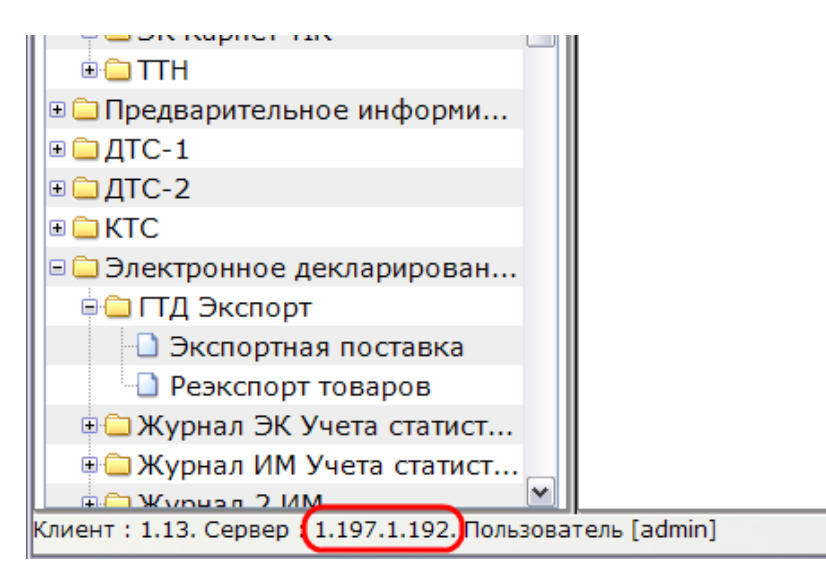

- 2. Закройте клиентскую и серверную части программы.
- Скачайте новую версию программы с нашего сайта <u>www.</u> <u>declarant.by</u> в разделе «Программное обеспечение \AC Декларант \Обновление серверной части».
- 4. Для установки запустите ехе-файл с версией, следующей за

Вашей текущей версией. Если вы запустите файл с другим обновлением, то программа не даст Вам его установить.

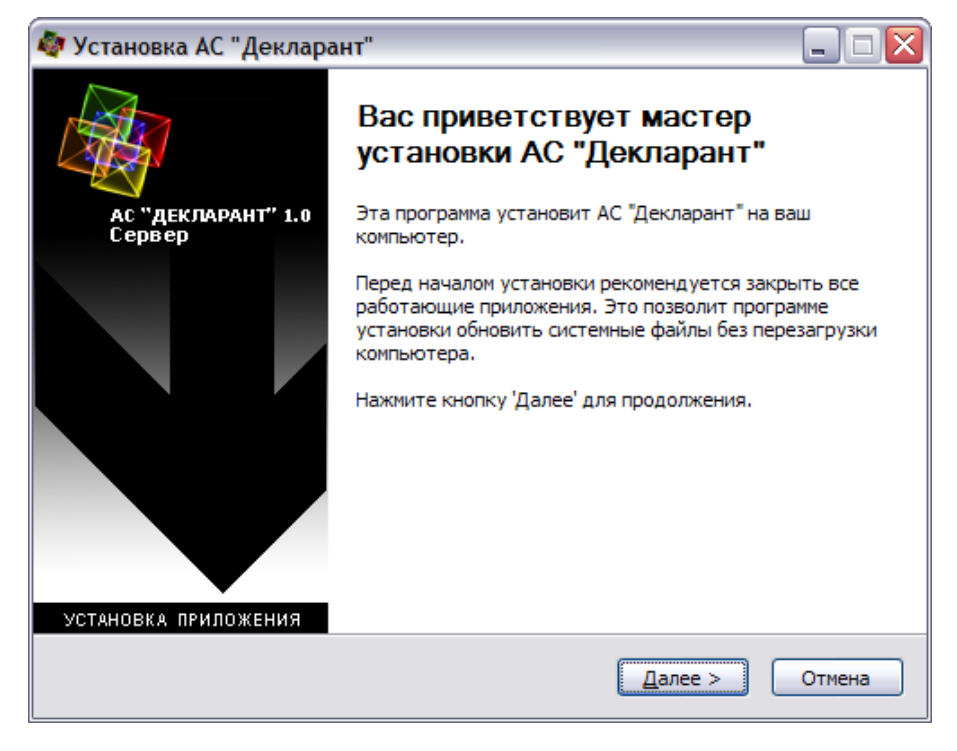

Прочтите лицензионное соглашение. В случае, если Вы принимаете условия лицензионного соглашения, и нажмите кнопку «Принимаю». В противном случае установка невозможна.

| 🖉 Эстановка АС Декларант                                                                                                    |                                                                                                    |
|----------------------------------------------------------------------------------------------------|----------------------------------------------------------------------------------------------------|
| Лицензионное соглашение<br>Перед установкой АС "Декларант" с<br>лицензионным соглашением.                                                | рзнакомьтесь с                                                                                                    |
| Для перемещения по тексту исполь                                                                                                    | зуйте клавиши "PageUp" и "PageDown".                                                                                          |
| ©2004-2007 РУП Белтаможсервис. Н<br>Куйбышева, 16;<br>тел. 210-11-92, факс 284-36-10, Е-г                                                | Республика Беларусь, 220029, г. Минск, ул.                                                                                    |
| I. АВТОРСКИЙ ДОГОВОР (далее "Ли<br>Лицензия на использование прогр<br>входящих в инсталляционный паке<br>включая библиотеки, текстовые ф | ицензия" или "Лицензионное соглашение").<br>раммы АС "Декларант" и всех модулей<br>ет программы,<br>райлы, изображения и т.п. |
| Настоящее лицензионное соглаше<br>юридическим документом, заключа                                                                        | ение (далее "соглашение") является<br>аемым между Вами                                                                        |
| Если вы принимаете условия соглаш<br>установить программу, необходимо                                                                    | иения, нажмите кнопку "Принимаю". Чтобы<br>принять соглашение.                                                                |
| Nullsoft Install System v2,23                                                                                                    |                                                                                                    |
|                                                                                                    | < <u>Н</u> азад Принима <u>ю</u> Отмена                                                                                       |
|                                                                                                    |                                                                                                    |
| Установка АС декларант                                                                                                    |                                                                                                    |
|                                                                                                    |                                                                                                    |
|                                                                                                    |                                                                                                    |
|                                                                                                    |                                                                                                    |
| "АС Декларант" будет установле                                                                                                    | ен в следующую папку:                                                                                                    |
| "АС Декларант" будет установле<br>С:\Program Files\ACD                                                                                   | ен в следующую папку:                                                                                                    |
| "АС Декларант" будет установле<br>С:\Program Files\ACD                                                                                   | ен в следующую папку:                                                                                                    |
| "АС Декларант" будет установле<br>С: \Program Files \ACD                                                                                 | ен в следующую папку:                                                                                                    |
| "АС Декларант" будет установле<br>С: \Program Files\ACD                                                                                  | ен в следующую папку:                                                                                                    |
| "АС Декларант" будет установле<br>С: \Program Files\ACD                                                                                  | ен в следующую папку:                                                                                                    |
| "АС Декларант" будет установле<br>С: \Program Files \ACD                                                                                 | ен в следующую папку:                                                                                                    |
| "AC Декларант" будет установле<br>C:\Program Files\ACD                                                                                   | ен в следующую папку:                                                                                                    |

Введите код активации, который указан в Вашем файле «Readme. txt». Для правильного ввода рекомендуется скопировать ключ **без пробелов**, а затем вставить его. Далее нажмите «Установить».

| 🟘 Установка АС "Декларант"                    |                                    |        |
|-----------------------------------------------|------------------------------------|--------|
| <b>Введите код активации</b><br>Код активации |                                    |        |
| Введите код активации                         |                                    |        |
|                                               |                                    |        |
|                                               |                                    |        |
|                                               |                                    |        |
| Nullsoft Install System v2.23                 |                                    |        |
|                                               | < <u>Н</u> азад <u>У</u> становить | Отмена |
| (_                                            |                                    |        |

| 🧔 Устан                                                                                      | овка АС "Декларант"                                                                                                    |                                                                                                    |                             |
|----------------------------------------------------------------------------------------------|----------------------------------------------------------------------------------------------------|----------------------------------------------------------------------------------------------------|-----------------------------|
| <b>Копиро</b><br>Подож,                                                                      | <b>вание файлов</b><br>дите, идет копирование ф                                                                                                    | айлов АС "Декларант"                                                                                                    |                             |
| "C:\Pro                                                                                      | gram Files\ACD\Server\jdk1.                                                                                                    | 5.0_04\bin\java.exe" -Xmx5                                                                                                    | 12m -Xms128m -Djava.ext.dir |
| C:\Pro<br>Tpose<br>"C:\Pr<br>16.11<br>INFO:<br>16.11<br>INFO:<br>-verifi<br>C:\Pro<br>C:\Pro | ogram Files\ACD\Server\jdk1<br>ерка совместимости версий<br>rogram Files\ACD\Server\jdk.<br>.2010 15:47:50 com.its.insta<br>- verify<br>.2010 15:47:50 com.its.insta<br>c C:\DOCUME~1\Admin\LOCA<br>.2010 15:47:50 com.its.insta<br>c C:\Program Files\ACD\Server<br>y<br>CUME~1\Admin\LOCALS~1\<br>ogram Files\ACD\Server | ,5.0_04\bin\java.exe<br>1.5.0_04\bin\java.exe" -Xmx<br>all.util.Log info<br>ALS~1\Temp\ACD<br>all.util.Log info<br>er<br>Temp\ACD | 512m -Xms128m -Djav         |
| Nullsoft In:                                                                                 | stali System v2.23 ————                                                                                                    | < <u>Н</u> азад                                                                                                    | Далее > Отмена              |

Прочитайте информацию об изменениях в программе и нажмите «Далее».

| 🙋 Установка АС "Декларант"                                                                                                    |             |
|----------------------------------------------------------------------------------------------------|-------------|
| Что нового<br>Пожалуйста прочитайте нижеследующую информацию.                                                                                                    | <b>B</b>    |
| Изменения в АС "Декларант":                                                                                                    |             |
| АС "Декларант" 1.0<br>Описание обновлений                                                                                                    |             |
| <ul> <li>08.11.2010. Обновление 1.195.1.190. Обновление включает :</li> <li>а) обновление функционала</li> <li>1. Добавлена возможность рассчитывать<br/>платежи по товарам автоматически.</li> <li>б) обновление данных</li> </ul> |             |
| 1. Нетарифы<br>Нажмите стрелку на прокрутке или Page Down, чтобы просмотреть текст.                                                                                                    | <b>&gt;</b> |
| Nullsoft Install System v2.23                                                                                                    | мена        |

Обновление установлено. Для закрытия окна нажмите «Готово».

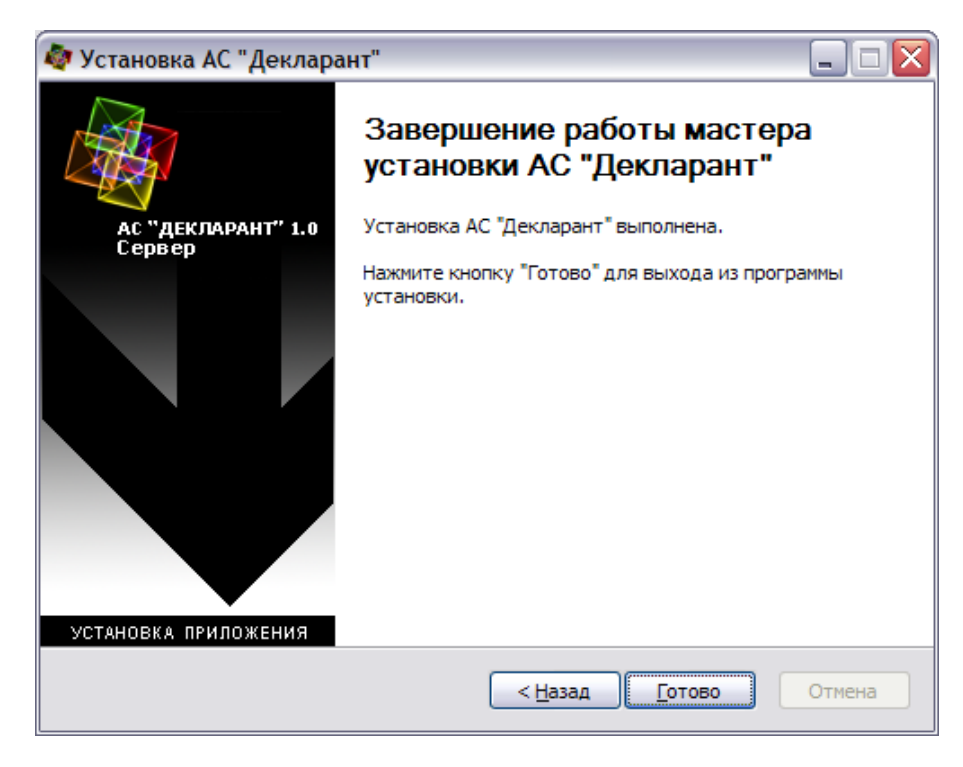

5. Если при установке возникли ошибки, то проверьте правильность выполнения пунктов 1-4.

6. Если Вы сделали все правильно, а при установке возникают ошибки, то попробуйте остановить антивирусную программу. Затем установить обновления. После завершения установки запустите антивирусную программу.

## 1.7 "Откат" версии программы.

Если у Вас программа после обновления не запускается, то произведите следующие действия для отката версии назад:

- a) Удалите содержимое папки «ROOT» (находится: «C:\Program Files\ACD\Server\webapps»).
- b) Затем распакуйте последний по дате архив из папки «ROOT. old» (находится: «C:\Program Files\ACD\Server\webapps») в папку «ROOT».

Запустите программу и проверьте номер версии. Затем обновите программу строго следуя инструкции по установке обновления.

# 2 Особенности последней версии.

С 1 января 2011 года вступили в силу новые правила заполнения деклараций. Для этого в программе были добавлены новые журналы:

- 1. «Декларация на товары» используется вместо журнала «ГТД»;
- 2. «ДТС-1 (ТС)» используется вместо ДТС-1;
- 3. «Транзитная декларация» используется вместо журнала «ДТТ».

Обратите внимание, что при электронном декларировании:

- экспортные декларации на товары необходимо заполнять в «Декларация на товары/Экспорт (ЭД)»;
- импортные декларации на товары в «Декларация на товары/

Импорт (ЭД)»;

- экспортные транзитные декларации в «Транзитная декларация/ Экспорт (ЭД)».

Инструкции по заполнению деклараций Вы можете прочитать в следующих нормативных документах:

- Решение КТС от 18 июня 2010г № 289 «О форме и порядке заполнения транзитной декларации»

http://tsouz.ru/KTS/KTS17/Pages/P\_289.aspx

http://tsouz.ru/KTS/KTS17/Documents/Бланк%20ТД.xls

<u>http://tsouz.ru/KTS/KTS17/Documents/Бланк%20ТД%20</u> (добавочный%20лист).xls;

- Решение КТС от 20 сентября 2010г № 376 «О порядках декларирования, контроля и корректировки таможенной стоимости товаров»

http://tsouz.ru/KTS/KTS19/Pages/R\_376.aspx;

- Решение КТС от 20 сентября 2010г № 379 «О внесении изменения в Решение Комиссии Таможенного союза от 20 мая 2010 г. № 257 «Об Инструкциях по заполнению таможенных деклараций и формах таможенных деклараций» и дополнения в Решение Комиссии Таможенного союза от 18 июня 2010 г. № 289 «О форме и порядке заполнения транзитной декларации»

http://tsouz.ru/KTS/KTS19/Pages/R 379.aspx .

Их можно найти на сайте ГТК (customs.gov.by) и сайте Таможенного союза (tsouz.ru).

Статистика и ДТС-2 заполняются в старых журналах.

Обратите внимание на следующие изменения в программе:

- 1. На данный момент не работает функция печати в формате pdf. Для распечатки деклараций используйте текстовый формат.
- 2. В преференциях по новым правилам поменялся формат данных. Везде, кроме акциз, необходимо проставлять два символа (две заглавные русские буквы).
- 3. Также, в преференциях допускается ставить прочерки: в акцизах «-», в остальных «--».

4. Для формирования электронной копии ДТ, ТД, ДТС-1 (ТС) и ДТС-2 используется функция «ZIP XML», которая выгружает выбранную декларацию в формате «\*.xml».

5. Если Вы предоставляете декларацию в таможню в бумажном виде, то Вам необходимо так же представить ее и в электронном виде («\*. xml»).

6. Появилась возможность загружать декларации на товары в программу в формате «**\*.xml**».

7. Появилась конвертация ДТ в ТД, а также ДТ в ДТС-1 (TC).

8. Добавлена возможность импорта из Excel. Новые шаблоны Вы можете скачать с нашего сайта «declarant.by» в разделе «Программное обеспечение / АС "Декларант" / Обновления серверной части ПО».

Типичные ошибки:

1. Графа 30 – заполняется либо номер зоны таможенного контроля

| 🔕 Декларант                                                           |                       | ×     |
|-----------------------------------------------------------------------|-----------------------|-------|
| Файл Правка Обновления Помощь                                         |                       |       |
| 🔶 Вернуться 📓 Сохранить 🔌 Обновить                                    |                       | Ě     |
|                                                                       | Вернуться             | ALT+Z |
| Местонахождение товаров (№30)                                         | Сохранить             | ALT+S |
|                                                                       | Обновить экран        | ALT+W |
| Номер зоны таможенного контроля ВА-0401/0000048                       | Помощь при заполнении | F1    |
|                                                                       | Проверка поля         | F2    |
| Место нахождения товаров на момент подачи ДТ                          |                       |       |
| Код таможенного органа 🛛 🛛 🛱                                          |                       | =     |
| Код страны таможенного органа 🛛 🛛 🛱                                   |                       |       |
| Страна местонахождения товаров 📃 🍰                                    |                       |       |
| Почтовый индекс                                                       |                       |       |
| Наименование региона                                                  |                       |       |
| Населенный пункт                                                      |                       |       |
| Улица и дом                                                           |                       |       |
|                                                                       |                       |       |
| Номер документа, свидетельствующего о включении в реестр              |                       |       |
| Номер документа                                                       |                       |       |
| Вернуться Добавить                                                    |                       |       |
| Другие места нахождения товаров                                       |                       |       |
| Удерживайте Ctrl при нажатии мышкой, чтобы выбрать несколько позиций. |                       |       |
|                                                                       |                       | >     |
| Клиент : 1.13. Сервер : 1.204.1.199. Пользователь [admin]             |                       |       |

# Либо

26

Номер документа о включении в реестр

| 💩 Декларант                                                           |                       |       |
|-----------------------------------------------------------------------|-----------------------|-------|
| Файл Правка Обновления Помощь                                         |                       |       |
| 😓 Вернуться 🛛 🔚 Сохранить 🔌 Обновить                                  |                       | ž     |
|                                                                       | Вернуться             | ALT+Z |
| Местонахождение товаров (№30)                                         | Сохранить             | ALT+S |
|                                                                       | Обновить экран        | ALT+W |
| Номер зоны таможенного контроля 🦳 🗦                                   | Помощь при заполнении | F1    |
|                                                                       | Проверка поля         | F2    |
| Место нахождения товаров на момент подачи ДТ                          |                       |       |
| Код таможенного органа 🏾 🛱                                            |                       |       |
| Код страны таможенного органа 🛛 🖾                                     |                       |       |
| Страна местонахождения товаров 🌐 🏝                                    |                       |       |
| Почтовый индекс                                                       |                       |       |
| Наименование региона                                                  |                       |       |
| Населенный пункт                                                      |                       |       |
| Улица и дом                                                           |                       |       |
|                                                                       |                       |       |
| Номер документа, свидетельствующего о включении в реестр              |                       |       |
| Номер документа 11111                                                 |                       |       |
| Вернуться Добавить                                                    |                       |       |
| Другие места нахождения товаров                                       |                       |       |
| Удерживайте Ctrl при нажатии мышкой, чтобы выбрать несколько позиций. |                       |       |
|                                                                       |                       |       |
| (лиент : 1.13. Сервер : 1.204.1.199. Пользователь [admin]             |                       |       |

2. Преференции заполняются новыми значениями:

| 💐 Декларант                                     |                                       | 🛛 🔀                 |
|-------------------------------------------------|---------------------------------------|---------------------|
| Файл Правка Обновления Помощь                   |                                       |                     |
| 수 Вернуться 🔚 Сохранить 🚸 Обновить 🔳            | Товары 🚵 Добавити<br>товар            | • • Скопировать 🔶 • |
|                                                 |                                       | Вернуться           |
| Добавить Из первого                             |                                       | Сохранить           |
| <ul> <li>+ дополнительные функции ра</li> </ul> | ооты с документ                       | Обновить экран      |
| Преференции (№36)                               | Фактурная сто                         | Список товаров      |
|                                                 | товара (№42)                          | Добавить товар      |
|                                                 |                                       | Скопировать това    |
|                                                 | · · · · · · · · · · · · · · · · · · · | Предыдущий това     |
| Код метода определения таможен                  | нои стоимости                         | Следующий товар     |
| → <b>™</b>                                      |                                       | Помощь при запо     |
| Исииспение платежей (№47)                       |                                       | Проверка поля       |
|                                                 |                                       |                     |
| Клиент : 1.13. Сервер : 1.204.1.199. Пользова   | тель [admin]   Товар                  | №1, код 0101901900  |

3. Не заполнено описание товара в группах товаров:

| 🔕 Декларант                                                                   |                                         | 🛛 🔀      |
|-------------------------------------------------------------------------------|-----------------------------------------|----------|
| Файл Правка Обновления Помощь                                                 |                                         |          |
| 수 Вернуться 🛛 🔚 Сохранить 🖓 Обновить                                          |                                         | <u>ک</u> |
|                                                                               | Вернуться                               | ALT+Z 📤  |
| Сведения о группе товаров                                                     | Сохранить                               | ALT+S    |
|                                                                               | описание Обновить экран                 | ALT+W    |
| Группа товаров                                                                | Помощь при запол                        | нении F1 |
|                                                                               | <mark>Проверка поля</mark>              | F2       |
| Характеристика товаров в группе<br>Наименование изготовителя<br>Товарный знак |                                         | 11       |
| Марка товара                                                                  |                                         |          |
| Модель товара                                                                 |                                         |          |
| Артикул товара                                                                |                                         |          |
| Стандарт (ГОСТ, ОСТ, СПП, СТО, ТУ)                                            |                                         |          |
| Сорт (группа сортов)                                                          |                                         |          |
| Дата выпуска                                                                  |                                         |          |
| Количество товара                                                             | 1                                       |          |
| Единица измерения                                                             | 796 ] 券 ШТ                              |          |
| Вернуться Добавить                                                            |                                         |          |
| Другие сведения о группе товаров                                              |                                         |          |
| Удерживайте Ctrl при нажатии мышко<br><                                       | й, чтобы выбрать несколько позиций.<br> |          |
| Клиент : 1.13. Сервер : 1.204.1.199. Пользова                                 | тель [admin]   Товар №1, код 0101901900 |          |

4. Наименование товара, можно внести только 3 записи в продолжение наименования:

| е декларант<br>Файл Правка Обновления Помощь                                                                                                    |                                                                                                    |                        | ك ت   |
|----------------------------------------------------------------------------------------------------|----------------------------------------------------------------------------------------------------|------------------------|-------|
| — Верниться  — Соловнить                                                                                                    | Добавить 🖕 Скопировать 👝 Пред. 🤇                                                                       | След. 👝                |       |
|                                                                                                    | • товар - • товар • товар т                                                                            |                        | ALT.7 |
|                                                                                                    |                                                                                                    | Вернуться              | ALT+2 |
| Товар (№32) МПО/ЭКГ № формуляра                                                                                                    | Страна происх. (№34)                                                                                   | Сохранить              | ALTIN |
| 1                                                                                                    |                                                                                                    | Обновить экран         |       |
|                                                                                                    |                                                                                                    | - Список товаров       |       |
| Сод условий поставки по Инкотерис 🎽                                                                                                    |                                                                                                    | Добавить товар         | ALTEA |
|                                                                                                    |                                                                                                    | Скопировать товар      | ALT+C |
|                                                                                                    |                                                                                                    | Предыдущии товар       | ALT+B |
| азвание географического пункта                                                                                                    |                                                                                                    | Следующий товар        |       |
| {од товара (№33)                                                                                                    |                                                                                                    | Помощь при заполнен    |       |
| Код товара по ТН ВЭД ТС 茅                                                                                                    | <b>0101901900</b> Нетарифы                                                                             | : 🔄 тарифы. 🔤          | FZ    |
| (101)                                                                                                    |                                                                                                    |                        |       |
| запреты и ограничения ( "С" )                                                                                                    |                                                                                                    |                        | 1     |
| апреты и ограничения ("С")<br>1нтеллектуальная собственность ("И")                                                                                                    |                                                                                                    |                        | 1     |
| запреты и ограничения ("С")<br>Интеллектуальная собственность ("И")                                                                                                    |                                                                                                    |                        |       |
| запреты и ограничения (°С°)<br>Интеллектуальная собственность ("И")<br>Грузовые места и описание товаров (№31)                                                                                                    |                                                                                                    |                        | 1     |
| запреты и ограничения (°С°)<br>Интеллектуальная собственность ("И")<br>Грузовые места и описание товаров (№31)<br>Код языка описания товара                                                                                                    | RU                                                                                                    |                        |       |
| запреты и ограничения (°С°)<br>Интеллектуальная собственность ("И")<br>Грузовые места и описание товаров (№31)<br>Код языка описания товара<br>Чаименование товара                                                                                                    | RU                                                                                                    |                        |       |
| запреты и ограничения (°С°)<br>Интеллектуальная собственность ("И")<br>Г <b>рузовые места и описание товаров (№31)</b><br>Код языка описания товара<br>Наименование товара<br>наименование                                                                                                    | RU                                                                                                    |                        |       |
| апреты и ограничения (°С°)<br>Інтеллектуальная собственность ("И")<br>Грузовые места и описание товаров (№31)<br>Год языка описания товара<br>Наименование товара<br>наименование                                                                                                    | RU                                                                                                    |                        |       |
| апреты и ограничения (°С°)<br>Інтеллектуальная собственность ("И")<br>рузовые места и описание товаров (№31)<br>Год языка описания товара<br>Наименование товара<br>наименование                                                                                                    | RU                                                                                                    |                        |       |
| апреты и ограничения ( С. )<br>Iнтеллектуальная собственность ("И")<br>рузовые места и описание товаров (№31)<br>сод языка описания товара<br>наименование товара<br>наименование товара                                                                                                    | RU                                                                                                    |                        |       |
| апреты и ограничения ( С.')<br>Інтеллектуальная собственность ("И")<br>Грузовые места и описание товаров (№31)<br>Год языка описания товара<br>Наименование товара<br>Наименование товара                                                                                                    |                                                                                                    |                        |       |
| апреты и ограничения (°С°)<br>Интеллектуальная собственность ("И")<br>Грузовые места и описание товаров (№31)<br>Код языка описания товара<br>Наименование товара<br>Наименование товара<br>№<br>1 проде                                                                                         |                                                                                                    |                        |       |
| запреты и ограничения (°С°)<br>Интеллектуальная собственность ("И")<br>Грузовые места и описание товаров (№31)<br>Код языка описания товара<br>Наименование товара<br>Наименование товара<br>№<br>1 прода<br>2 прода                                                                             | RU<br>Описание<br>олжение наименования 1<br>олжение наименования 2                                     |                        |       |
| запреты и ограничения (°С°)<br>Интеллектуальная собственность ("И")<br>Грузовые места и описание товаров (№31)<br>Код языка описания товара<br>Наименование товара<br>Наименование товара<br>1 прода<br>3 прода                                                                                  | Писание     Описание     олжение наименования 1     олжение наименования 2     олжение наименования 3  |                        |       |
| запреты и ограничения (°С°)<br>Интеллектуальная собственность ("И")<br>Грузовые места и описание товаров (№31)<br>Код языка описания товара<br>Наименование товара<br>Наименование товара<br>1 прода<br>2 прода                                                                                  | Писание     Описание     олжение наименования 1     олжение наименования 2     олжение наименования 3  |                        |       |
| апреты и ограничения ( С ')<br>Інтеллектуальная собственность ("И")<br>Грузовые места и описание товаров (№31)<br>Сод языка описания товара<br>Наименование товара<br>Наименование товара<br>1 прода<br>2 прода<br>Добавить                                                                      | Писание     Описание     олжение наименования 1     олжение наименования 2     олжение наименования 3  |                        |       |
| апреты и ограничения ( С. )<br>Інтеллектуальная собственность ("И")<br>Грузовые места и описание товаров (№31)<br>Сод языка описания товара<br>Наименование товара<br>Наименование товара<br>1 прода<br>2 прода<br>Добавить<br>Группы товаров и характеристика товаров в груп                    | Плисание     Описание     олжение наименования 1     олжение наименования 2     олжение наименования 3 |                        |       |
| апреты и ограничения ( С ')<br>Інтеллектуальная собственность ("И")<br>Грузовые места и описание товаров (№31)<br>Сод языка описания товара<br>Наименование товара<br>Наименование товара<br>1 прода<br>2 прода<br>3 прода<br>Руппы товаров и характеристика товаров в груг<br>№ Группа Производ | ППЕ     Марка товара                                                                                   | Количество Ед.измерени | 19    |

5. Номера документов удостоверяющих личность должны быть не менее 9 символов (паспортные данные). Например: МР0000001

# 3 Работа с декларациями.

- Выбор типа декларации 🔊
- Типы деклараций 32
- Таблица заполненных деклараций 🖚
- Создание новой декларации [42]
- <u>Редактирование декларации</u>
- Удаление декларации
- Импорт деклараций.
- Поиск декларации 45

## 3.1 Выбор типа декларации.

30

Для выбора типа декларации необходимо воспользоваться навигатором, расположенным в левой части основного окна программы. Навигатор представляет собой иерархическую структуру, в которой на нижнем уровне расположены типы деклараций, поддерживаемые программой.

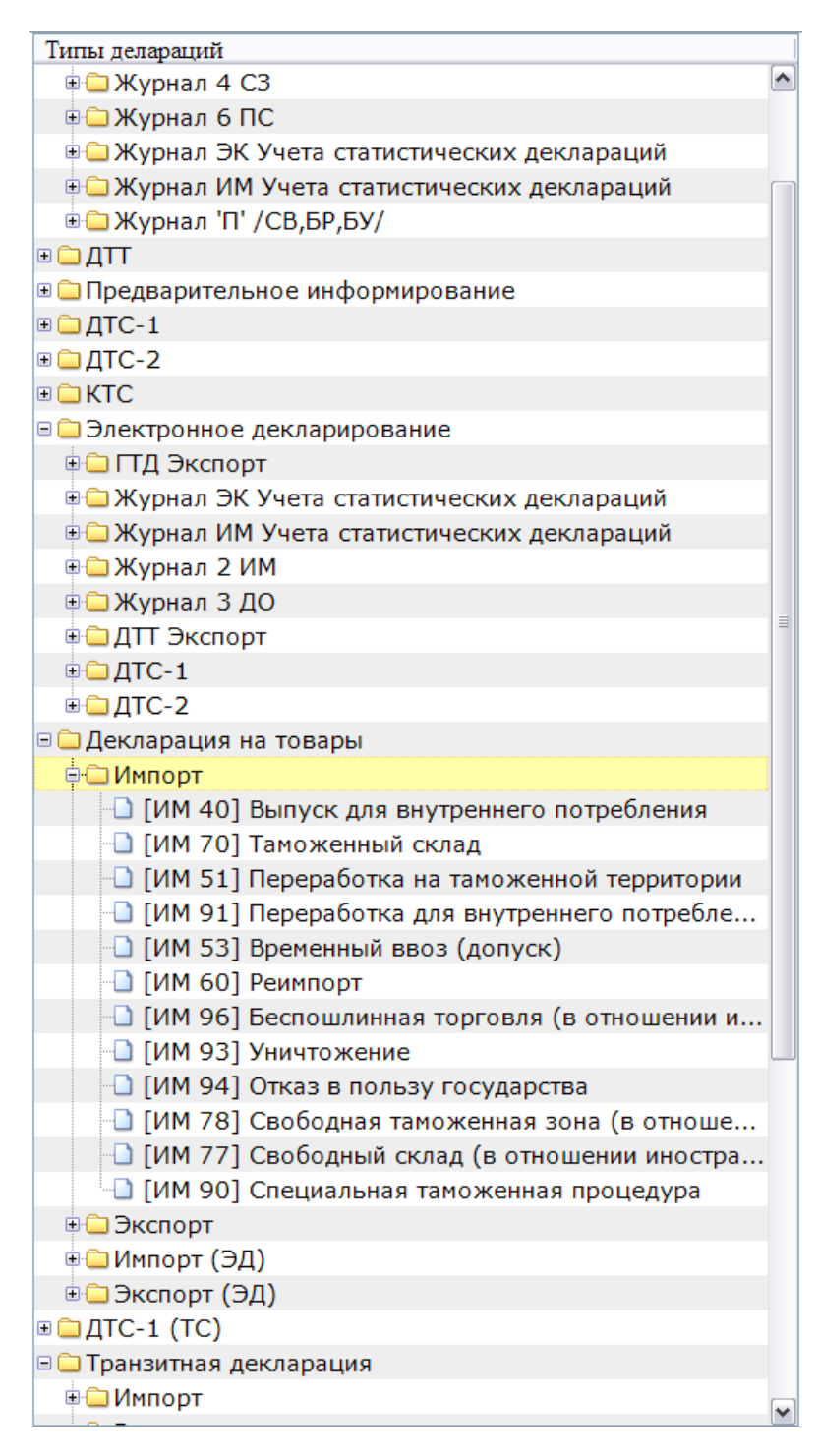

Перечень типов деклараций, поддерживаемых программой, описан в разделе <u>Типы деклараций</u> 32.

### 3.2 Типы деклараций.

Перечень типов деклараций, поддерживаемых программой:

- 1. ГТД
  - 1.1.Журнал 1 ЭК
    - 1.1.1.Экспортная поставка
    - 1.1.2.Переработка вне таможенной территории
    - 1.1.3.Реэкспорт товаров
    - 1.1.4.Экспорт, реэкспорт (отдельные компоненты "машины")
    - 1.1.5.Экспорт, реэкспорт (последние компоненты "машины")
    - 1.1.6.Временная декларация (Экспорт)
    - 1.1.7.Полная декларация (Экспорт)
    - 1.1.8.Экспорт (без фактического вывоза товара)
    - 1.1.9.Экспорт товаров НЕЗНАЧИТЕЛЬНОЙ стоимости (до 100 ЕВРО)
    - 1.1.10. Отчет магазина беспошлинной торговли
  - 1.2.Журнал 2 ИМ
    - 1.2.1.Выпуск для свободного обращения
    - 1.2.2. Переработка товаров на таможенной территории
    - 1.2.3.Реимпорт
    - 1.2.4.Переработка товаров под таможенным контролем
    - 1.2.5. Магазин беспошлинной торговли
    - 1.2.6. Отказ от товара в пользу государства

32

- 1.2.7.Временная декларация (Импорт)
- 1.2.8.Полная декларация (Импорт)
- 1.2.9.Импорт товаров НЕЗНАЧИТЕЛЬНОЙ стоимости (до 100 ЕВРО)
- 1.2.10.Выпуск товаров для свободного обращения (физические лица)
- 1.2.11.Отдельные компоненты машины (письмо № 08-23/10375 от 15.08.08)
- 1.2.12.Последние компоненты машины (письмо № 08-23/10375 от 15.08.08)
- 1.3.Журнал 3 ДО
  - 1.3.1.Временный вывоз товаров
  - 1.3.2.Временный ввоз товаров
  - 1.3.3. Таможенный склад
  - 1.3.4.Свободный склад
  - 1.3.5.Уничтожение товаров
- 1.4.Журнал 4 СЗ
  - 1.4.1.Ввоз в свободную таможенную зону из-за ГРАНИЦЫ
  - 1.4.2.Ввоз в свободную таможенную зону с территории РФ
  - 1.4.3.Ввоз в свободную таможенную зону с территории РБ
- 1.5.Журнал 7 ПР
  - 1.5.1. Предварительная таможенная декларация
- 1.6. Журнал ЭК Учета статистических деклараций

1.6.1.Статистический учет Экспорта товара

1.6.2. Периодическая статистическая декларация (Экспорт)

1.7. Журнал ИМ Учета статистических деклараций

1.7.1.Статистический учет Импорта товара

- 1.7.2. Периодическая статистическая декларация (Импорт)
- 1.8.Журнал 'П'/СВ, БР, БУ/

1.8.1.Свидетельство о возмещении льгот (ЛЬГОТЫ)

1.8.2.Свидетельство по отсрочке (ОТСРОЧКА)

1.8.3.Свидетельство по рассрочке (РАССРОЧКА)

1.8.4.Бланк платежей режима временного BBO3A (BЫBO3A)

1.8.5.Бланк платежей при вывозе с территории СТЗ

- 1.9.Журнал 'з'/з
  - 1.9.1.Заявление о снятии с таможенного контроля/Временный ВВОЗ/
  - 1.9.2.Заявление о снятии с таможенного контроля/Временный ВЫВОЗ/

1.10.Журнал 'М'/М

1.10.1.Заявление о снятии с таможенного контроля/ СВОБОДНЫЙ СКЛАД/

1.11. Журнал '9' Ввоз – электронная краткая декларация

1.11.1.Краткая декларация (приоритетные товары – Пост. №35)

1.11.2.Краткая декларация (промышленные товары – Пост. №58)

1.12.Журнал 'Х'/У/

- 1.12.1.Заявление о снятии с таможенного контроля (уничтожение)
- 2. ДТТ
  - 2.1.Импорт
    - 2.1.1.Ввоз товаров в РБ
    - 2.1.2.Ввоз товаров в РБ (ДТТ краткой формы)
    - 2.1.3. Перемещение по таможенной территории РБ
    - 2.1.4.Перемещение по таможенной территории РБ (ДТТ краткой формы)
  - 2.2.Экспорт
    - 2.2.1.Вывоз товаров из РБ
    - 2.2.2.Вывоз товаров из РБ (ДТТ краткой формы)
  - 2.3. Транзит
    - 2.3.1. Транзит через территорию РБ
    - 2.3.2. Транзит через территорию РБ (ДТТ краткой формы)
  - 2.4. ЭК Карнет TIR
    - 2.4.1.[TIR] ИМ Ввоз товаров в РБ
    - 2.4.2.[TIR] ИМ Перемещение по таможенной территории РБ
    - 2.4.3.[TIR] ЭК Вывоз товаров из РБ
    - 2.4.4.[TIR] ТР Транзит по территории РБ
  - 2.5.TTH
    - 2.5.1.[TTH] Ввоз товаров в РБ
    - 2.5.2.[ТТН] Ввоз товаров в РБ (ДТТ краткой формы)

- 2.5.3.[TTH] Перемещение по таможенной территории РБ
- 2.5.4.[TTH] Перемещение по таможенной территории РБ(ДТТ краткой формы)
- 2.5.5.[TTH] Вывоз товаров из РБ
- 2.5.6.[TTH] Вывоз товаров из РБ (ДТТ краткой формы)
- 2.5.7.[TTH] Транзит через территорию РБ
- 2.5.8.[ТТН] Транзит через территорию РБ(ДТТ краткой формы)
- 3. Предварительное информирование
  - 3.1.Электронное предварительное информирование
    - 3.1.1.ЭПИ на ввоз товаров на таможенную территорию Республику Беларусь
    - 3.1.2.ЭПИ на транзит товаров через территорию Республики Беларусь
- 4. ДТС-1
  - 4.1.ИМ Декларация таможенной стоимости (ИМ)
  - 4.2. ЭК Декларация таможенной стоимости (ЭК)
- 5. ДТС-2
  - 5.1. Декларация таможенной стоимости (ИМ)
  - 5.2. Декларация таможенной стоимости (ЭК)
- 6. KTC
  - 6.1. 40 Форма корректировки таможенной стоимости/Импорт/
  - 6.2. 10 Форма корректировки таможенной стоимости/Экспорт/
- 7. Электронное декларирование
# 7.1. ГТД Экспорт

7.1.1. Экспортная поставка

7.1.2. Реэкспорт товаров

7.2. Журнал ЭК Учета статистических деклараций

7.2.1. Статистический учет Экспорта товара

7.2.2. Периодическая статистическая декларация (ЭКСПОРТ)

7.3. Журнал ИМ Учета статистических деклараций

7.3.1. Статистический учет Импорта товара

7.3.2. Периодическая статистическая декларация (ИМПОРТ)

7.4. Журнал 2 ИМ

7.4.1. Реимпорт

7.4.2. Выпуск для свободного обращения

7.5. Журнал 3 ДО

7.5.1. Временный вывоз товаров

7.6. ДТТ Экспорт

7.6.1. Вывоз товаров из РБ

7.7. ДТС-1

7.7.1. ИМ Декларация таможенной стоимости (ИМ)

7.8. ДТС-2

7.8.1. Декларация таможенной стоимости (ИМ)

8. Декларация на товары

8.1. Импорт

- 8.1.1. [ИМ 40] Выпуск для внутреннего потребления
- 8.1.2. [ИМ 70] Таможенный склад
- 8.1.3. [ИМ 51] Переработка на таможенной территории
- 8.1.4. [ИМ 91] Переработка для внутреннего потребления
- 8.1.5. [ИМ 53] Временный ввоз (допуск)
- 8.1.6. [ИМ 60] Реимпорт
- 8.1.7. [ИМ 96] Беспошлинная торговля (в отношении иностранных товаров)
- 8.1.8. [ИМ 93] Уничтожение
- 8.1.9. [ИМ 94] Отказ в пользу государства
- 8.1.10. [ИМ 78] Свободная таможенная зона (в отношении иностранных товаров)
- 8.1.11. [ИМ 77] Свободный склад (в отношении иностранных товаров)
- 8.1.12. [ИМ 90] Специальная таможенная процедура
- 8.2. Экспорт
  - 8.2.1. [ЭК 10] Экспорт
  - 8.2.2. [ЭК 21] Переработка вне таможенной территории
  - 8.2.3. [ЭК 23] Временный вывоз
  - 8.2.4. [ЭК 31] Реэкспорт
  - 8.2.5. [ЭК 96] Беспошлинная торговля (в отношении товаров Таможенного союза)
  - 8.2.6. [ЭК 78] Свободная таможенная зона (в отношении товаров Таможенного союза)

- 8.2.7. [ЭК 77] Свободный склад (в отношении товаров Таможенного союза)
- 8.2.8. [ЭК 90] Специальная таможенная процедура
- 8.3. Импорт (ЭД)
  - 8.3.1. [ЭД ИМ 40] Выпуск для внутреннего потребления
- 8.4. Экспорт (ЭД)
  - 8.4.1. [ЭД ЭК 10] Экспорт
  - 8.4.2. [ЭД ЭК 31] Реэкспорт
  - 8.4.3. [ЭД ЭК 23] Временный вывоз

9. ДТС-1 (TC)

- 9.1. ИМ Декларация таможенной стоимости (ИМ)
- 9.2. ЭК Декларация таможенной стоимости (ЭК)
- 10. Транзитная декларация
  - 10.1. Импорт
    - 10.1.1.[ИМ] Перевозка ИТ от ТО в месте прибытия до внутреннего ТО
    - 10.1.2.[МПО ИМ] Перевозка ИТ от ТО в месте прибытия до внутреннего ТО
  - 10.2. Экспорт
    - 10.2.1. [ЭК] Перевозка ИТ, а также ТТС от внутреннего ТО до ТО в месте убытия
    - 10.2.2. [МПО ЭК] Перевозка ИТ, а также ТТС от внутреннего ТО до ТО в месте убытия
  - 10.3. Транзит

- 10.3.1. [TP] Перевозка ИТ от ТО в месте прибытия до ТО в месте убытия
- 10.3.2. [МПО ТР] Перевозка ИТ от ТО в месте прибытия до ТО в месте убытия
- 10.3.3. [BT] Перевозка ИТ от одного внутреннего ТО до другого внутреннего ТО
- 10.3.4. [МПО ВТ] Перевозка ИТ от одного внутреннего ТО до другого внутреннего ТО
- 10.3.5. [TC] Перевозка TTC от TO места убытия до TO места прибытия через территорию государства, не являющегося членом TC
- 10.3.6. [МПО ТС] Перевозка ТТС от ТО места убытия до ТО места прибытия через территорию государства, не являющегося членом ТС
- 10.4.Экспорт (ЭД)
  - 10.4.1. [ЭД ЭК] Перевозка ИТ, а также ТТС от внутреннего ТО до ТО в месте убытия
- 10.5. Транспортное средство
  - 10.5.1. Транзитная декларация на транспортное средство

### 3.3 Таблица заполненных деклараций.

После выбора необходимого типа декларации в правой части окна отобразится список ранее созданных деклараций данного типа в виде таблицы со следующими столбцами:

- Дата создания декларации;
- XC код характера сделки;
- Заявитель наименование заявителя;

- Отправитель наименование отправителя;
- Получатель наименование получателя;
- Исх. номер исходящий номер декларации в делах декларанта.

| 🔷 Декларант                         |                          |                        |                           |            |          |
|-------------------------------------|--------------------------|------------------------|---------------------------|------------|----------|
| Файл Правка Обновления Помощь       |                          |                        |                           |            |          |
| 🖀 Новая 🗙 Удалить 🖻 Копировать 👜 Пе | зчать 🔹 🗎 Эл. 🔹 🥎 В буфе | p                      |                           |            | 2        |
| Типы делараций                      | ДТС-2 - ИМ Деклараци     | я таможенной стоимості | и (ИМ)                    |            |          |
| 🗉 🧰 ГТД                             | Поиск Очистить во        | е Показать все         |                           |            |          |
| 🗉 🗀 ДТТ                             |                          |                        |                           |            |          |
| 🖲 🗀 Предварительное информиро       | YHII:                    | наименование :         |                           |            |          |
| • ДТС-1                             | +                        | Дополнительные п       | араметры поиска           |            |          |
| 🗉 🧰 ДТС-2                           | Пользовательские         | Общие Следания         | ие сегодня 📃 Просмотренна |            |          |
| 🖲 🗀 KTC                             |                          | сощие сделини          |                           |            |          |
| 🖻 🚞 Электронное декларирование      | 1                        |                        |                           |            |          |
| 🗉 🗀 ГТД Экспорт                     |                          |                        | 1                         |            |          |
| 🖲 🗀 Журнал ЭК Учета статистич       | Дата                     | Заявитель              | Отправитель               | Получатель | Исх.     |
| 🗉 🧀 Журнал ИМ Учета статистич       |                          | DVD USNOU              |                           | DVG USMOU  | номер    |
| 🖲 🧰 Журнал 2 ИМ                     | 1.08.2010                | Pyll "BM3"             | ATOMAT C.II.A.,           | PYLL DM3   | исх.5188 |
| 🖲 🧀 Журнал З ДО                     | Вылелить все             |                        |                           |            |          |
| 🖻 🗀 ДТТ Экспорт                     | выделить все             |                        |                           |            |          |
| 🗋 Вывоз товаров из РБ               |                          |                        |                           |            |          |
| 🖹 🖨 ДТС-1                           |                          |                        |                           |            |          |

С помощью данного окна имеется возможность выполнять следующие действия:

- Создавать новые декларации необходимого типа 42;
- <u>Редактировать ранее созданные декларации</u> 42;
- <u>Удалять декларации</u> 42;
- Осуществлять поиск необходимой декларации в таблице заполненных [45].

Для удобства пользования в программе предусмотрен набор горячих клавиш. При нажатии клавиши Alt в правом верхнем углу окна отобразится список:

|                                                              |                   | _ 🗆 🔀 |
|--------------------------------------------------------------|-------------------|-------|
|                                                              |                   |       |
| чать 🔻 🗎 Эл. 👻 Е буфер                                       |                   | Ě     |
| ДТС-2 - ИМ Декларация таможенной стоимости (ИМ)              | Копировать        | ALT+C |
| Поиск Очистить все Показать все                              | DBF Отчет         | ALT+R |
| УНП : Наименование :                                         | Электронная копия | ALT+E |
|                                                              | XML Отчет         | ALT+W |
| + Дополнительные параметры поиска                            |                   |       |
| Пользовательские 📕 Общие 📃 Сделанные сегодня 📃 Просмотренная |                   |       |
| 1                                                            |                   |       |

### 3.4 Создание новой декларации.

Для создания новой декларации нажмите кнопку «Новая», расположенную над навигатором типов деклараций или нажмите **ALT+N**.

| 🗳 Декларант                          |              |          |                  |              |       |       |      |
|--------------------------------------|--------------|----------|------------------|--------------|-------|-------|------|
| Файл Правка Обновления Помощь        |              |          |                  |              |       |       |      |
| 🖹 Новая 🗙 Удалить 🛛 🗞 Конвертировать | 🖹 Копировать | 👜 Печать | • 🗎 Эл.<br>копия | 🔹 ৗ В буфер  | дкд   | ДТС-1 | дтс  |
| Типы делараций                       | Поиск        |          |                  |              |       |       |      |
| 🖻 🧰 ГТД                              |              |          |                  |              |       |       |      |
| 🖮 🧀 Журнал 1 ЭК                      |              |          |                  | паименование |       |       |      |
| 🕒 Экспортная поставка                | -            |          |                  | Дополните    | льные | парам | етрь |

Если Вы хотите создать электронную декларацию, то ее необходимо создавать в соответствующем журнале раздела «Электронное декларирование».

# 3.5 Редактирование декларации.

Для редактирования ранее созданной декларации выберите нужную декларацию в таблице и нажмите на нее левой клавишей мыши.

|       | Дата       | XC  | Заявитель                    | Отправитель                  | Получатель          | Исх. номер |
|-------|------------|-----|------------------------------|------------------------------|---------------------|------------|
|       | 03.11.2010 | 101 | ОАО "ЗАВОД ГОРНОГО<br>ВОСКА" | ОАО "ЗАВОД ГОРНОГО<br>ВОСКА" | ООО "ЛАТВИЯС КИМИЯ" | доб тов    |
| l 💼 ( | 01.11.2010 | 101 | ОАО "ЗАВОД ГОРНОГО<br>ВОСКА" | ОАО "ЗАВОД ГОРНОГО<br>ВОСКА" | ООО "ЛАТВИЯС КИМИЯ" |            |

# 3.6 Удаление декларации.

Для удаления ранее созданной декларации отметьте

необходимые декларации птичками (позиция 1) и нажмите кнопку «Удалить» (позиция 2) или ALT+D. Чтобы выделить все декларации нажмите кнопку «Выделить все».

| ಶ Декларант                             |              |               |            |                              |                              |                     | _ 🗆 🔀       |
|-----------------------------------------|--------------|---------------|------------|------------------------------|------------------------------|---------------------|-------------|
| Файл Правка Обновления Помощь           |              |               |            |                              |                              |                     |             |
| 🖺 Новая 🗙 Удалить 🖏 Конвертировать 🛙    | 🗎 Копироваті | ь 👜 Печать 🔻  | <u>Г</u> к | Эл 🥎 В буфер ДТТ 🖌           | дтс-1 дтс-2                  |                     | Ě           |
| ктс 2                                   |              |               |            |                              |                              |                     |             |
| Типы делараций                          | ГТД Экс      | порт - Эксг   | орті       | ая поставка                  |                              |                     |             |
| –🗋 [TTH] Ввоз товаров в 🗖               | Поиск        | Очистит       | ь вс       | е Показать все               |                              |                     |             |
| [TTH] Перемещение по                    |              |               |            |                              |                              |                     |             |
| [TTH] Перемещение по                    | yHII:        |               |            | Наименование :               |                              |                     |             |
| [TTH] Вывоз товаров и                   | +            |               |            | Дополнительные пар           | раметры поиска               |                     |             |
| -D [TTH] Вывоз товаров и                |              | L DOBOTORL CK |            |                              |                              | 1430                |             |
| [TTH] Транзит через те                  |              | BSOBATE/IBCK  | Ne         | Общие сделанные              | просмотрен                   | пая                 |             |
| [TTH] Транзит через те                  | 1 1          |               |            |                              |                              |                     |             |
| 🖲 🗀 Предварительное информи             |              | _             |            |                              |                              | -                   |             |
|                                         |              | Дата          | xc         | Заявитель                    | Отправитель                  | Получатель          | Исх. номер  |
| ДТС-2                                   | 🗹 🗐 🕤        | 03.11.2010    | 101        | ОАО "ЗАВОД ГОРНОГО           | ОАО "ЗАВОД ГОРНОГО           | ООО "ЛАТВИЯС КИМИЯ" | доб тов     |
| 🗏 🗀 KTC                                 |              |               |            | BUCKA                        | BUCKA                        |                     |             |
| 🕒 40 Форма корректировки                | 🖾 🗐 🔍        | 01.11.2010    | 101        | ОАО "ЗАВОД ГОРНОГО<br>ВОСКА" | ОАО "ЗАВОД ГОРНОГО<br>ВОСКА" | ООО "ЛАТВИЯС КИМИЯ" |             |
| 🕒 10 Форма корректировки                |              |               |            |                              |                              |                     |             |
| 🖻 🗀 Электронное декларирован            |              | 01.11.2010    | 101        | BOCKA"                       | BOCKA"                       | ООО "ЛАТВИЯС КИМИЯ" | 456         |
| 🖻 🗀 ГТД Экспорт                         |              |               |            | Белорусский                  | Белорусский                  |                     |             |
| <ul> <li>Экспортная поставка</li> </ul> |              | 30.08.2010    | 101        | металлургический завод"      | металлургический завод"      | UAB "Durga"         |             |
| Реэкспорт товаров                       |              | 12 08 2010    | 101        | ОАО "ЗАВОД ГОРНОГО           | ОАО "ЗАВОД ГОРНОГО           |                     | HCY TA 1702 |
| 🖲 🗀 Журнал ЭК Учета статист             |              | 12.00.2010    | 101        | BOCKA"                       | BOCKA"                       | COO JATUNIC KIIMIN  | MCA.1A-1792 |
| 🖲 🗀 Журнал ИМ Учета статист             | Duran        |               |            |                              |                              |                     |             |
| 🖻 🗀 Журнал 2 ИМ                         | выдел        | ить все       |            |                              |                              |                     |             |
| Почилорт                                | 1            |               |            |                              |                              |                     |             |

# 3.7 Импорт деклараций.

Импорт деклараций осуществляется в меню «Импорт» (позиция 1).

Для импорта файлов формата \*.DBF нажмите «Выбрать папку» (позиция 2) и укажите путь к папке, где лежат только файлы данного формата.

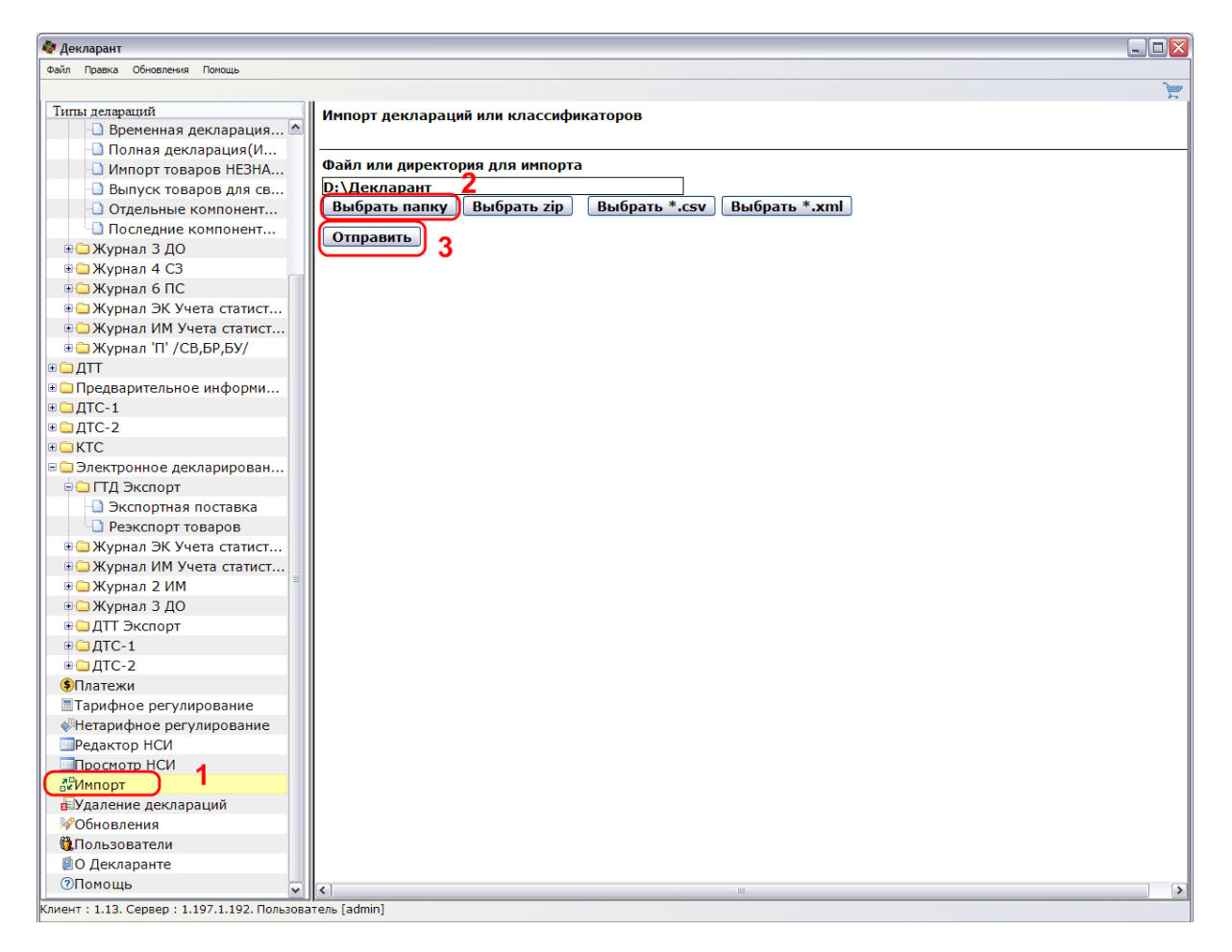

Далее нажмите «Отправить» (позиция 3 на рисунке сверху). Программа загрузит все декларации, находящиеся в указанной папке, в те журналы, в которых они были сделаны.

Для импорта архива \*.ZIP, содержащего dbf-файлы, нажмите «Выбрать zip» (позиция 1) и укажите путь к архиву. При нажатии на «Отправить» (позиция 2) декларации загрузятся в соответствующие журналы.

У

| Импорт деклараций или классификаторов                                                                                                 |
|----------------------------------------------------------------------------------------------------|
| Файл или директория для импорта<br>D:\Декларант\Импорт\12.zip<br>Выбрать папку Выбрать zip Выбрать *.csv Выбрать *.xml<br>Отправить 2 |

Для импорта деклараций из файлов формата \*.xml (используется только для предварительного декларирования) нажмите «Выбрать \*. xml» (позиция 1) и укажите путь к файлу. Затем нажмите «Отправить» (позиция 2). Программа произведет загрузку в соответствующие журналы.

| Импорт деклараций или                                               | классифи                            | каторов                             |               |
|---------------------------------------------------------------------|-------------------------------------|-------------------------------------|---------------|
| Файл или директория дл<br>D:\Декларант\Импорт\<br>Выбрать папку Выб | пя импорта<br>FAF84C0A<br>Брать zip | <u>.COA8013E00</u><br>Выбрать *.csv | Выбрать *.xml |
| Отправить 2                                                         |                                     |                                     |               |

### 3.8 Поиск декларации.

Для того, чтобы найти заполненную декларацию, можно воспользоваться функцией поиска. Для этого введите УНП или наименование в соответствующие поля, расположенные над таблицей созданных деклараций, и нажмите кнопку «Поиск».

| Поиск                                            |        |
|--------------------------------------------------|--------|
| УНН : 100077589 Наименование :                   | Поиск  |
| + Дополнительные параметры поиска                |        |
| Пользовательские 📕 Общие                         |        |
| 1                                                |        |
| В таблице деклараций отобразятся только те декла | рации, |

которых УНП или наименование совпадают с введенными значениями в полях поиска. Общие декларации будут помечены слева серым цветом, а декларации конкретного пользователя – красным. Чтобы в таблице деклараций опять отображались все декларации, очистите поля поиска и нажмите кнопку «Поиск».

Можно воспользоваться расширенным поиском. Для этого нажмите на крестик слева от надписи «Дополнительные параметры поиска».

| Поиск Очистить в                                                                                                    | все Показать все             |                              |                     |            |  |  |  |
|----------------------------------------------------------------------------------------------------|------------------------------|------------------------------|---------------------|------------|--|--|--|
| УНП : Наименование :                                                                                                    |                              |                              |                     |            |  |  |  |
| -                                                                                                    | Дополнительные пара          | аметры поиска                |                     |            |  |  |  |
| С: 01.04.2006 Го: С<br>Код товара : Наименование :<br>Номер разрешения :<br>Вид : Общие и пользовательские деклараци Показать по 10<br>Пользовательски Все декларации Просмотренная |                              |                              |                     |            |  |  |  |
| Дата Х                                                                                                    | С Заявитель                  | Отправитель                  | Получатель          | Исх. номер |  |  |  |
| ☑ 🗏 🖸 03.11.2010 10                                                                                                    | ОАО "ЗАВОД ГОРНОГО<br>ВОСКА" | ОАО "ЗАВОД ГОРНОГО<br>ВОСКА" | ООО "ЛАТВИЯС КИМИЯ" | доб тов    |  |  |  |
| ☑ 🗏 🖸 01.11.2010 10                                                                                                    | 040 "ЗАВОД ГОРНОГО<br>ВОСКА" | ОАО "ЗАВОД ГОРНОГО<br>ВОСКА" | ООО "ЛАТВИЯС КИМИЯ" |            |  |  |  |

Появляется возможность осуществлять поиск по дате, коду и наименованию товара, номеру разрешения.

Также есть возможность изменять вид отображения списка деклараций. Если Вы хотите видеть только общие и свои декларации выберите в поле «Вид» строчку «Общие и пользовательские декларации». Если Вам необходимо видеть все декларации, то выберите соответственно «Все декларации».

Еще Вы можете выбрать количество деклараций, которые будут видны на одной странице. Для этого установите соответствующее число в поле «Показать по».

Если Вы больше не хотите использовать расширенный поиск, то нажмите на знак «-» рядом с надписью «Дополнительные параметры».

Если Вы хотите очистить фильтр поиска, то нажмите «Очистить все», а затем «Поиск».

Функция «Показать все» доступна только под пользователем администратора, она предназначается для показа всех деклараций в данном журнале.

# 4 Заполнение декларации.

Порядок заполнения декларации 47 Заполнение товаров 48 Ипорт данных из Excel. 50 Заполнение составных граф 67 Заполнение справочного номера и номера разрешения. 70

#### 4.1 Порядок заполнения декларации.

Для заполнения декларации необходимо последовательно заполнить активные графы основного и дополнительных листов выбранного типа декларации. Переход от одного элемента к другому рекомендуется осуществлять клавишами вверх, вниз, либо при помощи мыши.

Некоторые графы при создании новой декларации, заполнены значениями по умолчанию. В случае необходимости измените данные значения.

Следует учитывать, что не все активные графы необходимо заполнить. При заполнении руководствуйтесь соответствующими инструкциями ГТК Республики Беларусь.

На рисунке показан вид основного листа ГТД.

| Отправитель (№2)<br>УНН<br>Наименование<br>Адрес | Тип декларации (№1)<br>ИМ П 40<br>Кол. Спецификация<br>форм (№4)<br>(№3)<br>А Разрешение<br>Регистрационный номер заявления<br>D0001172104749<br>Дата представления в таможенные<br>органы<br>24.08.2007<br>Номер разрешения<br>Номер разрешения<br>Номер ранее выданного ГТД |
|--------------------------------------------------|----------------------------------------------------------------------------------------------------|
|                                                  | Всего наим.<br>тов (№5)<br>0<br>Количество мест<br>(№6)<br>0<br><i>Справочный номер</i><br>(№7)<br><i>Рег.номер ранее</i>                                                                                                    |
| Получатель (№ 8)<br>УНН<br>Наименование<br>Адрес | Выданного ГГД Получатель платежа/плательщик(№ 9)  УНН Наименование                                                                                                    |
|                                                  | Адрес<br>(№10) Торгующая<br>страна (№ 11)<br>Стоим. (№ 12)<br>13)                                                                                                    |
| Заявитель (№ 14)<br>УНН<br>Наименование          | Страна отправления<br>(№ 15)<br>Код страны<br>отправ. (№ 15а)<br>Назнач. (№<br>17а)<br>17а)                                                                                                    |
| Адрес                                            | Страна происх. (№ 16)<br>Страна назначения (№ 17)<br>Режим (№ 37)<br>Код таможенного режима Предшествующий таможенный                                                                                                    |

# 4.2 Заполнение товаров.

Для добавления товара нажмите кнопку главного меню «Добавить» на основном листе либо сочетание клавиш ALT+A.

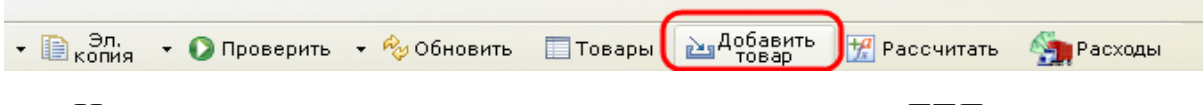

На рисунке показан вид дополнительного листа ГТД.

| Грузовые места и описание товара (№ 31)       | №         Товар         Код товара (№ 33)         Вес нетто (кг) без<br>упаковки (№ 38а)           1         1         1         1         1 |  |  |  |  |
|-----------------------------------------------|----------------------------------------------------------------------------------------------------|--|--|--|--|
| товара                                        | Код страны Вес брутто Преференции (№ 36)<br>происхождения (кг) (№ 35)<br>(№ 34)                                                              |  |  |  |  |
| Маркировка товара (№ 31.3)                    |                                                                                                    |  |  |  |  |
| № Наменование Маркировка товара               | Режим (№ 37) Вес нетто (кг) (№ 38) Квота (№ 39)<br>40 40                                                                                     |  |  |  |  |
|                                               | Предшествующий документ (№ 40)                                                                                                    |  |  |  |  |
|                                               | № Номера товара Номер документа                                                                                                    |  |  |  |  |
| Добавить<br>Контейнера (№ 31.6)               |                                                                                                    |  |  |  |  |
| № Номера контейнеров                          | Добавить                                                                                                    |  |  |  |  |
|                                               | Дополнительная единица<br>измерения (№ 41) Код дополнительной<br>единицы измерения (№<br>41а)                                                |  |  |  |  |
| Добавить                                      | Фактурная стоимость<br>товара (№ 42) Метод определения<br>таможенной стоимости (№ 43)                                                        |  |  |  |  |
| Количество мест Вид грузовых мест             | Контейнер                                                                                                    |  |  |  |  |
| Дата выполнения обязательства Код объема тары | Перевозка(вес) Перевозка(стоимость)                                                                                                    |  |  |  |  |
| К-во тов. по ТТН Кр. наим. ед. изм.           | Таможенная стоимость (№ Статистическая стоимость<br>45) (№ 46)                                                                               |  |  |  |  |
|                                               |                                                                                                    |  |  |  |  |
|                                               | Исчисление таможенных платежей (№ 47)                                                                                                    |  |  |  |  |
| Кол-во подакцизного товара Кр. наим. ед. изм. | <u>№ Вид Основа Ставка Сумма Особенность</u>                                                                                                 |  |  |  |  |

Для добавления следующего товара нажмите кнопку «Добавить товар» меню дополнительного листа.

|          |                     | 1           |                        | 2   |                               |         | 3 |
|----------|---------------------|-------------|------------------------|-----|-------------------------------|---------|---|
| 🔲 Товары | 🔁 Добавить<br>товар | 🚺 Проверить | ✤ Скопировать<br>товар | нси | ( <del>)</del> Пред.<br>товар | След. 🔿 | ) |

Для перехода от товара к товару используйте кнопки «Пред. товар» (позиция 2 на рисунке сверху) или «След.товар» (позиция 3 на рисунке сверху). Также можно переходить с помощью выподающего списка в графе «Товар №32».

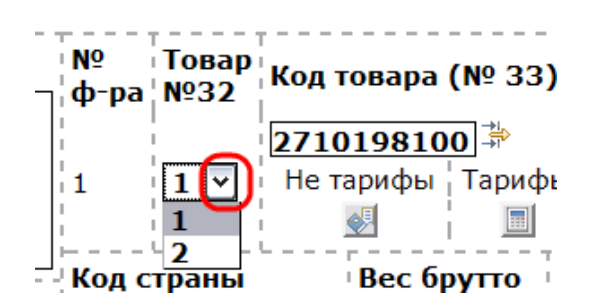

Для того чтобы войти в нужный Вам товар из гланой страницы декларации нажмите «Товары».

| 💐 Декларант |                                                           |                                               |
|-------------|-----------------------------------------------------------|-----------------------------------------------|
| Файл Правка | Обновления Помощь                                         |                                               |
| 수 Вернуться | 🔚 Сохранить 👜 Печать 🔹 🗎 копия 🔹 🚺 Проверить 🔹 🍫 Обновить | 🔲 🔲 Товары) 🚵 Добавить 📆 Рассчитать 🆓 Расходы |
| нси         |                                                           |                                               |

Выберите необходимый товар из появившегося списка.

| Товарь        | l)                           |                                                                                                    |
|---------------|------------------------------|----------------------------------------------------------------------------------------------------|
| N₽            | 🗌 Код товара                 | Описание товара                                                                                                    |
| 1             | 080810                       | яблоки родин т                                                                                                    |
| 2             | 080300                       | БАНАНЫ ФУЛОВИВ                                                                                                    |
| <u> </u>      |                              | • Удалите                                                                                                    |
| Код –         | говара:                      | 280810                                                                                                    |
| Инде          | KC:                          | 1 Изменить                                                                                                    |
| При і<br>това | изменении ин<br>ру 1 присвои | жса товара, остальные товары смещаются в соответствии с новым индексом(пример: если<br>новый индекс 3, то товары с индексами 2 и 3 получат новые индексы 1 и 2 соответственно). |

В случае если необходимо удалить товар из декларации, выделите данный товар и нажмите правую кнопку мыши. Нажмите кнопку с красным крестом в выпавшем контекстном меню и подтвердите удаление.

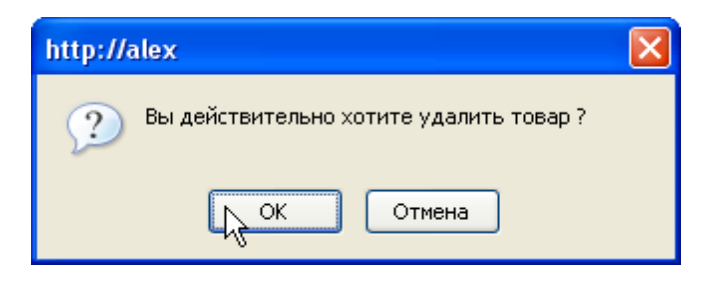

#### 4.3 Ипорт данных из Excel.

В программном продукте предусмотрен импорт товаров, маркировок товаров, 44 графы, иностранных субъектов

курсов хозяйствования, транспортных валют И средств при отправлении. Данные определенном заполняются В виде, В определенной последовательности в Excel, и сохраняются в формате \*.csv. Для этого нужно выполнить команду из созданного вами в Excel файла «Файл \ сохранить как» и в окне выбора внизу в поле выбора «Тип файла» выбрать в выпадающем списке тип CSV.

| Сохранение д                                                                                             | окумента                                                                                             |                                                                                                    |   |     |                                                                                                    |          | ? 🗙   |
|----------------------------------------------------------------------------------------------------|----------------------------------------------------------------------------------------------------|----------------------------------------------------------------------------------------------------|---|-----|----------------------------------------------------------------------------------------------------|----------|-------|
| <u>П</u> апка:                                                                                           | 📙 Импорт                                                                                             |                                                                                                    | ~ | (2) | - 过                                                                                                    | $\times$ | 🞽 🎫 🔻 |
| Недавние<br>документы<br>Рабочий<br>стол<br>Мои<br>документы<br>Мой<br>компьютер<br>Сетевое<br>окружение | BelarusSu<br>Currencyf<br>Docs40.cr<br>Docs44.cr<br>ForeignSu<br>Markings.<br>행 Markings<br>ware.csv | bject.csv<br>xchange.csv<br>xv<br>bject.csv<br>csv<br>ransport.csv                                                                                              |   |     |                                                                                                    |          |       |
|                                                                                                    | <u>И</u> мя файла:                                                                                   | Книга1.csv                                                                                                    |   |     | ~                                                                                                    |          |       |
|                                                                                                    | Тип фай <u>л</u> а:                                                                                  | CSV (разделители - запятые) (*.csv)                                                                                                    |   |     | ~                                                                                                    |          |       |
| Сервис                                                                                                   | (                                                                                                    | Таблица XML 2003 (*.xml)<br>Книга Microsoft Excel 5.0/95 (*.xls)<br>CSV (разделители - запятые) (*.csv)<br>Форматированный текст (разделитель - пробел) (*.prn) |   |     | <ul> <li>Image: A state of the state of the state of</li></ul> | C        | тмена |
|                                                                                                    |                                                                                                    | Текст (Macintosh) (*.txt)<br>Текст (MS-DOS) (*.txt)                                                                                                    |   |     | ~                                                                                                    |          |       |

Файлы ОБЯЗАТЕЛЬНО должны называться следующими именами:

Ware.csv – импорт товаров

Markings.csv – импорт маркировок

Docs40.csv – импорт 40 графы

Docs44.csv – импорт 44 графы

ForeignSubject.csv – импорт иностранных субъектов хозяйствования

CurrencyExchange.csv – импорт курсов валют

ShippingTransport.csv – импорт транспортных средств при отправлении.

Ниже приведены структуры для заполнения данных. Примеры файлов для импорта данных находятся на Вашем диске с программой в папке «Импорт». Первая строчка «Поле» необязательна к заполнению и может иметь любое удобное вам нечисловое значение (для товаров, маркировок и 44 графы).

**ВАЖНО:** В таблицах присутствует поле «Номер товара». Оно должно соответствовать тому номеру, под которым Вы его хотите видеть в декларации. Например, если в декларации уже есть 2 товара, и Вы хотите импортировать данные с еще некоторым количеством товаров, то номер товара в импортируемом файле у Вас должен начинаться с номера 3 и более. В противном случае, первые 2 товара в вашей декларации будут перезаписаны теми товарами, которые у вас были с номерами 1 и 2 в импортируемом файле.

| н/п | Поле        | Для заполнения                   |
|-----|-------------|----------------------------------|
| 1.  | G32         | Номер товара                     |
| 1.  | G31         | Грузовые места и описание товара |
| 1.  | Duty unit   | Кол-во товара в специф.ед.изм    |
| 1.  | Excise unit | Кол-во подакцизного товара       |
| 1.  | TTH         | К-во тов. по ТТН                 |
| 1.  | G35         | Вес брутто                       |

Структура файла для импорта товаров

| 1. | G35.1 | Уточненный вес для расходов            |
|----|-------|----------------------------------------|
| 1. | G38   | Вес нетто                              |
| 1. | G38a  | Вес нетто (кг) без упаковки            |
| 1. | G36.1 |                                        |
| 1. | G36.2 | Преференции                            |
| 1. | G36.3 |                                        |
| 1. | G36.4 |                                        |
| 1. | G42   | Фактурная стоимость товара             |
| 1. | G43   | Метод определения таможенной стоимости |

# Структура файла для импорта маркировок товаров

| н/п | Поле       | Для заполнения    |
|-----|------------|-------------------|
| 1.  | G32        | Номер товара      |
| 2.  | Name       | Наименование      |
| 3.  | Markings   | Маркировка товара |
| 4.  | Count      | Количество        |
| 5.  | Unit short | Единица измерения |

Структура файла для импорта 40 графы

| н/п | Поле   | Для заполнения                          |
|-----|--------|-----------------------------------------|
| 1.  | G32    | Номер товара                            |
| 2.  | G40_ND | Номер документа                         |
| 3.  | G40_NT | Номер товара в предшествующем документе |

# Структура файла для импорта 44 графы

| н/п | Поле       | Для заполнения  |
|-----|------------|-----------------|
| 1.  | G32        | Номер товара    |
| 2.  | G44_CODE   | Код документа   |
| 3.  | G44_NUMBER | Номер документа |
| 4.  | G44_DATE   | Дата выдачи     |

# Структура файла для импорта Иностранных субъектов хозяйствования

| н/п | Поле | Для заполнения |
|-----|------|----------------|
| 1.  |      | Наименование   |
| 2.  |      | Адрес          |

# Структура файла для импорта курсов валют

| н/п | Поле | Для заполнения |
|-----|------|----------------|
|-----|------|----------------|

| 1. | Код валюты          |
|----|---------------------|
| 2. | Наименование валюты |
| 3. | Курс                |
| 4. | Дата                |

# Структура файла для импорта транспортных средств при отправлении (ДТТ)

| н/п | Поле | Для заполнения                                                 |
|-----|------|----------------------------------------------------------------|
| 1.  |      | Номер транспортного средства (вагона)                          |
| 2.  |      | Номер свидетельства о регистрации транспортного средства (ТТН) |
| 3.  |      | Номер шасси                                                    |
| 4.  |      | Код страны регистрации транспортного средства                  |
| 5.  |      | Буквенный код страны регистрации транспортного средства        |
| 6.  |      | Код вида транспортного средства                                |
| 7.  |      | Код марки транспортного средства                               |
| 8.  |      | Название (марка транспортного средства)                        |

Для новых журналов «Декларация на товары», «ДТС-1 (ТС)» и «Транзитная декларация» файлы ОБЯЗАТЕЛЬНО должны

называться следующими именами:

TSWare.csv – импорт товаров

TSMarkings.csv – импорт маркировок

TSDocs40.csv – импорт 40 графы

TSDocs44.csv – импорт 44 графы

TSShippingTransport.csv – импорт транспортных средств при отправлении.

Они имеют следующую структуру:

# Структура файла для импорта товаров

| н/п | Для заполнения                         |
|-----|----------------------------------------|
| 1.  | Порядковый номер декларируемого товара |
| 2.  | Наименование товара                    |
| 3.  | Вес брутто                             |
| 4.  | Вес нетто                              |
| 5.  | Вес нетто (кг) без упаковки            |
| 6.  | Фактурная стоимость товара             |
| 7.  | Таможенная стоимость                   |
| 8.  | Статистическая стоимость               |
| 9.  | Код товара по ТН ВЭД ТС                |
| 10. | Запреты и ограничения                  |
| 11. | Интеллектуальная собственность         |

© 2011 РУП БЕЛТАМОЖСЕРВИС

| 12. | Цифровой код страны происхождения товара             |
|-----|------------------------------------------------------|
| 13. | Буквенный код страны происхождения товара            |
| 14. | Код метода определения таможенной стоимости          |
| 15. | Название географического пункта                      |
| 16. | Код условий поставки по Инкотермс                    |
| 17. | Код вида поставки товаров                            |
| 18. | Количество мест                                      |
| 19. | Вид грузовых мест                                    |
| 20. | Код валюты квоты                                     |
| 21. | Остаток квоты в валюте                               |
| 22. | Остаток квоты в единице измерения                    |
| 23. | Код единицы измерения квоты                          |
| 24. | Наименование единицы измерения квоты                 |
| 25. | Количество товара в специфических единицах измерения |
| 26. | Количество подакцизного товара                       |
| 27. | Код специфических единиц измерения                   |
| 28. | Краткое наименование специфических единиц измерения  |
| 29. | Код еденицы измерения подакцизного товара            |

| 30. | Наименование еденицы измерения подакцизного товара    |
|-----|-------------------------------------------------------|
| 31. | Количество товара в дополнительных единицах измерения |
| 32. | Код дополнительной единицы измерения                  |
| 33. | Наименование дополнительной единицы измерения         |
| 34. | Корректировки таможенной стоимости                    |
| 35. | Количество акцизных марок                             |
| 36. | Код предшествующей таможенной процедуры               |
| 37. | Преференция код 1                                     |
| 38. | Преференция код 2                                     |
| 39. | Преференция код 3                                     |
| 40. | Преференция код 4                                     |
| 41. | Код особенности перемещения товаров                   |
| 42. | Запрашиваемый срок переработки                        |
| 43. | Номер документа переработки                           |
| 44. | Дата документа переработки                            |
| 45. | Место проведения операций переработки                 |
| 46. | Количество товара переработки                         |
| 47. | Код единицы измерения количества товара переработки   |

| 48. | Краткое наименование единицы измерения количества товара переработки   |  |  |  |
|-----|------------------------------------------------------------------------|--|--|--|
| 49. | Почтовый индекс организации осуществлявшей переработку                 |  |  |  |
| 50. | Код страны переработки                                                 |  |  |  |
| 51. | Наименование страны переработки                                        |  |  |  |
| 52. | Наименование региона переработки                                       |  |  |  |
| 53. | Наименование населенного пункта переработки                            |  |  |  |
| 54. | Улица и дом переработки                                                |  |  |  |
| 55. | Нименование лица (отправителя) переработки                             |  |  |  |
| 56. | УНП лица (отправителя) переработки                                     |  |  |  |
| 57. | Почтовый индекс лица (отправителя) переработки                         |  |  |  |
| 58. | Наименование региона лица (отправителя) переработки                    |  |  |  |
| 59. | Населенный пункт лица (отправителя) переработки                        |  |  |  |
| 60. | Улица и дом лица (отправителя) переработки                             |  |  |  |
| 61. | Код страны регистрации лица (отправителя) переработки                  |  |  |  |
| 62. | Название страны регистрации лица (отправителя) переработки             |  |  |  |
| 63. | Номер документа, удостоверяющего личность физического лица переработки |  |  |  |
| 64. | Идентификационный номер физического лица переработки                   |  |  |  |

| 65. | Дата выдачи документа, удостоверяющего личность физического<br>лица переработки |  |  |  |
|-----|---------------------------------------------------------------------------------|--|--|--|
| 66. | Код документа, удостоверяющего личность физического лица переработки            |  |  |  |

# Структура файла для импорта маркировок товаров

| н/п | Для заполнения                         |
|-----|----------------------------------------|
| 1.  | Номер товара                           |
| 2.  | Наименование изготовителя              |
| 3.  | Товарный знак                          |
| 4.  | Марка товара                           |
| 5.  | Модель товара                          |
| 6.  | Артикул товара                         |
| 7.  | Стандарт (ГОСТ, ОСТ, СПП, СТО, ТУ)     |
| 8.  | Сорт (группа сортов)                   |
| 9.  | Дата выпуска                           |
| 10. | Количество товара                      |
| 11. | Краткое наименование единицы измерения |
| 12. | Код единицы измерения                  |
| 13. | Группа товаров                         |

# Структура файла для импорта 40 графы

| н/п | Для заполнения                          |
|-----|-----------------------------------------|
| 1.  | Номер товара                            |
| 2.  | Номер товара в предшествующем документе |
| 3.  | Вес нетто                               |
| 4.  | Код страны                              |
| 5.  | Количество товара                       |
| 6.  | Краткое наименование единицы измерения  |
| 7.  | Код единицы измерения                   |
| 8.  | Полный регистрационный номер            |

# Структура файла для импорта 44 графы

| н/п | Для заполнения                     |
|-----|------------------------------------|
| 1.  | Номер товара                       |
| 2.  | Номер документа                    |
| 3.  | Дата документа                     |
| 4.  | Код таможенного органа             |
| 5.  | Код вида представляемого документа |

| 6.  | Дата начала действия документа            |
|-----|-------------------------------------------|
| 7.  | Дата окончания действия документа         |
| 8.  | Дата представления недостающего документа |
| 9.  | Код срока временного ввоза                |
| 10. | Заявляемый срок временного ввоза          |
| 11. | Код вида платежа (льготы)                 |
| 12. | ОПЕРЕЖАЮЩАЯ ПОСТАВКА                      |
| 13. | Запрашиваемый срок переработки            |
| 14. | Код страны (сертификат происхождения)     |
| 15. | Код вида упрощений (реестр УЭО)           |

# Структура файла для импорта транспортных средств при отправлении (ДТТ)

| н/п | Для заполнения                          |
|-----|-----------------------------------------|
| 1.  | Номер шасси                             |
| 2.  | Код вида транспортного средства         |
| 3.  | Код марки транспортного средства        |
| 4.  | Название (марка) транспортного средства |
| 5.  | Номер транспортного средства (вагона)   |

62

| 6. | Код   | страны | принадлежности | транспортного |
|----|-------|--------|----------------|---------------|
|    | средс | тва    |                |               |

Для импорта файлов для заполнения декларации нажмите «Импорт из \*.csv» в меню «Эл. копия» в верхней части экрана главной страницы декларации.

| 🧔 Декларант                      |                                                                               |
|----------------------------------|-------------------------------------------------------------------------------|
| Файл Правка Обновления Помощь    |                                                                               |
| 수 Вернуться 🔚 Сохранить 🚔 Печать | 🔹 📄 Эл. 🔹 🕐 Проверить 🔹 🏀 Обновить 🔲 Товары 🚵 Добавить 🈿 Рассчитать 🆓 Расходы |
| нси                              | 🖉 DBF                                                                         |
| Журнал 2 ИМ - Выпуск для с       | 306 DBF ZIP R                                                                 |
| Отправитель (№2) →               | Мипорт из *.csv                                                               |

В открывшемся окне введите путь к файлу или нажмите «Выбрать \*.csv».

| Імпорт товаров из *.csv              | $\mathbf{X}$ |
|--------------------------------------|--------------|
| Импорт товаров/Маркировки/Документов |              |
|                                      |              |
| Файл *.csv для импорта               | -            |
| Выбрать *.csv                        |              |
| Отправить                            |              |
|                                      |              |
|                                      |              |
|                                      |              |
|                                      |              |
|                                      |              |
|                                      |              |
|                                      |              |
|                                      |              |
|                                      |              |
|                                      |              |

При нажатии на «Выбрать \*.csv» откроется окно:

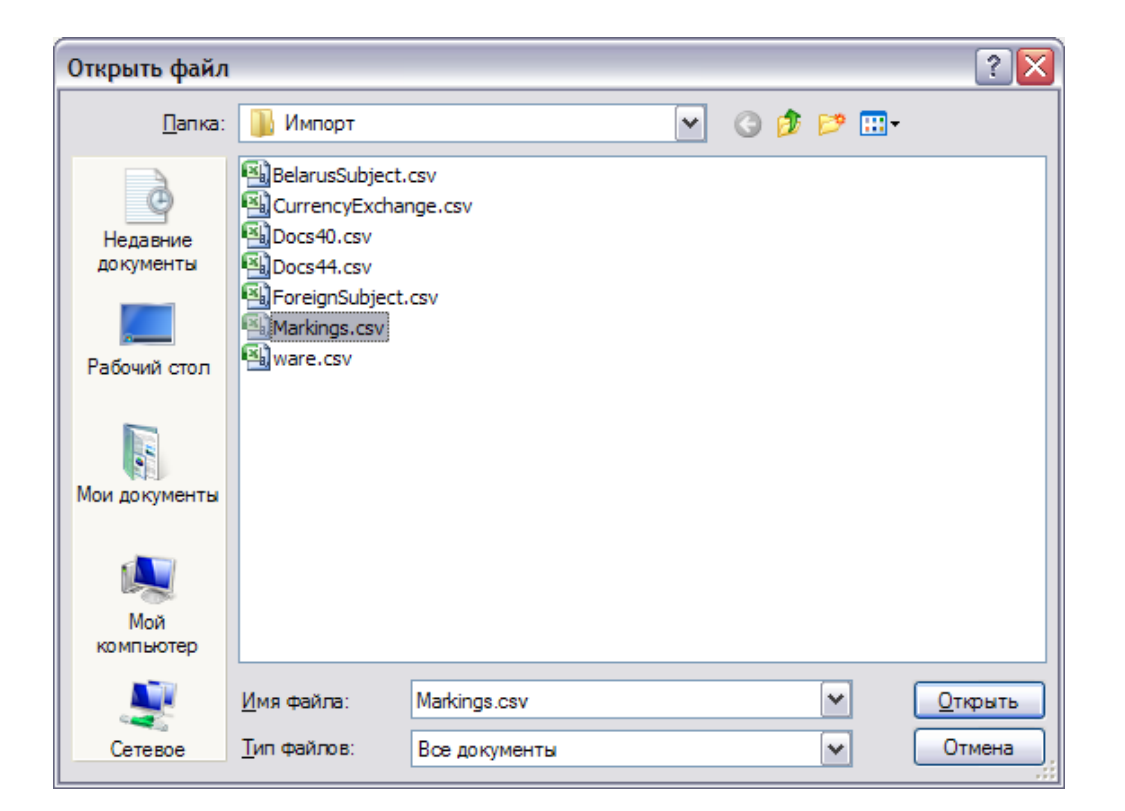

Выберите необходимый Вам файл и нажмите «Открыть». Путь занесется в поле (позиция 1):

| Импорт товаров из *.csv              |
|--------------------------------------|
| Импорт товаров/Маркировки/Документов |
|                                      |
| Файл *.сsv для импорта               |
| D:\Декларант\Импорт\Markings.csv     |
| Отправить                            |
| 2                                    |
|                                      |
|                                      |
|                                      |
|                                      |
|                                      |
|                                      |
|                                      |
|                                      |

Затем нажмите «Отправить» (позиция 2 на рисунке сверху). При успешном импортировании соответствующая информация отобразится на экране.

X

| Импорт товаров из *.csv           |        |
|-----------------------------------|--------|
| Импортирование успешно завершено  |        |
| Импортировать следущий документ 3 | акрыть |
|                                   |        |
|                                   |        |
|                                   |        |
|                                   |        |
|                                   |        |
|                                   |        |
|                                   |        |
|                                   |        |
|                                   |        |
|                                   |        |
|                                   |        |
|                                   |        |
|                                   |        |
|                                   |        |

Если Вы хотите импортировать еще документы, то нажмите «Импортировать следующий документ» и повторите действия описанные выше [35].

Если нет, то нажмите «Закрыть».

Для импорта справочников нажмите «Импорт» (позиция 1) в левой части основного экрана программы. Справа откроется окно:

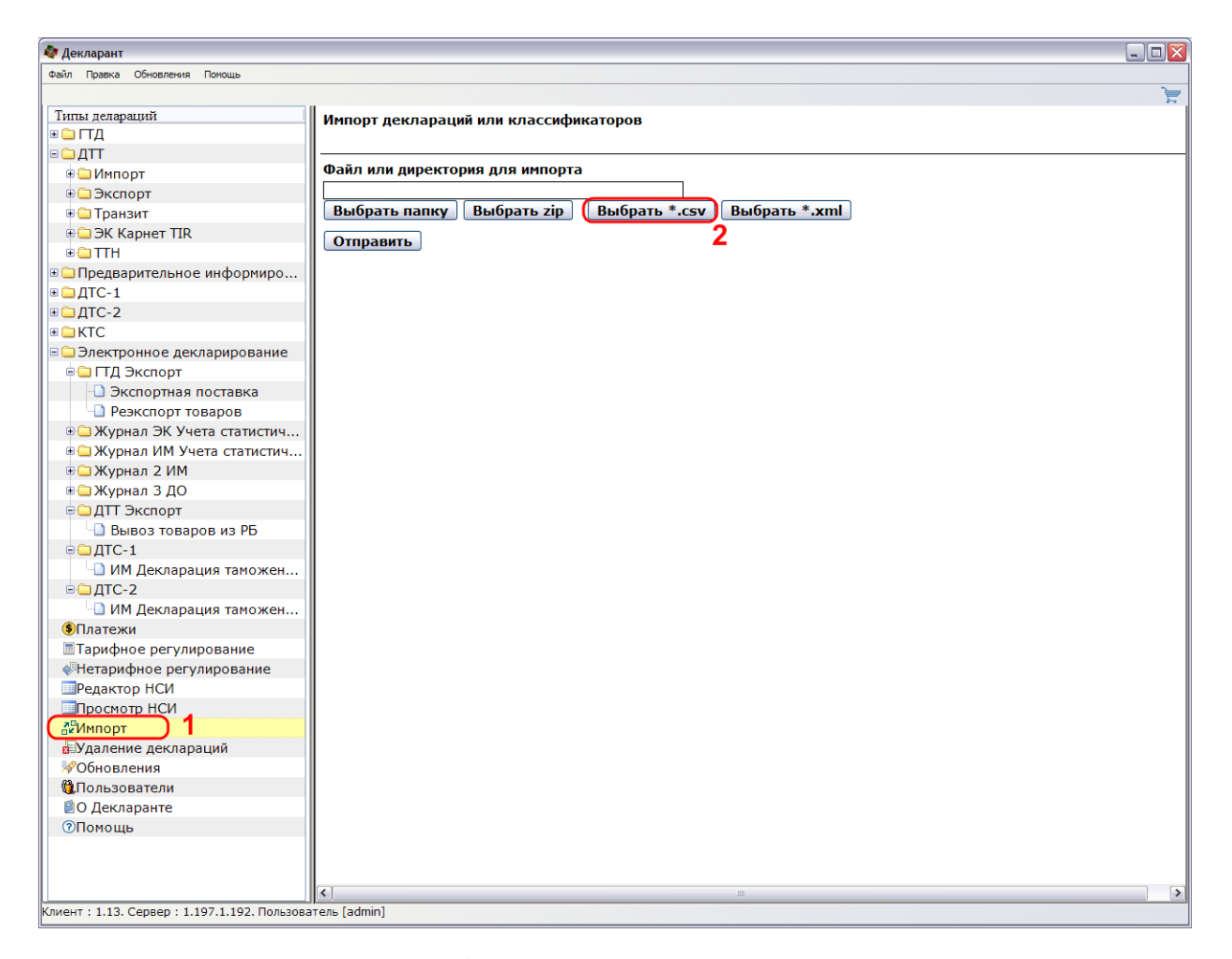

Нажмите «Выбрать \*.csv» (позиция 2 на рисунке сверху) и в открывшемся окне выберите необходимый файл с соответствующим расширением.

| Открыть файл          |                     |                         |   |     |      | ? 🔀             |
|-----------------------|---------------------|-------------------------|---|-----|------|-----------------|
| <u>П</u> апка:        | 📗 Импорт            |                         | ~ | G 🦻 | بي 🥙 |                 |
| Недавние<br>документы | BelarusSubject      | .csv<br>nge.csv<br>.csv |   |     |      |                 |
| Рабочий стол          |                     |                         |   |     |      |                 |
| Мои документы         |                     |                         |   |     |      |                 |
| Мой<br>компьютер      |                     |                         |   |     |      |                 |
| <u>.</u>              | <u>И</u> мя файла:  | CurrencyExchange.csv    |   |     | ~    | <u>О</u> ткрыть |
| Сетевое               | <u>Т</u> ип файлов: | Все классификаторы      |   |     | ~    | Отмена          |

Нажмите «Открыть». Путь к файлу занесется в соответствующее поле (позиция 1). Затем нажмите «Отправить» (позиция 2).

#### Импорт деклараций или классификаторов

| Файл или директория для импорта         | - 1                 |
|-----------------------------------------|---------------------|
| D:\Декларант\Импорт\CurrencyExchange.cs | v )                 |
| Выбрать папку Выбрать zip Выбрать       | *.csv Выбрать *.xml |
| Отправить 2                             |                     |

При успешном импортировании на экране появится соответствующее сообщение.

#### 4.4 Заполнение составных граф.

На бланке присутствуют графы, в которых возможно ввести несколько строк:

• Графа 18 «Транспортное средство»;

- Графа 20 «Условия поставки»;
- Графа 21 «Транспортное средство на границе»;
- Графа 40 «Предшествующий документ»;
- <u>Графа</u> <u>44</u> «Дополнительная информация/ представляемые документы»
   <sup>60</sup>;
- Графа 47 «Исчисление таможенных платежей»;
- Графа В «Уточнение платежей».

Для заполнения таких граф, нажмите кнопку «Добавить», расположенную под необходимой графой.

| Условия поставки (№ 20) |          |     |   |           |  |
|-------------------------|----------|-----|---|-----------|--|
|                         | N₽       | Код |   | Кр. наим. |  |
|                         | Добавить |     | ) |           |  |

Последовательно заполните графы в появившемся окне и нажмите кнопку «Вернуться».

В случае необходимости внесения еще одной строки в графу, нажмите кнопку «Добавить».

| Ҫ Вернуться 🔚 Сохранить 🍫 Обновить 🖻 | <u>а</u> Добавить |
|--------------------------------------|-------------------|
| 14                                   |                   |
| Условия поставки (№ 20)              |                   |
| Код                                  | 31 📫              |
| Краткое наименование                 | СФР               |
| Наименование географического пункта  | Минск             |

Обратите внимание, если Вы случайно добавили пустую запись (позиция 1), то ее необходимо удалить, нажав на крестик в соответствующей строке (позиция 2). Если Вы этого не сделаете, то программа будет выдавать ошибки.

| Исчи   | слени | ие таможе | енных пла | тежей (N | ⁰ 47)       |
|--------|-------|-----------|-----------|----------|-------------|
| Nº     | Вид   | Основа    | Ставка    | Сумма    | Особенность |
| 1      | 100   |           | 35 EBPO   | 136195   | 0 🗙         |
| 2<br>3 | 250   | 3400      | о долл    | 0        | ° 2 🕅       |
|        | 1     |           |           |          |             |
| Доб    | авити |           |           |          |             |

#### 4.4.1 Заполнение графы 44.

При заполнении графы 44 «Дополнительная информация/ представляемые документы» есть возможность скопировать данные, введенные в другом товаре. Для этого выберите товар, из которого вы хотите скопировать данные. Отметьте птичками те записи, которые необходимо скопировать (позиция 1). Нажав кнопку «Выделить все» (позиция 2), вы отметите птичками сразу все документы для данного товара. Нажмите кнопку «В другие товары» (позиция 3).

| доку                                       | менты (                                       | (№ 44)              |            |                   |   |  |  |  |
|--------------------------------------------|-----------------------------------------------|---------------------|------------|-------------------|---|--|--|--|
|                                            | 61                                            | 29/01BT             | 10.03.2010 | ×                 | ^ |  |  |  |
| 2                                          | 61                                            | 2                   | 23.07.2010 | $\mathbf{X}$      |   |  |  |  |
| <b>?</b> 3                                 | 16                                            | 100729/913000/00232 | 29.07.2010 | $\mathbf{X}$      |   |  |  |  |
| 4                                          | 62                                            | 2                   | 11.08.2010 | $\mathbf{X}$      |   |  |  |  |
| 5                                          | 64                                            | 0011275             | 11.08.2010 | $\mathbf{X}$      | ≡ |  |  |  |
| 6                                          | 12                                            | 250BY10218007880    | 05.08.2010 | $\mathbf{\times}$ |   |  |  |  |
| <b>7</b>                                   | 84                                            | П-443               | 27.03.2010 | $\mathbf{\times}$ |   |  |  |  |
| 8                                          | 82                                            | C-443 3             | 13.07.2006 | $\mathbf{\times}$ | ~ |  |  |  |
| Доб                                        | Добавить В др. товары Из 1-го Из пред-го      |                     |            |                   |   |  |  |  |
| Вд                                         | др. тов. с удалением Из 1-го тов. с удалением |                     |            |                   |   |  |  |  |
| Из пред-го тов. с удалением Выделить все 🤈 |                                               |                     |            |                   |   |  |  |  |
| Удалить все док. из всех товаров           |                                               |                     |            |                   |   |  |  |  |

# Дополнительная информация/представляемые

Для копирования данных в другие товары с удалением в них

имеющихся данных нажмите кнопку «В др. тов. с удалением».

Также есть возможность скопировать данные из других товаров в текущий. Для того, чтобы скопировать все данные из первого товара нажмите кнопку «Из 1-го». Для того, чтобы скопировать все данные из предыдущего товара нажмите кнопку «Из пред-го». Если Вы хотите скопировать данные из первого или предыдущего товаров с удалением уже введенной информации, то нажмите «Из 1-го тов. с удалением» или «Из пред-го тов. с удалением» соответственно.

Для удаления всей информации из всех товаров предназначена кнопка «Удалить все док. из всех товаров».

#### 4.5 Заполнение справочного номера и номера разрешения.

После получения справочного номера и номера разрешения от таможенных органов, скопируйте их из программы E-Client и вставьте в соответствующие поля на главной странице декларации в программе при помощи сочетаний клавиш Ctrl+V. Если у Вас в номере есть буквенные символы, то для правильного ввода значений при копировании раскладка клавиатуры должна быть русской (только для статистики).

# **5** Расчет транспортных расходов.

В программе предусмотрена функция для расчета транспортных расходов. После заполнения всей декларации до расчета таможенных платежей нажмите кнопку «Расходы».

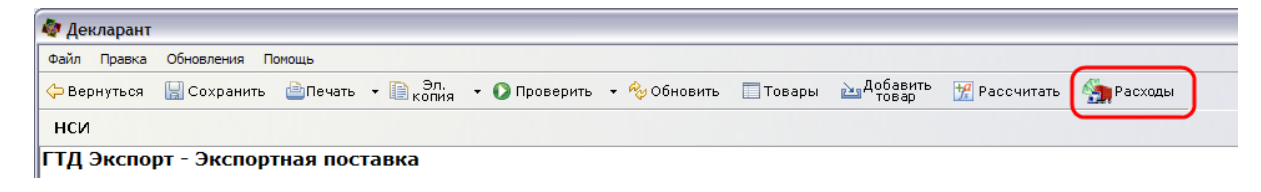

Откроется окно:

| 💱 Деклар                                    | рант                         |                                    |                                                             |                      |                                                             |                                 |                                                                     |                                                                |   |        |
|---------------------------------------------|------------------------------|------------------------------------|-------------------------------------------------------------|----------------------|-------------------------------------------------------------|---------------------------------|---------------------------------------------------------------------|----------------------------------------------------------------|---|--------|
| Файл Пра                                    | авка Обновления По           | омощь                              |                                                             |                      |                                                             |                                 |                                                                     |                                                                |   |        |
| 누 Вернут                                    | ься 🔚 Сохранить              | 🍫 Обновить 🖨                       | Далее                                                       |                      |                                                             |                                 |                                                                     |                                                                |   | )<br>J |
| Введите суммы расходов на транспортировку : |                              |                                    |                                                             |                      |                                                             |                                 |                                                                     |                                                                |   |        |
| Валют                                       | люта: 978 Курс : 1 : 3891.28 |                                    |                                                             |                      |                                                             |                                 |                                                                     | Графа 22 :                                                     | 1 |        |
|                                             | Курс \$:1:3050               |                                    |                                                             |                      |                                                             |                                 | Графа 12 :                                                          | -                                                              |   |        |
|                                             |                              | ходы для Г                         | РАФЫ 45                                                     |                      |                                                             | Е РАСХОДЫ ДЛЯ                   | ТРАФЫ 46                                                            |                                                                |   |        |
| Общие                                       | расходы (№ 45                | )                                  |                                                             | l l                  | Общие расходы                                               | ן אופרטונים<br>(№ 46)           |                                                                     |                                                                | 1 |        |
|                                             |                              |                                    |                                                             | 1                    |                                                             |                                 |                                                                     |                                                                |   |        |
| Тамож                                       | енная стоимост               | гь (№ 12)                          |                                                             |                      |                                                             |                                 |                                                                     |                                                                | 1 |        |
| D                                           |                              | D                                  | - 46 D-                                                     |                      | 12 45                                                       |                                 |                                                                     |                                                                | - |        |
| Рассчи                                      | итать I р. 45                | Рассчитать Г                       | р. 46 Рассчи                                                | пать I р.<br>эть ЛТТ | 12 из 45 Заг                                                | исать 45, 46                    | Записать 12                                                         | -2                                                             |   |        |
| Удали                                       | ть все тр. расх              | оды и пересч                       | итать                                                       | авдн                 | wopinpoball                                                 |                                 | ровать дте                                                          | 2                                                              |   |        |
|                                             |                              |                                    |                                                             |                      |                                                             |                                 |                                                                     |                                                                | _ |        |
| асходы                                      | по товарам :                 |                                    |                                                             |                      |                                                             |                                 | -                                                                   | 1                                                              |   |        |
| №<br>Товара                                 | Код<br>товара                | Фактурная<br>стоимость<br>(гр.№42) | Расчетная<br>стоимость в<br>руб.<br>тр. расх. для<br>гр.№45 | Вес<br>товара        | Расчетная<br>стоимость в<br>руб.<br>тр. расх. для<br>гр.№46 | Иные<br>корректировки<br>в руб. | Таможен.<br>стоимость<br>в руб.<br>(гр.№45)<br>Рассчит.<br>Из декл. | Статистич.<br>стоимость<br>\$ (гр.№46)<br>Рассчит.<br>Из декл. |   |        |
| 1                                           | 2710198100                   | 10                                 |                                                             | 20                   |                                                             |                                 | 38913                                                               | 13                                                             |   |        |
| -                                           |                              |                                    |                                                             |                      |                                                             |                                 | 38913                                                               | 128                                                            | - |        |
| 2                                           | 2/10199100                   | 100                                |                                                             | 10.2                 |                                                             |                                 | 389128                                                              | 128                                                            |   |        |
|                                             |                              |                                    |                                                             |                      |                                                             |                                 |                                                                     |                                                                |   |        |
| иент : 1                                    | .13. Cepsep : 1.195          | 1.190. Пользова                    | тель [admin]                                                |                      |                                                             |                                 |                                                                     |                                                                |   | _      |
|                                             |                              |                                    |                                                             |                      |                                                             |                                 |                                                                     |                                                                |   |        |

В данном окне заполните поля «Код валюты», «Курс валюты» и «Общие расходы (№45)» для графы 45 и аналогично для графы 46. Далее нажмите по порядку следующие кнопки «Рассчитать Гр. 45», «Рассчитать Гр. 46», «Рассчитать Гр. 12 из 45», «Записать 45, 46», «Записать 12» в первом ряду. При нажатии на «Рассчитать Гр.45» (позиция 1) программа распределит транспортные расходы для каждого товара пропорционально его весу брутто, уточненного до двух знаков после запятой (графа «Уточненный вес для расходов» по форме для заполнения товаров), для графы 45 и изменит соответствующие значения в таблице (позиция 2 и 3).

| 🗣 Декларант                                                                                                    |  |  |  |  |  |  |  |
|----------------------------------------------------------------------------------------------------|--|--|--|--|--|--|--|
| Файл Правка Обновления Понощь                                                                                                    |  |  |  |  |  |  |  |
| ФВернуться ☐ Сохранить % Обновить <> Далее                                                                                                    |  |  |  |  |  |  |  |
| Введите суммы расходов на транспортировку :                                                                                                    |  |  |  |  |  |  |  |
| Валюта : 978 Курс : 1 : 3891.28 Графа 22 :                                                                                                    |  |  |  |  |  |  |  |
| Курс \$ : 1 : 3050 Графа 12 :                                                                                                    |  |  |  |  |  |  |  |
| ТРАНСПОРТНЫЕ РАСХОДЫ ДЛЯ ГРАФЫ 45 ТРАНСПОРТНЫЕ РАСХОДЫ ДЛЯ ГРАФЫ 46                                                                                                    |  |  |  |  |  |  |  |
| Код валюты <b>978</b> 🔻 Курс валюты <b>3891.28</b> 🔅 Код валюты <b>978</b>                                                                                                    |  |  |  |  |  |  |  |
| Общие расходы (№ 45) Общие расходы (№ 46)                                                                                                    |  |  |  |  |  |  |  |
| <u>5</u>                                                                                                    |  |  |  |  |  |  |  |
| Таможенная стоимость (№ 12)                                                                                                    |  |  |  |  |  |  |  |
|                                                                                                    |  |  |  |  |  |  |  |
| Рассчитать Гр. 45 Рассчитать Гр. 46 Рассчитать Гр. 12 из 45 Записать 45, 46 Записать 12                                                                                                    |  |  |  |  |  |  |  |
| Рассчитать по умолчанию из Гр. 42 Формировать ДТТ Формировать ДТС-1 Формировать ДТС-2                                                                                                    |  |  |  |  |  |  |  |
| Удалить все тр. расходы и пересчитать                                                                                                    |  |  |  |  |  |  |  |
| <b>D</b>                                                                                                    |  |  |  |  |  |  |  |
| гасходы по товарам :                                                                                                    |  |  |  |  |  |  |  |
| № Код товара товара (гр.№42) тр. расх. для тр.№45 гр.№45 гр.№5 гр.№45 гр.№45 гр.№5 гр.№5 гр.№5 гр.№5 гр.№5 гр.№5 гр.№5 гр.№5 гр.№5 гр.№5 гр.№5 гр.№5 гр.№5 гр.№5 гр.№5 гр.№5 гр.№5 гр.№5 гр.№5 гр.№5 гр.№5 гр.№5 гр.№5 гр.№5 гр.№5 гр.№5 гр.№5 гр.№5 гр.№5 гр.№5 гр |  |  |  |  |  |  |  |
| 1         2710198100         10         12880         20         3         (51793)<br>38913         <- сточность с учетом тр.расходов                                                                                                    |  |  |  |  |  |  |  |
| 2 2710199100 100 6576 10.2 395704 128<br>389128 128                                                                                                    |  |  |  |  |  |  |  |
|                                                                                                    |  |  |  |  |  |  |  |
| 2                                                                                                    |  |  |  |  |  |  |  |

Далее нажмите на «Рассчитать Гр.46» (позиция 1). В таблицу внизу экрана внесутся соответствующие посчитанные данные о транспортных расходах для графы 46 (позиция 2) и в поле «Статистич. стоимость \$ (гр.№46) Рассчит. Из декл.» соответственно изменится значение в верхней строчке (позиция 3).
| 💐 Декла     | ірант                |                                    |                                                             |               |                                                             |                                 |                                                                     |                                                                |                                         | - 🗆 🗙 |
|-------------|----------------------|------------------------------------|-------------------------------------------------------------|---------------|-------------------------------------------------------------|---------------------------------|---------------------------------------------------------------------|----------------------------------------------------------------|-----------------------------------------|-------|
| Файл Пр     | равка Обновления П   | омощь                              |                                                             |               |                                                             |                                 |                                                                     |                                                                |                                         |       |
| ⇔ Верну     | ться 📔 Сохранить     | 숷 Обновить 🛛                       | 🗘 Далее                                                     |               |                                                             |                                 |                                                                     |                                                                |                                         | Ţ     |
| Введит      | е суммы расходов     | на транспортир                     | овку :                                                      |               |                                                             |                                 |                                                                     |                                                                |                                         |       |
| Валют       | ra : 978 Kypc        | 1:3891.28                          |                                                             |               |                                                             |                                 |                                                                     | Графа 22 :                                                     |                                         |       |
|             | Курс \$              | <b>:</b> 1 : 3050                  |                                                             | i             |                                                             |                                 |                                                                     | Графа 12 :                                                     |                                         |       |
| транс       | ПОРТНЫЕ РАС          | ходы для г                         | РАФЫ 45                                                     |               | ТРАНСПОРТНЫ                                                 | Е РАСХОДЫ ДЛЯ                   | ГРАФЫ 46                                                            |                                                                |                                         |       |
| Код ва      | люты <b>978</b> 🆩 Ку | урс валюты <b>З8</b>               | 391.28                                                      |               | Код валюты <b>978</b>                                       | 漭 Курс валюты                   | 3891.28 🏓                                                           |                                                                |                                         |       |
| Общие       | ерасходы (№ 45       | )                                  |                                                             |               | Общие расходы (                                             | (№ 46)                          |                                                                     |                                                                |                                         |       |
| 5           |                      |                                    |                                                             |               | 5                                                           |                                 |                                                                     |                                                                |                                         |       |
| Тамож       | енная стоимос        | ть (№ 12)                          | 1                                                           |               |                                                             |                                 |                                                                     |                                                                |                                         |       |
|             | 6                    |                                    |                                                             |               |                                                             |                                 |                                                                     |                                                                |                                         |       |
| Рассч       | итать Гр. 45         | Рассчитать Г                       | р. 46 Рассч                                                 | итать Гр.     | <u>12 из 45</u> Заг                                         | исать 45, 46                    | Ваписать 12                                                         |                                                                |                                         |       |
| Рассч       | итать по умолч       | анию из I р. 4                     | 2 Формиров                                                  | ать ДП        | Формировать                                                 | ь ДТС-1 Форми                   | ировать ДТС-                                                        | 2                                                              |                                         |       |
| удали       | ть все тр. расх      | оды и пересч                       | итать                                                       |               |                                                             |                                 |                                                                     |                                                                |                                         |       |
| Расхоль     | и по товарам :       |                                    |                                                             |               |                                                             |                                 |                                                                     |                                                                |                                         |       |
| №<br>Товара | Код<br>товара        | Фактурная<br>стоимость<br>(гр.№42) | Расчетная<br>стоимость в<br>руб.<br>тр. расх. для<br>гр.№45 | Вес<br>товара | Расчетная<br>стоимость в<br>руб.<br>тр. расх. для<br>гр.№46 | Иные<br>корректировки<br>в руб. | Таможен.<br>стоимость<br>в руб.<br>(гр.№45)<br>Рассчит.<br>Из лекл. | Статистич.<br>стоимость<br>\$ (гр.№46)<br>Рассчит.<br>Из декл. |                                         |       |
| 1           | 2710198100           | 10                                 | 12880                                                       | 20            | 12880                                                       |                                 | 51793 <b>3</b><br>38913 <b>3</b>                                    | 17 <<br>13 <                                                   | с учетом тр.расходов<br>без тр.расходов |       |
| 2           | 2710199100           | 100                                | 6576                                                        | 10.2          | 6576                                                        |                                 | 395704<br>389128                                                    | 130<br>128                                                     |                                         |       |
|             |                      |                                    |                                                             |               |                                                             | 2                               |                                                                     |                                                                |                                         |       |

Затем, при нажатии «Рассчитать Гр.12 из 45» (позиция 1) программа рассчитает общую таможенную стоимость для графы 12 и внесет значение в поле «Таможенная стоимость (№12)» (позиция 2).

| Файл Правка<br>Ф Вернуться     Введите сумм     Валюта: 9 | Обновления По<br>Сохранить<br>мы расходов в<br>78 Курс : | мощь<br>ஒ∂Обновить ⊂<br>натранспортире | > Далее                                                     |               |                                                             |                                 |                                                         |                                                                |   |
|-----------------------------------------------------------|----------------------------------------------------------|----------------------------------------|-------------------------------------------------------------|---------------|-------------------------------------------------------------|---------------------------------|---------------------------------------------------------|----------------------------------------------------------------|---|
| ⇔Вернуться<br>Введите сумя<br>Валюта : 9                  | ☐ Сохранить мы расходов в 78 Курс :                      | <sup>4</sup> ⊗Обновить ⊂               | Далее                                                       |               |                                                             |                                 |                                                         |                                                                |   |
| Введите суми<br>Валюта : 9                                | мы расходов в<br>Э78 Курс :                              | а транспортир                          |                                                             |               |                                                             |                                 |                                                         |                                                                | 3 |
| Валюта : 9                                                | 978 Kypc :                                               |                                        | <b>UBK</b> Y .                                              |               |                                                             |                                 |                                                         |                                                                |   |
|                                                           |                                                          | 1:3891.28                              |                                                             |               |                                                             |                                 |                                                         | Графа 22 :                                                     |   |
|                                                           | Курс \$ :                                                | 1:3050                                 |                                                             |               |                                                             |                                 |                                                         | Графа 12 :                                                     |   |
| ТРАНСПОР                                                  | ТНЫЕ РАС                                                 | коды для г                             | РАФЫ 45                                                     |               | ТРАНСПОРТНЫ                                                 | Е РАСХОДЫ ДЛЯ                   | ГРАФЫ 46                                                |                                                                | ] |
| Код валють                                                | ы <b>978</b> 🇦 Ку                                        | рс валюты 38                           | 891.28                                                      |               | Код валюты <b>978</b>                                       | 🕽 蒂 Курс валюты                 | 3891.28                                                 |                                                                |   |
| Общие рас»                                                | ходы (№ 45)                                              | )                                      | 2                                                           |               | Общие расходы                                               | (№ 46)                          |                                                         |                                                                |   |
| 5                                                         |                                                          |                                        | 2                                                           | 1             | 5                                                           |                                 |                                                         |                                                                |   |
| Таможенна                                                 | ая стоимост                                              | ъ (№ 12) 44                            | 7497                                                        |               |                                                             | 2                               |                                                         | A                                                              | 1 |
| L                                                         |                                                          |                                        |                                                             |               | 1                                                           |                                 |                                                         | 4                                                              | 1 |
| Рассчитат                                                 | ъ Гр. 45                                                 | Рассчитать Г                           | р. 46 Рассчі                                                | пать Гр.      | 12 из 45 За                                                 | писать 45, 46 🛛 Э               | аписать 12                                              |                                                                |   |
| Рассчитат                                                 | ь по умолча                                              | анию из Гр. 4                          | 2 Формиров                                                  | ать ДТТ       | Формироват                                                  | ь ДТС-1 Форми                   | ровать ДТС-                                             | 2                                                              |   |
| Удалить в                                                 | се тр. расхо                                             | оды и пересч                           | итать                                                       |               |                                                             |                                 |                                                         |                                                                |   |
|                                                           |                                                          |                                        |                                                             |               |                                                             |                                 |                                                         |                                                                |   |
| Nº                                                        |                                                          |                                        |                                                             | Оп            | исание                                                      |                                 |                                                         |                                                                |   |
| 1 💩                                                       | (                                                        | Общая таможе                           | енная стоимость                                             | (=) не ра     | вна сумме стоим                                             | остей по товару (=              | 447497)                                                 |                                                                |   |
| Packonilino                                               | 0.000000                                                 |                                        |                                                             |               |                                                             |                                 |                                                         |                                                                |   |
| №<br>Товара                                               | Код<br>товара                                            | Фактурная<br>стоимость<br>(гр.№42)     | Расчетная<br>стоимость в<br>руб.<br>тр. расх. для<br>гр.№45 | Вес<br>товара | Расчетная<br>стоимость в<br>руб.<br>тр. расх. для<br>гр.№46 | Иные<br>корректировки<br>в руб. | Таможен.<br>стоимость<br>в руб.<br>(гр.№45)<br>Рассчит. | Статистич.<br>стоимость<br>\$ (гр.№46)<br>Рассчит.<br>Из декл. |   |
|                                                           |                                                          |                                        | •                                                           |               | •                                                           |                                 | Из декл.<br>51793                                       | 17                                                             |   |
| 1 27                                                      | 10198100                                                 | 10                                     | 12880                                                       | 20            | 12880                                                       |                                 | 38913                                                   | 13                                                             |   |
| 2 27                                                      | 10199100                                                 | 100                                    | 6576                                                        | 10.2          | 6576                                                        |                                 | 395704<br>389128                                        | 130<br>128                                                     |   |
|                                                           |                                                          |                                        |                                                             |               |                                                             |                                 |                                                         |                                                                | 1 |

Далее нажмите на кнопку «Записать 45, 46» (позиция 3 на рисунке сверху), а затем на кнопку «Записать 12» (позиция 4 на рисунке сверху). Программа занесет значения в соответствующие графы декларации.

Если у Вас имеются дополнительные корректировки таможенной стоимости для конкретного товара, то их необходимо внести в декларацию в поле «Транспортные расходы. Иные корректировки (РУБ)» в редакторе товаров.

| 🗳 Декларант                                                                                                    | - |
|----------------------------------------------------------------------------------------------------|---|
| Файл Правка Обновления Понощь                                                                                                    |   |
| ф Вернуться 🔡 Сохранить 🗞 Обновить 🔲 Товары 🚵 Добавить 💽 Проверить ♦¶ Скопнровать НСИ 🗘 Пред. След ф                                                                                                    |   |
| Уточн. вес<br>для расх.<br>20<br>Режим (№ 37) Вес нетто (кг) (№ 38) <i>Квота (№ 39)</i><br>10 00 20<br>Предшествующий документ (№ 40)                                                                                                    |   |
| Контеннера (№ 51.0)<br>№ помер документа помера товара                                                                                                    |   |
| Добавить В др. товары<br>В др. товары Из 1-го товара<br>В др. тов. с удалением Из 1-го тов. с удалением<br>Выделить все 0000 ≯                                                                                                    |   |
| Соличество мест Вид грузовых мест                                                                                                    |   |
| П/Э КОНТЕЙНЕР<br>Копировать в др. тов.<br>Фактурная стоимость<br>товара (№ 42)<br>43)                                                                                                    |   |
| Дата выполнения обязательства ЧКод объема тары Ч <mark>10</mark>                                                                                                    |   |
| К-во тов. по ПТН Кр. наим. ед. изм. Перевозка(вес) Перевозка(стоиность)<br>20 КГ э                                                                                                    |   |
| Кол-во товара в специф.ед.изм. Кр. наим. ед. изм. (№ 45) Статистическая стоимость (№ 46)                                                                                                    |   |
| <u>20</u> 5443915                                                                                                    |   |
| Кол-во подакцизного товара Кр. наим. ед. изм.                                                                                                    |   |
|                                                                                                    |   |
| дополнительная информация/представляемые<br>документы (№ 44) Исчисление таможенных платежей (№ 47)                                                                                                    |   |
| №         Код         Номер         Дата           1         61         29/01ВТ         10.03.2010         X           2         61         2         23.07.2010         X           3         16         100729/913000/00232         29.07.2010         X           4         62         2         108.2010         X |   |
|                                                                                                    |   |

Далее зайдите в расчет транспортных расходов. Иные корректировки для товара будут отображаться в соответствующем поле таблицы.

| 🧳 Деклај    | ант                        |                                    |                                                             |               |                                                             |                                 |                                                                     |                                                                |          | ×        |
|-------------|----------------------------|------------------------------------|-------------------------------------------------------------|---------------|-------------------------------------------------------------|---------------------------------|---------------------------------------------------------------------|----------------------------------------------------------------|----------|----------|
| Файл Пр     | авка Обновления П          | омощь                              |                                                             |               |                                                             |                                 |                                                                     |                                                                |          |          |
| 🔶 Вернут    | ься 🔚 Сохранить            | 🗞 Обновить 🔍                       | 🔉 Далее                                                     |               |                                                             |                                 |                                                                     |                                                                | <u> </u> | <b>9</b> |
| Введите     | суммы расходов             | на транспортир                     | овку :                                                      |               |                                                             |                                 |                                                                     |                                                                |          |          |
| Валют       | а : 978 Курс               | :1:3891.28                         |                                                             |               |                                                             |                                 | Графа                                                               | <b>22 :</b> 110                                                |          |          |
|             | Курс \$                    | :1:3050                            |                                                             |               |                                                             |                                 | Графа                                                               | 12:661518                                                      |          |          |
| ТРАНС       | ПОРТНЫЕ РАС                | ходы для г                         | РАФЫ 45                                                     |               | транспортны                                                 | Е РАСХОДЫ ДЛЯ                   | ГРАФЫ 46                                                            |                                                                |          |          |
| Код вал     | іюты <mark>978</mark> 🎘 Ку | /рс валюты <b>З8</b>               | 891.28                                                      | i i           | Код валюты <b>978</b>                                       | 瀞 Курс валюты                   | 3891.28 🏓                                                           |                                                                |          |          |
| Общие       | расходы (№ 45              | )                                  |                                                             | 1             | Общие расходы                                               | (№ 46)                          |                                                                     |                                                                |          |          |
| 5           |                            |                                    |                                                             | <u>il</u>     | 5                                                           |                                 |                                                                     |                                                                |          |          |
| Тамож       | енная стоимост             | гь (№ 12) <u>66</u>                | 1518                                                        |               |                                                             |                                 |                                                                     |                                                                |          |          |
| Рассч       | итать Гр. 45               | Рассчитать Г                       | р. 46 Рассчи                                                | итать Гр.     | 12 из 45 За                                                 | писать 45, 46                   | Записать 12                                                         | 1                                                              |          |          |
| Рассч       | итать по умолч             | анию из Гр. 4                      | 2 Формиров                                                  | ать ДТТ       | Формироват                                                  | ь ДТС-1 Форм                    | ировать ДТС                                                         | -2                                                             |          |          |
| Удали       | ть все тр. расх            | оды и пересч                       | итать                                                       |               |                                                             |                                 |                                                                     |                                                                |          |          |
|             |                            |                                    |                                                             |               |                                                             |                                 |                                                                     |                                                                |          |          |
| Nº .        |                            |                                    |                                                             | Оп            | исание                                                      |                                 |                                                                     | ,                                                              |          |          |
| 1 (8)       | Обща                       | ая таможенная                      | а стоимость (=69                                            | 10975.0)1     | не равна сумме с                                            | тоимостеи по това               | ру (=661518                                                         | )                                                              |          |          |
| Расходы     | по товарам :               |                                    |                                                             |               |                                                             |                                 |                                                                     |                                                                |          |          |
| №<br>Товара | Код<br>товара              | Фактурная<br>стоимость<br>(гр.№42) | Расчетная<br>стоимость в<br>руб.<br>тр. расх. для<br>гр.№45 | Вес<br>товара | Расчетная<br>стоимость в<br>руб.<br>тр. расх. для<br>гр.№46 | Иные<br>корректировки<br>в руб. | Таможен.<br>стоимость<br>в руб.<br>(гр.№45)<br>Рассчит.<br>Из декл. | Статистич.<br>стоимость<br>\$ (гр.№46)<br>Рассчит.<br>Из декл. |          |          |
| 1           | 2710198100                 | 10                                 |                                                             | 20            |                                                             | 10000                           | 38913<br>38913                                                      | 13<br>13                                                       |          |          |
| 2           | 2710199100                 | 100                                |                                                             | 10.2          |                                                             |                                 | 389128<br>389128                                                    | 128<br>128                                                     |          |          |
| 3           | 0101109000                 | 60                                 |                                                             | 40            |                                                             | -                               | 233477<br>233477                                                    | 77<br>77                                                       |          |          |
|             | .13. Сервер : 1.195        | 5.1.190. Пользова                  | iтель [admin]                                               |               |                                                             |                                 |                                                                     |                                                                |          |          |

При расчете транспортных расходов рассчитанная таможенная стоимость (позиция 4) будет складываться из таможенной стоимости товара (позиция 3) и значений в полях «Расчетная стоимость в руб. тр. расх. для гр. №45» (позиция 1) и «Иные корректировки в руб» (позиция 2).

| 💱 Деклар         | ант                               |                                    |                                                             |               |                                                             |                                 |                                                                     |                                                                |   |   |
|------------------|-----------------------------------|------------------------------------|-------------------------------------------------------------|---------------|-------------------------------------------------------------|---------------------------------|---------------------------------------------------------------------|----------------------------------------------------------------|---|---|
| Файл Пра         | авка Обновления По                | омощь                              |                                                             |               |                                                             |                                 |                                                                     |                                                                |   |   |
| 수 Вернуті        | ься 🔡 Сохранить                   | 🗞 Обновить 🗆                       | > Далее                                                     |               |                                                             |                                 |                                                                     |                                                                |   | 2 |
| Введите          | суммы расходов і                  | на транспортир                     | овку :                                                      |               |                                                             |                                 |                                                                     |                                                                |   |   |
| Валюта           | а : 978 Курс                      | :1:3891.28                         |                                                             |               |                                                             |                                 | Графа                                                               | <b>22 :</b> 110                                                | 1 |   |
|                  | Курс \$                           | : 1 : 3050                         |                                                             |               |                                                             |                                 | Графа                                                               | <b>12 :</b> 690975                                             |   |   |
|                  | ПОРТНЫЕ РАС                       | ходы для г                         | РАФЫ 45                                                     |               |                                                             | Е РАСХОДЫ ДЛЯ                   | ГРАФЫ 46                                                            |                                                                |   |   |
| код вал<br>Общие | расходы (№ 45                     | )<br>)                             | <b>91.28</b> →                                              | i.            | Сод валюты <b>978</b><br>Общие расходы                      | ]⊸≓ Курс валюты ⊵<br>(№ 46)     | 3891.28 →                                                           |                                                                | 1 |   |
| 5                |                                   |                                    |                                                             | 1             | 5                                                           |                                 |                                                                     |                                                                |   |   |
| Тамож            | енная стоимост                    | гь (№ 12) <mark>6</mark> 9         | 0975                                                        |               |                                                             |                                 |                                                                     |                                                                |   |   |
|                  |                                   |                                    |                                                             |               |                                                             |                                 |                                                                     |                                                                |   |   |
| Рассчи           | итать Гр. 45                      | Рассчитать Г                       | р. 46 Рассчі                                                | итать Гр.     | 12 из 45 За                                                 | писать 45, 46                   | Ваписать 12                                                         |                                                                |   |   |
| Рассчи<br>Улали  | итать по умолч<br>ть все тр. расх | анию из гр. 4<br>олы и пересч      | итать                                                       | ать дтт       | Формироват                                                  | БДТС-І ФОРМИ                    | ровать ДТС-                                                         | 2                                                              |   |   |
| - Aan            | in nee ipi paex                   | оды и перее                        | in dib                                                      |               |                                                             |                                 |                                                                     |                                                                |   |   |
| асходы           | по товарам :                      |                                    |                                                             |               |                                                             |                                 |                                                                     |                                                                |   |   |
| №<br>Товара      | Код<br>товара                     | Фактурная<br>стоимость<br>(гр.№42) | Расчетная<br>стоимость в<br>руб.<br>тр. расх. для<br>гр.№45 | Вес<br>товара | Расчетная<br>стоимость в<br>руб.<br>тр. расх. для<br>гр.№46 | Иные<br>корректировки<br>в руб. | Таможен.<br>стоимость<br>в руб.<br>(гр.№45)<br>Рассчит.<br>Из лекл. | Статистич.<br>стоимость<br>\$ (гр.№46)<br>Рассчит.<br>Из декл. |   |   |
| 1                | 2710198100                        | 10                                 | 5526 1                                                      | 20            | 5526                                                        | (10000)2                        | 54439<br>38913                                                      | 15<br>13                                                       |   |   |
| 2                | 2710199100                        | 100                                | 2841                                                        | 10.2          | 2841                                                        |                                 | 391969 <sup>•</sup><br>389128                                       | 129<br>128                                                     |   |   |
| 3                | 0101109000                        | 60                                 | 11090                                                       | 40            | 11090                                                       |                                 | 244567<br>233477                                                    | 80<br>77                                                       |   |   |
|                  |                                   |                                    |                                                             |               |                                                             |                                 |                                                                     |                                                                |   |   |
| иент : 1         | .13. Сервер : 1.195               | 5.1.190. Пользова                  | тель [admin]                                                |               |                                                             |                                 |                                                                     |                                                                |   |   |

Если у Вас изменились начальные данные (например, изменился курс валюты) и Вам необходимо пересчитать транспортные расходы, то необходимо произвести следующие действия:

а. измените начальные данные;

b. далее в строгой последовательности нажмите следующие кнопки: «Рассчитать по умолчанию из Гр.42» => «Записать 45, 46»
 => «Рассчитать 12 из 45» => «Записать 12».

| 🎯 Деклаг                                                                                                    |                                                                                                    |                                                                                                    |                                                                                                    |                                       |                                                                                                    |                                                                                                    |                                                                                                    |                                                                                                    |
|----------------------------------------------------------------------------------------------------|----------------------------------------------------------------------------------------------------|----------------------------------------------------------------------------------------------------|----------------------------------------------------------------------------------------------------|---------------------------------------|----------------------------------------------------------------------------------------------------|----------------------------------------------------------------------------------------------------|----------------------------------------------------------------------------------------------------|----------------------------------------------------------------------------------------------------|
|                                                                                                    | ант                                                                                                    |                                                                                                    |                                                                                                    |                                       |                                                                                                    |                                                                                                    |                                                                                                    |                                                                                                    |
| Файл Пра                                                                                                    | авка Обновления По                                                                                                    | мощь                                                                                                    |                                                                                                    |                                       |                                                                                                    |                                                                                                    |                                                                                                    |                                                                                                    |
| 수 Вернут                                                                                                    | ься 🔡 Сохранить                                                                                                    | 🇞 Обновить 🖒                                                                                                    | Далее                                                                                                    |                                       |                                                                                                    |                                                                                                    |                                                                                                    |                                                                                                    |
| Ввелите                                                                                                    | суммы расхолов и                                                                                                    | на транспортиро                                                                                                    | RKV .                                                                                                    |                                       |                                                                                                    |                                                                                                    |                                                                                                    |                                                                                                    |
|                                                                                                    |                                                                                                    |                                                                                                    |                                                                                                    |                                       |                                                                                                    |                                                                                                    |                                                                                                    |                                                                                                    |
| валют                                                                                                    | а:978 курс :                                                                                                    | 1:3891.28                                                                                                    |                                                                                                    | 1                                     |                                                                                                    |                                                                                                    |                                                                                                    |                                                                                                    |
|                                                                                                    | курсэ                                                                                                    |                                                                                                    |                                                                                                    |                                       |                                                                                                    |                                                                                                    |                                                                                                    | · μαφα 12 ;                                                                                                    |
| ТРАНС                                                                                                    | ПОРТНЫЕ РАС                                                                                                    | ходы для гі                                                                                                    | РАФЫ 45                                                                                                    |                                       | РАНСПОРТНЫ                                                                                                    | Е РАСХОДЫ ДЛЯ                                                                                                    | ГРАФЫ 46                                                                                                    |                                                                                                    |
| код вал                                                                                                    | тюты <u>978</u> → Ку                                                                                                    | рс валюты ( <u>389</u>                                                                                                    | 91.28 →                                                                                                    | 1                                     | од валюты <u>978</u>                                                                                                    | ]-≫ Курс валюты [<br>(№ 46)                                                                                           | <u>3891.28</u> - <sup>™</sup>                                                                                                    |                                                                                                    |
| Сощие                                                                                                    | расходы (№ 45                                                                                                    | )                                                                                                    |                                                                                                    |                                       | ощие расходы (                                                                                                    | [N= 40)                                                                                                    |                                                                                                    |                                                                                                    |
|                                                                                                    |                                                                                                    |                                                                                                    |                                                                                                    | Ľ                                     | <b>,</b><br>                                                                                                    |                                                                                                    |                                                                                                    |                                                                                                    |
| Тамож                                                                                                    | енная стоимост                                                                                                    | ъ(№ 12) <u>447</u>                                                                                                    | 497                                                                                                    |                                       |                                                                                                    |                                                                                                    |                                                                                                    | ا<br>لــــــــــــــــــــــــــــــــــــ                                                                                                    |
| Daccu                                                                                                    |                                                                                                    |                                                                                                    |                                                                                                    | TOTI ED                               | 12 up 45 25r                                                                                                    | MC2TL 45 46                                                                                                    |                                                                                                    | L                                                                                                    |
| Рассчи                                                                                                    |                                                                                                    |                                                                                                    |                                                                                                    | тать гр.                              |                                                                                                    |                                                                                                    |                                                                                                    | -2                                                                                                    |
| Улали                                                                                                    |                                                                                                    | апию из гр. 42                                                                                                    | атать Стать                                                                                                    | педп                                  | Формировать                                                                                                    | ФОРМА                                                                                                    | ровать дте                                                                                                    | Z                                                                                                    |
| здали                                                                                                    |                                                                                                    | оды и пересчи                                                                                                    |                                                                                                    |                                       |                                                                                                    |                                                                                                    |                                                                                                    |                                                                                                    |
| асхолы                                                                                                    | по товарам :                                                                                                    |                                                                                                    |                                                                                                    |                                       |                                                                                                    |                                                                                                    |                                                                                                    |                                                                                                    |
|                                                                                                    | P                                                                                                    |                                                                                                    | Dacueruse                                                                                                    |                                       | Dacuatura                                                                                                    |                                                                                                    | Таможен.                                                                                                    | CTATHOTHY                                                                                                    |
| NO                                                                                                    | Kon                                                                                                    | Фактурная                                                                                                    | расчетная<br>стоимость в                                                                                                    | Roc                                   | расчетная<br>стоимость в                                                                                                    | Иные                                                                                                    | стоимость                                                                                                    | стоимость                                                                                                    |
| товара                                                                                                    | код<br>товара                                                                                                    | СТОИМОСТЬ                                                                                                    | руб.                                                                                                    | вес<br>товара                         | руб.                                                                                                    | корректировки                                                                                                    | вруо.<br>(гр.№45)                                                                                                    | \$ (rp.№46)                                                                                                    |
|                                                                                                    |                                                                                                    | (ip.ii=+2)                                                                                                    | гр.№45                                                                                                    |                                       | гр.№46                                                                                                    | вруо.                                                                                                    | Рассчит.<br>Из лекл.                                                                                                    | Из декл.                                                                                                    |
|                                                                                                    | 2710100100                                                                                                    | 10                                                                                                    |                                                                                                    | 20                                    |                                                                                                    |                                                                                                    | 38913                                                                                                    | 13                                                                                                    |
| 1                                                                                                    | 2/10198100                                                                                                    | 10                                                                                                    |                                                                                                    | 20                                    |                                                                                                    |                                                                                                    | 38913                                                                                                    | 13                                                                                                    |
| 2                                                                                                    |                                                                                                    | 100                                                                                                    |                                                                                                    | 10.2                                  |                                                                                                    |                                                                                                    | 389128                                                                                                    | 128                                                                                                    |
| -                                                                                                    | 2/10199100                                                                                                    | 100                                                                                                    |                                                                                                    | 10.2                                  |                                                                                                    |                                                                                                    | 380128                                                                                                    | 1 1/8                                                                                                    |
|                                                                                                    | 2/10199100                                                                                                    | 100                                                                                                    |                                                                                                    |                                       | 2                                                                                                    |                                                                                                    | 389128                                                                                                    | 128                                                                                                    |
| ородика<br>Файл Пр                                                                                                    | 2710199100<br>рант<br>авка Обновления П                                                                                                    | омощь                                                                                                    |                                                                                                    | -<br>-                                | 2                                                                                                    |                                                                                                    | 389128                                                                                                    | 128                                                                                                    |
| Деклар<br>Файл Пр<br>Фарриут                                                                                                    | 2710199100<br>рант<br>авка Обновления П<br>ъся Сохранить                                                                                                    | 100<br>Іомощь<br>Поновить С                                                                                                    | Далее                                                                                                    | Ţ                                     | 7                                                                                                    |                                                                                                    | 389128                                                                                                    |                                                                                                    |
| <b>∲ Декла</b> ј<br>Файл Пр<br>⇔Вернут                                                                                                    | рант<br>авка Обновления П<br>гься 🔛 Сохранить                                                                                                    | ГОО<br>омощь<br>№ Обновить с                                                                                                    | ≎ Далее                                                                                                    | Ţ                                     | 2                                                                                                    |                                                                                                    | 389128                                                                                                    | 128                                                                                                    |
| Деклај<br>Файл Пр<br>Эвернут<br>Введите                                                                                                    | рант<br>авка Обновления П<br>ъся ПСохранить<br>е суммы расходов                                                                                                    | омощь<br>№ Обновить ⊂<br>на транспортир                                                                                                    | Далее<br>овку:                                                                                                    | Ţ                                     | 2                                                                                                    |                                                                                                    | 389128                                                                                                    |                                                                                                    |
| Деклај<br>Файл Пр<br>⇒Вернут<br>Введите<br>Валют                                                                                                    | 2710199100<br>рант<br>вака Обновления П<br>ъся Сохранить<br>а суммы расходов<br>а : 978 Курс                                                                                                    | юмощь<br>№ Обновить с<br>на транспортир<br>: 1 : 3891.28                                                                                                    | Далее овку:                                                                                                    | Ţ                                     | 2                                                                                                    |                                                                                                    | 389128                                                                                                    | Графа 22 : 1                                                                                                    |
| Декла<br>Файл Пр<br>Фернут<br>Введите<br>Валют                                                                                                    | 2710199100<br>рант<br>авка Обновления Г<br>ъся Сохранить<br>а суммы расходов<br>а : 978 Курс<br>Курс \$                                                                                                    | омощь<br>Вобновить с<br>на транспортир<br>: 1 : 3891.28<br>: 1 : 3050                                                                                                    | Далее                                                                                                    |                                       | 2                                                                                                    |                                                                                                    | 389128                                                                                                    | 128<br>Графа 22 :<br>Графа 12 :                                                                                                    |
| Декла<br>Файл Пр<br>⇒ Вернут<br>Введите<br>Валют<br>ТРАНС                                                                                                    | 2710199100<br>рант<br>авка Обновления Г<br>ъся ☐ Сохранить<br>а : 978 Курс<br>Курс \$<br>ПОРТНЫЕ РАС                                                                                                    | 100<br>№ Обновить с<br>на транспортир<br>: 1 : 3891.28<br>: 1 : 3050<br>ХОЛЫ ЛЛЯ Г                                                                                                    | Далее<br>овку:<br>РАФЫ 45                                                                                                    |                                       | Транспорти                                                                                                    | ығ расхолы л                                                                                                    | 389128                                                                                                    | 128<br>Графа 22 :<br>Графа 12 :                                                                                                    |
| Деклар<br>Файл Пр<br>⇒ Вернут<br>Введите<br>Валют<br>ТРАНС<br>Код ва.                                                                                                    | 2710199100<br>рант<br>авка Обновления Г<br>ъся ⊡ Сохранить<br>а суммы расходов<br>а : 978 Курс<br>Курс \$<br>ПОРТНЫЕ РАС<br>люты 1978 ऄ № К                                                                                                    | 100<br>№ Обновить с<br>на транспортир<br>: 1 : 3891.28<br>: 1 : 3050<br>ХОДЫ ДЛЯ Г<br>УОС ВАЛЮТЫ [38                                                                                                    | ралее<br>овку:<br>РАФЫ 45<br>391.28 →                                                                                                    |                                       | ТРАНСПОРТНІ<br>Код валюты 92                                                                                                    | <b>ЫЕ РАСХОДЫ Д</b><br>8 ♣ Курс валют                                                                                 | 389128<br>19 ГРАФЫ 4<br>13 891.28                                                                                                    | Графа 22 :<br>Графа 12 :<br>Графа 12 :                                                                                                    |
| Деклаї<br>Файл Пр<br>⇒ Вернут<br>Введито<br>Валют<br>ТРАНС<br>Код ва<br>Общие                                                                                                    | 2710199100<br>рант<br>авка Обновления Г<br>ъся Сохранить<br>а суммы расходов<br>а : 978 Курс<br>Курс \$<br>СПОРТНЫЕ РАС<br>люты 978 № 45                                                                                                    | омощь<br>№ Обновить с<br>на транспортир<br>: 1 : 3891.28<br>: 1 : 3050<br>ХОДЫ ДЛЯ Г<br>хрс валюты 326<br>)                                                                                                    | ралее<br>овку:<br>РАФЫ 45<br>391.28 ⊐                                                                                                    |                                       | ТРАНСПОРТНІ<br>Код валюты 92<br>Общие расходя                                                                                                    | <b>ЫЕ РАСХОДЫ Д</b> Ј<br><b>18] <sup>‡</sup>№ Курс валют</b> ы<br>ы (№ 46)                                            | 389128<br>19 ГРАФЫ 4<br>ы <b>3891.28</b>                                                                                                    | Графа 22 :<br>Графа 12 :<br>Ю<br>₩                                                                                                    |
| Деклаї<br>Файл Пр<br>> Вернут<br>Введитс<br>Валют<br>ТРАНС<br>Код ва<br>Общие<br>5                                                                                                    | рант<br>авка Обновления Г<br>ъся і Сохранить<br>а суммы расходов<br>а : 978 Курс<br>Курс \$<br>СПОРТНЫЕ РАС<br>люты 1978 і Курс<br>расходы (№ 45                                                                                                    | омощь<br>№ Обновить с<br>на транспортир<br>: 1 : 3891.28<br>: 1 : 3050<br>: ХОДЫ ДЛЯ Г<br>урс валюты ЗЕ                                                                                                    | ралее<br>овку:<br>РАФЫ 45<br>391.28 के                                                                                                    |                                       | ТРАНСПОРТНІ<br>Код валюты 97<br>Общие расходь<br>5                                                                                                    | <b>ЫЕ РАСХОДЫ Д</b><br>18 <sup>3</sup> Курс валютг<br>ы (№ 46)                                                        | 389128<br>ТЯ ГРАФЫ 4<br>ы <b>3891.28</b>                                                                                                    | Графа 22 :<br>Графа 12 :<br>Ю<br>₩                                                                                                    |
| Деклаї<br>Файл Пр<br>Эвернут<br>Введитс<br>Валют<br>ТРАНС<br>Код ва<br>Общие<br>5<br>Тахноги                                                                                                    | рант<br>авка Обновления Г<br>ъся і Сохранить<br>а суммы расходов<br>а : 978 Курс<br>курс \$<br>ПОРТНЫЕ РАС<br>люты 1978 і К<br>расходы (№ 45                                                                                                    | омощь<br>№ Обновить с<br>на транспортир<br>: 1 : 3891.28<br>: 1 : 3050<br>ХОДЫ ДЛЯ Г<br>урс валюты ЗЕ<br>)                                                                                                    | ралее<br>овку:<br>РАФЫ 45<br>391.28 ♣                                                                                                    |                                       | ТРАНСПОРТНІ<br>Код валюты 97<br>Общие расходь<br>5                                                                                                    | ЫЕ РАСХОДЫ ДУ<br>18 ⅔ Курс валют<br>ы (№ 46)                                                                          | 389128<br>ТЯ ГРАФЫ 4<br>ы <u>3891.28</u>                                                                                                    | Графа 22 :<br>Графа 12 :<br>I6                                                                                                    |
| Деклаї<br>Файл Пр<br>Вернут<br>Введитс<br>Валют<br>ТРАНС<br>Код ва<br>Общие<br>5<br>Тамож                                                                                                    | 2710199100<br>рант<br>авка Обновления Г<br>ъся і Сохранить<br>е суммы расходов<br>а : 978 Курс<br>курс \$<br>ПОРТНЫЕ РАС<br>люты 978 і К<br>расходы (№ 45<br>сенная стоимос                                                                                                    | омощь<br><sup>№</sup> Обновить с<br>на транспортир<br>: 1 : 3891.28<br>: 1 : 3050<br><b>ХОДЫ ДЛЯ Г</b><br>урс валюты <u>38</u><br>)<br>ть (№ 12) 44                                                                | ралее<br>овку:<br>РАФЫ 45<br>391.28 ♣<br>7497                                                                                                    |                                       | <b>ТРАНСПОРТН</b><br>Код валюты 97<br>Общие расходн<br>5                                                                                                    | ЫЕ РАСХОДЫ ДЛ<br>18 ₩ Курс валюты<br>ы (№ 46)                                                                         | 389128<br>19 ГРАФЫ 4<br>ы <b>3891.28</b>                                                                                                    | Т28<br>Графа 22 :<br>Графа 12 :<br>Ю                                                                                                    |
| Деклар<br>Файл Пр<br>Эвернут<br>Введите<br>Валют<br>ТРАНС<br>Код ва.<br>Общие<br>5<br>Тамож                                                                                                    | 2710199100<br>рант<br>авка Обновления Г<br>ъся Сохранить<br>а суммы расходов<br>а : 978 Курс<br>курс \$<br>ПОРТНЫЕ РАС<br>люты 978 № К<br>расходы (№ 45<br>сенная стоимос                                                                                                    | омощь<br>№ обновить с<br>на транспортир<br>: 1 : 3891.28<br>: 1 : 3050<br>ХОДЫ ДЛЯ Г<br>урс валюты За<br>:)<br>ть (№ 12) 44                                                                                        | Далее<br>овку :<br>РАФЫ 45<br>391.28<br>7497                                                                                                    |                                       | ТРАНСПОРТНІ<br>Код валюты 97<br>Общие расходь<br>5                                                                                                    | ЫЕ РАСХОДЫ ДИ<br>18 ∯ Курс валюты<br>ы (№ 46)                                                                         | 389128<br>19 ГРАФЫ 4<br>о <u>3891.28</u>                                                                                                    | Графа 22 :<br>Графа 12 :<br>I6                                                                                                    |
| Деклаї<br>Файл Пр<br>⇒ Вернут<br>Введите<br>Валют<br>ТРАНС<br>Код ва<br>Общие<br>5<br>Тамож<br>Рассчи<br>Рассчи                                                                                                    | 2710199100<br>рант<br>авка Обновления Г<br>ъся і Сохранить<br>а суммы расходов<br>а : 978 Курс<br>курс \$<br>СПОРТНЫЕ РАС<br>люты 978 № К<br>расходы (№ 45<br>сенная стоимос<br>итать Гр. 45 (<br>итать По умолч                                                                                                    | 100<br>№ 0бновить с<br>на транспортир<br>: 1 : 3891.28<br>: 1 : 3050<br>ХОДЫ ДЛЯ Г<br>урс валюты <u>38</u><br>)<br>ть (№ 12) 44<br>Рассчитать Г<br>анию из Гр. 4                                                   | <ul> <li>Далее</li> <li>овку :</li> <li>РАФЫ 45</li> <li>391.28 <sup>±</sup></li> <li>7497</li> <li>р. 46 Рассч</li> <li>2 Формиров</li> </ul>                                                                                                    |                                       | ТРАНСПОРТНІ<br>Код валюты 97<br>Общие расходн<br>5<br>. 12 из 45 3<br>Формирова                                                                             | ЫЕ РАСХОДЫ ДИ<br>78 <sup>‡</sup> Курс валют<br>ы (№ 46)<br>аписать 45, 46<br>ть ДТС-1 Фол                             | 389128<br>1Я ГРАФЫ 4<br>а 3891.28<br>Записать 1<br>мировать Л                                                                                                    | Графа 22 :<br>Графа 12 :<br>Ю<br>Э<br>Э<br>ТС-2                                                                                                    |
| Деклаї<br>Файл Пр<br>⇒ Вернут<br>Введите<br>Валют<br>ТРАНС<br>Код ва.<br>Общие<br>5<br>Тамож<br>Рассчі<br>Удалия                                                                                                    | 2710199100<br>рант<br>авка Обновления Г<br>ъся і Сохранить<br>а суммы расходов<br>а : 978 Курс<br>курс \$<br>СПОРТНЫЕ РАС<br>люты 978 і К<br>расходы (№ 45<br>сенная стоимос<br>итать Гр. 45 (<br>итать по умолч                                                                                                    | 100<br>№ Обновить с<br>на транспортир<br>: 1 : 3891.28<br>: 1 : 3050<br>ХОДЫ ДЛЯ Г<br>урс валюты 38<br>)<br>ть (№ 12) 44<br>Рассчитать Г<br>анию из Гр. 4<br>оды и пересч                                          | <ul> <li>Далее</li> <li>овку :</li> <li>РАФЫ 45</li> <li>З91.28 <sup>±</sup></li> <li>7497</li> <li><sup>-</sup>р. 46 Рассч</li> <li>12 Формиропитать</li> </ul>                                                                                                    |                                       | ТРАНСПОРТНІ<br>Код валюты 97<br>Общие расходн<br>5<br>. 12 из 45 3<br>Формирова                                                                             | ЫЕ РАСХОДЫ Д<br>78 ऄ Курс валют<br>ы (№ 46)<br>аписать 45, 46<br>ть ДТС-1 Фор                                         | 389128<br>1Я ГРАФЫ 4<br>ы <mark>3891.28<br/>Записать 1<br/>мировать Д</mark>                                                                                                    | Графа 22 :<br>Графа 12 :<br>!6<br>]<br>                                                                                                    |
| Деклаї<br>Файл Пр<br>⇒ Вернут<br>Введите<br>Валют<br>ТРАНС<br>Код ва.<br>Общие<br>5<br>Тамож<br>Рассчи<br>Удали                                                                                                    | 2710199100<br>рант<br>авка Обновления Г<br>ъся ☐ Сохранить<br>а суммы расходов<br>а : 978 Курс<br>Курс \$<br>СПОРТНЫЕ РАС<br>люты 978 ₩ К<br>расходы (№ 45<br>сенная стоимос<br>итать Гр. 45 (<br>итать по умолч<br>ть все тр. расх                                                                                                    | 100<br>№ Обновить с<br>на транспортир<br>: 1 : 3891.28<br>: 1 : 3050<br>ХОДЫ ДЛЯ Г<br>урс валюты 38<br>:)<br>ть (№ 12) 44<br>Рассчитать Г<br>анию из Гр. 4<br>юды и пересч                                         | <ul> <li>Далее</li> <li>овку :</li> <li>РАФЫ 45</li> <li>З91.28 <sup>+</sup></li> <li>7497</li> <li>-</li> <li>-</li></ul>                                                                                                    | итать Гр                              | ТРАНСПОРТНІ<br>Код валюты 97<br>Общие расходы<br>5<br>. 12 из 45 3<br>Формирова                                                                             | ЫЕ РАСХОДЫ ДЈ<br>18 ∯ Курс валют<br>ы (№ 46)<br>аписать 45, 46<br>ть ДТС-1 Фор                                        | 389128<br>19 ГРАФЫ 4<br>ы 3891.28<br>Записать 1<br>мировать Д                                                                                                    | Графа 22 :<br>Графа 12 :<br>Графа 12 :<br>Ю<br>12<br>ТС-2                                                                                                    |
| Деклаї<br>Файл Пр<br>⇒ Вернут<br>Введита<br>Валют<br>ТРАНС<br>Код ва.<br>Общие<br>5<br>Тамож<br>Рассчи<br>Удали<br>Рассчы<br>Рассчы | 2710199100<br>рант<br>авка Обновления Г<br>ъся ⊡ Сохранить<br>е суммы расходов<br>а : 978 Курс<br>Курс \$<br>ПОРТНЫЕ РАС<br>люты 978 ⅔ К<br>расходы (№ 45<br>енная стоимос<br>итать Гр. 45 (<br>итать по умолч<br>ть все тр. расх<br>по товарам :                                                                                                    | 100<br>№ Обновить с<br>на транспортир<br>: 1 : 3891.28<br>: 1 : 3050<br>ХОДЫ ДЛЯ Г<br>урс валюты <u>38</u><br>)<br>ть (№ 12) <u>44</u><br>Рассчитать Г<br>анию из Гр. 4                                            | Далее<br>овку:<br>РАФЫ 45<br>391.28<br>7497<br>                                                                                                    | ИТАТЬ ГР                              | ТРАНСПОРТНІ<br>Код валюты 92<br>Общие расходы<br>5<br>. 12 из 45 3<br>Формирова                                                                             | ЫЕ РАСХОДЫ ДЈ<br>18 持 Курс валютт<br>ы (№ 46)<br>аписать 45, 46<br>ть ДТС-1 Фор                                       | 389128<br>1Я ГРАФЫ 4<br>ы 3891.28<br>Записать 3<br>мировать Д                                                                                                    | Графа 22 :<br>Графа 12 :<br>Ю<br>Ю<br>П<br>П<br>Г<br>С-2                                                                                                    |
| Деклаї<br>Файл Пр<br>⇒ Вернут<br>Введите<br>Валют<br>ТРАНС<br>Код ва<br>Общие<br>5<br>Тамож<br>Рассчи<br>Удали<br>Расходы                                                                                                    | 2710199100<br>авка Обновления Г<br>ъся Сохранить<br>а суммы расходов<br>а : 978 Курс<br>Курс \$<br>ПОРТНЫЕ РАС<br>люты 978 %<br>расходы (№ 45<br>сенная стоимос<br>итать Гр. 45 (<br>итать по умолч<br>ть все тр. расх<br>но товарам :                                                                                                    | омощь<br>№ Обновить с<br>на транспортир<br>: 1 : 3891.28<br>: 1 : 3050<br>ХОДЫ ДЛЯ Г<br>урс валюты <u>38</u><br>)<br>ть (№ 12) 44<br>Рассчитать Г<br>анию из Гр. 4                                                 | Далее<br>овку:<br>РАФЫ 45<br>391.28<br>7497<br>7497<br>7497<br>7497<br>7497<br>7497<br>7497<br>7497<br>7497<br>7497<br>7497<br>7497                                                                                                    |                                       | ТРАНСПОРТНІ<br>Код валюты 92<br>Общие расходн<br>5<br>. 12 из 45 3<br>Формирова                                                                             | ЫЕ РАСХОДЫ ДЈ<br>18 ⅔ Курс валютт<br>ы (№ 46)<br>аписать 45, 46<br>ть ДТС-1 Фор                                       | 389128<br>19 ГРАФЫ 4<br>51 3891.28<br>Записать 3<br>мировать Д                                                                                                    | Γραφα 22 :<br>Γραφα 12 :<br>Γραφα 12 :<br>Ια<br>Ια<br>ΤC-2                                                                                                    |
| Деклаї<br>Файл Пр<br>⇒ Вернут<br>Введите<br>Валют<br>ТРАНС<br>Код ва<br>Общие<br>5<br>Тамож<br>Рассчи<br>Удали<br>Рассчи<br>Удали                                                                                                    | 2710199100<br>рант<br>авка Обновления Г<br>ъся ⊡ Сохранить<br>а суммы расходов<br>а : 978 Курс<br>Курс \$<br>ПОРТНЫЕ РАС<br>люты 978 № К<br>расходы (№ 45<br>сенная стоимос<br>итать Гр. 45 (<br>итать по умолч<br>ть все тр. расх<br>по товарам :                                                                                                    | омощь<br>№ Обновить с<br>на транспортир<br>: 1 : 3891.28<br>: 1 : 3050<br>ХОДЫ ДЛЯ Г<br>урс валюты ЗЕ<br>)<br>ть (№ 12) 44<br>Рассчитать Г<br>анию из Гр. 4<br>юды и пересч<br>Фактурная                           | Далее<br>овку:<br>РАФЫ 45<br>391.28<br>7497<br>7497<br>7497                                                                                                    |                                       | ТРАНСПОРТНІ<br>Код валюты 97<br>Общие расходь<br>5<br>. 12 из 45 3<br>Формирова<br>Расчетная<br>стоимость в                                                 | ЫЕ РАСХОДЫ ДУ<br>18 № Курс валютт<br>ы (№ 46)<br>аписать 45, 46<br>ть ДТС-1 Фор                                       | 389128<br>389128<br>19 ГРАФЫ 4<br>51 3891.28<br>Записать 3<br>мировать Д<br>Таможенстои мосб                                                                                                    | Графа 22 :<br>Графа 12 :<br>Графа 12 :<br>I6<br>] →                                                                                                    |
| Деклаї<br>Файл Пр<br>⇒ Вернут<br>Введитс<br>Валют<br>ТРАНС<br>Код ва<br>Общие<br>5<br>Тамож<br>Рассчи<br>Удали<br>Рассчи<br>Удали<br>Расходы<br>Расходы<br>Совара                                                                                                    | 2710199100<br>рант<br>авка Обновления Г<br>ъся ☐ Сохранить<br>а суммы расходов<br>а : 978 Курс<br>Курс \$<br>ПОРТНЫЕ РАС<br>люты 978 № 45<br>СПОРТНЫЕ РАС<br>люты 978 № 45<br>спортные РАС<br>люты 978 № 45<br>спортные РАС<br>спортные РАС<br>люты 978 № 45<br>спортные РАС<br>люты 978 № 45<br>спортные РАС<br>люты 978 № 45<br>спортные РАС<br>спортные РАС<br>люты 978 № 45<br>спортные РАС<br>спортные РАС<br>спортны  | омощь<br>№ Обновить с<br>на транспортир<br>: 1 : 3891.28<br>: 1 : 3050<br>ХОДЫ ДЛЯ Г<br>урс валюты ЗЕ<br>:<br>рассчитать Г<br>анию из Гр. 4<br>ходы и пересч<br>Фактурная<br>стоимость<br>(гр. № 42)               | Далее<br>овку:<br>РАФЫ 45<br>391.28<br>7497<br>7497<br>7497<br>7497<br>Расчетная<br>стоимость в<br>руб.<br>тр. асч. але                                                                                                    | итать Гр<br>вать ДТТ                  | ТРАНСПОРТНІ<br>Код валюты 97<br>Общие расходь<br>5<br>. 12 из 45 3<br>Формирова<br>Расчетная<br>стоимость в<br>руб.<br>ть расх аня                          | ЫЕ РАСХОДЫ ДУ<br>18 ⅔ Курс Валют<br>ы (№ 46)<br>аписать 45, 46<br>ть ДТС-1 Фор                                        | 389128<br>389128<br>ПЯ ГРАФЫ 4<br>51<br>3891.28<br>3891.28<br>3аписать 1<br>мировать Д<br>Таможен<br>стоимост<br>в руб.<br>(гр.№45                                                                                                    | Графа 22 :<br>Графа 12 :<br>Графа 12 :<br>16<br>12<br>12<br>12<br>12<br>12<br>12<br>12<br>12<br>12<br>12<br>12<br>12<br>12                                                       |
| Деклаї<br>Файл Пр<br>Ввернут<br>Введитс<br>Валют<br>ТРАНС<br>Код ва<br>Общие<br>5<br>Тамож<br>Рассчі<br>Удали<br>Рассчі<br>Удали<br>Рассчі<br>Удали                                                                                                    | 2710199100<br>рант<br>авка Обновления Г<br>ъся ☐ Сохранить<br>а суммы расходов<br>а : 978 Курс<br>Курс \$<br>СПОРТНЫЕ РАС<br>люты 978 № 45<br>СПОРТНЫЕ РАС<br>люты 978 № 45<br>сенная стоимос<br>итать Гр. 45 (<br>итать По умолч<br>ть все тр. расх<br>но товарам :<br>Код<br>товара                                                                                                    | омощь<br>№ Обновить с<br>на транспортир<br>: 1 : 3891.28<br>: 1 : 3050<br>ХОДЫ ДЛЯ Г<br>урс валюты ЗЕ<br>:)<br>Ть (№ 12) 44<br>Рассчитать Г<br>анию из Гр. 4<br>стоимость<br>(гр.№42)                              | Далее<br>овку:<br>РАФЫ 45<br>391.28<br>7497<br>7497<br>7497<br>7497<br>7497<br>7497<br>7497<br>749                                                                                                    | итать Гр<br>вать ДТТ<br>вес<br>товара | ТРАНСПОРТНІ<br>Код валюты 97<br>Общие расходн<br>5<br>. 12 из 45 3<br>Формирова<br>Расчетная<br>стоимость в<br>руб.<br>тр. расх. для<br>гр.№46              | ЫЕ РАСХОДЫ ДИ<br>18 № Курс валют<br>о (№ 46)<br>аписать 45, 46<br>ть ДТС-1 Фор<br>корректировки<br>в руб.             | 389128<br>389128<br>79 ГРАФЫ 4<br>51 3891.28<br>3аписать 1<br>3аписать 1<br>мировать Д<br>Таможен<br>стоимост<br>в руб.<br>(гр.№45<br>Рассчит<br>Из леки                                                                                                    | Графа 22 :<br>Графа 12 :<br>Графа 12 :<br>I6<br>]-<br>I2<br>TC-2<br>I2<br>TC-2<br>I2<br>I2<br>TC-2<br>I2<br>I2<br>I2<br>I2<br>I2<br>I2<br>I2<br>I2<br>I2<br>I2<br>I2<br>I2<br>I2 |
| Аеклаї<br>Файл Пр<br>Ввернут<br>Введитс<br>Валют<br>ТРАНС<br>Код вал<br>Общие<br>5<br>Тамож<br>Рассчі<br>Удали<br>Рассчі<br>Удали                                                                                                    | 2710199100<br>рант<br>авка Обновления Г<br>ъся ☐ Сохранить<br>а суммы расходов<br>а : 978 Курс<br>Курс \$<br>ПОРТНЫЕ РАС<br>люты 978 № Курс<br>расходы (№ 45<br>сенная стоимос<br>итать Гр. 45 (<br>итать по умолч<br>ть все тр. расх<br>но товарам :<br>Код<br>товара                                                                                                    | омощь<br>№ Обновить с<br>на транспортир<br>: 1 : 3891.28<br>: 1 : 3050<br>ХОДЫ ДЛЯ Г<br>урс валюты ЗЕ<br>:)<br>Ть (№ 12) 44<br>Рассчитать Г<br>анию из Гр. 4<br>юды и пересч<br>Фактурная<br>стоимость<br>(гр.№42) | Далее<br>овку:<br>РАФЫ 45<br>391.28<br>7497<br>7497<br>7497<br>79.46 Рассч<br>2 Формироп<br>итать<br>Расчетная<br>стоимость в<br>руб.<br>тр. расх. для<br>гр.№45                                                                                                    | итать Гр<br>вать ДТТ<br>Вес<br>товара | ТРАНСПОРТНІ<br>Код валюты 97<br>Общие расходь<br>5<br>. 12 из 45 3<br>Формирова<br>Формирова<br>Расчетная<br>стоимость в<br>руб.<br>тр. расх. для<br>гр.№46 | ЫЕ РАСХОДЫ ДИ<br>18 № Курс валютт<br>№ 46)<br>аписать 45, 46<br>ть ДТС-1 Фор<br>корректировки<br>в руб.               | 389128<br>389128<br>389128<br>389128<br>389128<br>389128<br>389128<br>389128<br>389128<br>389128<br>389128<br>389128<br>4<br>389128<br>4<br>389128<br>4<br>389128<br>4<br>389128<br>4<br>4<br>4<br>5<br>4<br>5<br>6<br>6<br>7<br>6<br>7<br>8<br>9<br>7<br>8<br>9<br>1<br>8<br>9<br>1<br>8<br>1<br>8 | Графа 22 :<br>Графа 12 :<br>Графа 12 :<br>Н6<br>]-₩<br>I2<br>I2<br>I2<br>I2<br>I2<br>I2<br>I2<br>I2<br>I2<br>I2<br>I2<br>I2<br>I2                                                |
| Деклаї<br>Файл Пр<br>Ввернут<br>Ввернут<br>Валют<br>ТРАНС<br>Код ва.<br>Общие<br>5<br>Тамож<br>Рассчі<br>Удали<br>Рассчі<br>Удали<br>Рассчі<br>Удали<br>1                                                                                                    | 2710199100<br>рант<br>авка Обновления Г<br>ъся ☐ Сохранить<br>а суммы расходов<br>а : 978 Курс<br>Курс \$<br>СПОРТНЫЕ РАС<br>люты 978 № К<br>расходы (№ 45<br>сенная стоимос<br>итать Гр. 45 (<br>итать по умолч<br>ть все тр. расх<br>по товарам :<br>Код<br>товара<br>2710198100                                                                                                    | 100<br>№ Обновить с<br>на транспортир<br>: 1 : 3891.28<br>: 1 : 3050<br>ХОДЫ ДЛЯ Г<br>урс валюты З£<br>)<br>ть (№ 12) 44<br>Рассчитать Г<br>анию из Гр. 4<br>стоимость<br>(гр.№42)<br>10                           | <ul> <li>Далее</li> <li>овку:</li> <li>РАФЫ 45</li> <li>391.28 →</li> <li>7497</li> <li>7497<!--</td--><td>1012</td><td>ТРАНСПОРТНІ<br/>Код валюты 97<br/>Общие расходн<br/>5<br/>. 12 из 45 3<br/>Формирова<br/>Расчетная<br/>стоимость в<br/>руб.<br/>тр. расх. для<br/>гр.№46</td><td>ЫЕ РАСХОДЫ ДЛ<br/>78 <sup>3</sup> Курс валютт<br/>ы (№ 46)<br/>аписать 45, 46<br/>ть ДТС-1 Фор<br/>корректировки<br/>в руб.</td><td>389128<br/>389128<br/>19 ГРАФЫ 4<br/>51 3891.28<br/>Записать 1<br/>Мировать Д<br/>Мировать Д<br/>мировать Д<br/>9 Рассчи<br/>Из декл<br/>38913<br/>38913</td><td>Графа 22 :<br/>Графа 12 :<br/>Графа 12 :<br/>I6<br/>]</td></li></ul> | 1012                                  | ТРАНСПОРТНІ<br>Код валюты 97<br>Общие расходн<br>5<br>. 12 из 45 3<br>Формирова<br>Расчетная<br>стоимость в<br>руб.<br>тр. расх. для<br>гр.№46              | ЫЕ РАСХОДЫ ДЛ<br>78 <sup>3</sup> Курс валютт<br>ы (№ 46)<br>аписать 45, 46<br>ть ДТС-1 Фор<br>корректировки<br>в руб. | 389128<br>389128<br>19 ГРАФЫ 4<br>51 3891.28<br>Записать 1<br>Мировать Д<br>Мировать Д<br>мировать Д<br>9 Рассчи<br>Из декл<br>38913<br>38913                                                                                                    | Графа 22 :<br>Графа 12 :<br>Графа 12 :<br>I6<br>]                                                                                                    |
| Деклац<br>Файл Пр<br>Эвернут<br>Введите<br>Валют<br>ТРАНС<br>Код ва.<br>Общие<br>5<br>Тамож<br>Рассчи<br>Удали<br>Рассчи<br>Удали<br>Рассча<br>Удали<br>1<br>1<br>2                                                                                                    | 2710199100<br>рант<br>авка Обновления Г<br>ъся Сохранить<br>а суммы расходов<br>а : 978 Курс<br>Курс \$<br>СПОРТНЫЕ РАС<br>люты 978 ж К<br>расходы (№ 45<br>спортные рас<br>расходы (№ 45<br>спортные рас<br>расходы (№ 45<br>спортные рас<br>расходы (№ 45<br>спортные рас<br>расходы (№ 45<br>спортные рас<br>расходы (№ 45<br>спортные рас<br>расходы (№ 45<br>спортные рас<br>расходы (№ 45<br>спортные рас<br>расходы (№ 45<br>спортные рас<br>расходы (№ 45<br>спортные рас<br>расходы (№ 45<br>спортные рас<br>спортные рас<br>спортные | 100         № Обновить         на транспортир         : 1 : 3891.28         : 1 : 3050         ХОДЫ ДЛЯ Г         урс валюты         38         )                                                                  | <ul> <li>Далее</li> <li>овку:</li> <li>РАФЫ 45</li> <li>ЗЭ1.28 <sup>3</sup></li> <li>7497</li> <li>7497</li></ul>                                                                                                    | 1012                                  | ТРАНСПОРТНІ<br>Код валюты 97<br>Общие расходы<br>5<br>. 12 из 45 3<br>Формирова<br>Расчетная<br>стоимость в<br>руб.<br>тр. расх. для<br>гр.№46              | ЫЕ РАСХОДЫ Д<br>18 ⅔ Курс валют<br>№ 46)<br>аписать 45, 46<br>ть ДТС-1 Фор<br>Корректировки<br>в руб.                 | 389128<br>389128<br>389128<br>389128<br>389128<br>389128<br>389128<br>389128<br>389128<br>389128<br>389128<br>389128<br>389128<br>389128<br>38913<br>38913<br>389128                                                                                                    | Графа 22 :<br>Графа 12 :<br>Графа 12 :<br>I6<br>]                                                                                                    |

78

|             |                      |                                    |                                                             | Ł             | 7                                                           |                                 |                                                                     |                                                                |
|-------------|----------------------|------------------------------------|-------------------------------------------------------------|---------------|-------------------------------------------------------------|---------------------------------|---------------------------------------------------------------------|----------------------------------------------------------------|
| 🧳 Декла     | рант                 |                                    |                                                             | Ň             | ·                                                           |                                 |                                                                     |                                                                |
| Файл Пр     | авка Обновления По   | омощь                              |                                                             |               |                                                             |                                 |                                                                     |                                                                |
| Ҫ Вернут    | ъся 🔚 Сохранить      | 🍫 Обновить 🗧                       | > Далее                                                     |               |                                                             |                                 |                                                                     |                                                                |
| Ввелите     | е суммы расхолов і   | на транспортир                     | OBKV :                                                      |               |                                                             |                                 |                                                                     |                                                                |
| Валют       | a : 978 Kypc         | 1:3891.28                          |                                                             |               |                                                             |                                 |                                                                     | Графа 22 :                                                     |
|             | Курс \$              | : 1 : 3050                         |                                                             |               |                                                             |                                 |                                                                     | Графа 12 :                                                     |
| ТРАНС       | ПОРТНЫЕ РАС          | ходы для г                         | РАФЫ 45                                                     |               | ТРАНСПОРТНЫ                                                 | Е РАСХОДЫ ДЛЯ                   | І ГРАФЫ 46                                                          |                                                                |
| Код ва      | люты <b>978</b> 漭 Ку | ирс валюты <b>38</b>               | <b>91.28</b>                                                |               | Код валюты <b>978</b>                                       | 3 붩 Курс валюты                 | 3891.28                                                             |                                                                |
| Общие       | расходы (№ 45)       | )                                  |                                                             |               | Общие расходы                                               | (№ 46)                          |                                                                     |                                                                |
| 5           |                      |                                    |                                                             | į             | 5                                                           |                                 |                                                                     |                                                                |
| Тамож       | енная стоимост       | гь (№ 12) <mark>4</mark> 2         | 8041                                                        |               |                                                             |                                 |                                                                     |                                                                |
| L           |                      |                                    |                                                             |               |                                                             |                                 |                                                                     |                                                                |
| Рассч       | итать Гр. 45         | Рассчитать Г                       | р. 46 Рассчі                                                | итать Гр.     | 12 из 45 За                                                 | писать 45, 46 🗌                 | Записать 12                                                         |                                                                |
| Рассч       | итать по умолча      | анию из Гр. 4                      | 2 Формиров                                                  | ать ДТТ       | Формироват                                                  | ь ДТС-1 Формі                   | ировать ДТС                                                         | -2                                                             |
| Удали       | ть все тр. расх      | оды и пересч                       | итать                                                       |               |                                                             |                                 |                                                                     |                                                                |
| NO          |                      |                                    |                                                             | On            | исацию                                                      |                                 |                                                                     |                                                                |
| 1 💩         |                      | Общая таможе                       | енная стоимость                                             | (=) не ра     | вна сумме стоим                                             | остей по товару (з              | =428041)                                                            |                                                                |
|             |                      |                                    |                                                             | ( )           |                                                             |                                 | .200.12)                                                            |                                                                |
| Расходы     | по товарам :         |                                    |                                                             |               |                                                             |                                 |                                                                     |                                                                |
| №<br>Товара | Код<br>товара        | Фактурная<br>стоимость<br>(гр.№42) | Расчетная<br>стоимость в<br>руб.<br>тр. расх. для<br>гр.№45 | Вес<br>товара | Расчетная<br>стоимость в<br>руб.<br>тр. расх. для<br>гр.№46 | Иные<br>корректировки<br>в руб. | Таможен.<br>стоимость<br>в руб.<br>(гр.№45)<br>Рассчит.<br>Из декл. | Статистич.<br>стоимость<br>\$ (гр.№46)<br>Рассчит.<br>Из декл. |
| 1           | 2710198100           | 10                                 |                                                             | 20            |                                                             |                                 | 38913<br>38913                                                      | 13<br>13                                                       |
| 2           | 2710199100           | 100                                |                                                             | 10.2          |                                                             |                                 | 389128<br>389128                                                    | 128<br>128                                                     |
|             |                      |                                    |                                                             |               |                                                             |                                 |                                                                     |                                                                |

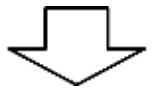

80

| 🧔 Декла     | рант                 |                                          |                                                             |               |                                                             |                                 |                                                                     |                                                                |
|-------------|----------------------|------------------------------------------|-------------------------------------------------------------|---------------|-------------------------------------------------------------|---------------------------------|---------------------------------------------------------------------|----------------------------------------------------------------|
| Файл Пр     | авка Обновления По   | омощь                                    |                                                             |               |                                                             |                                 |                                                                     |                                                                |
| 수 Вернут    | гься 🔚 Сохранить     | 🍫 Обновить 🗧                             | > Далее                                                     |               |                                                             |                                 |                                                                     |                                                                |
|             |                      |                                          |                                                             |               |                                                             |                                 |                                                                     |                                                                |
| Введите     | е суммы расходов і   | на транспортиро                          | овку:                                                       |               |                                                             |                                 |                                                                     |                                                                |
| ¦ Валют     | а: 978 Курс          | 1:3891.28                                |                                                             | 1             |                                                             |                                 | Графа                                                               | 22:                                                            |
|             | Курс \$              | <b>1</b> :3050                           |                                                             | +             |                                                             |                                 | Графа                                                               | 12:428041                                                      |
| ТРАНС       | ПОРТНЫЕ РАС          | ходы для г                               | РАФЫ 45                                                     | i.            | ТРАНСПОРТНЫ                                                 | Е РАСХОДЫ ДЛЯ                   | ГРАФЫ 46                                                            | 1                                                              |
| ¦Код ва     | люты <b>978</b> 漭 Ку | ирс валюты <b>38</b>                     | 91.28                                                       |               | Код валюты <b>978</b>                                       | 🕻 瀞 Курс валюты                 | 3891.28 🎝                                                           | 1                                                              |
| ¦ Общие     | расходы (№ 45        | )                                        |                                                             |               | Общие расходы                                               | (№ 46)                          |                                                                     | 1                                                              |
| 5           |                      |                                          |                                                             | <u>l</u>      | 5                                                           |                                 |                                                                     |                                                                |
| Тамож       | енная стоимост       | г <mark>ь (№</mark> 12) <mark>4</mark> 2 | 8041                                                        |               |                                                             |                                 |                                                                     | 1                                                              |
| L           |                      |                                          |                                                             |               |                                                             |                                 |                                                                     |                                                                |
| Рассч       | итать Гр. 45         | Рассчитать Г                             | р. 46 Рассчі                                                | итать Гр.     | 12 из 45 За                                                 | писать 45, 46                   | Записать 12                                                         |                                                                |
| Рассч       | итать по умолч       | анию из Гр. 4                            | 2 Формиров                                                  | ать ДТТ       | Формироват                                                  | ь ДТС-1 🛛 Форми                 | ировать ДТС                                                         | -2                                                             |
| Удали       | ть все тр. расх      | оды и пересч                             | итать                                                       |               |                                                             |                                 |                                                                     |                                                                |
|             |                      |                                          |                                                             |               |                                                             |                                 |                                                                     |                                                                |
| N⁰          |                      |                                          |                                                             | Оп            | исание                                                      |                                 |                                                                     |                                                                |
| 1 💧         | (                    | Общая таможе                             | енная стоимость                                             | (=) не ра     | вна сумме стоим                                             | остей по товару (=              | =428041)                                                            |                                                                |
|             |                      |                                          |                                                             |               |                                                             |                                 |                                                                     |                                                                |
| Расходы     | по товарам :         |                                          |                                                             |               |                                                             |                                 | _                                                                   |                                                                |
| №<br>Товара | Код<br>товара        | Фактурная<br>стоимость<br>(гр.№42)       | Расчетная<br>стоимость в<br>руб.<br>тр. расх. для<br>гр.№45 | Вес<br>товара | Расчетная<br>стоимость в<br>руб.<br>тр. расх. для<br>гр.№46 | Иные<br>корректировки<br>в руб. | Таможен.<br>стоимость<br>в руб.<br>(гр.№45)<br>Рассчит.<br>Из декл. | Статистич.<br>стоимость<br>\$ (гр.№46)<br>Рассчит.<br>Из декл. |
| 1           | 2710198100           | 10                                       |                                                             | 20            |                                                             |                                 | 38913<br>38913                                                      | 13<br>13                                                       |
| 2           | 2710199100           | 100                                      |                                                             | 10.2          |                                                             |                                 | 389128<br>389128                                                    | 128<br>128                                                     |

с. Затем, произведите расчет, как было описано выше 71.

Если у Вас изменились начальные данные в исходной декларации на товар (например, добавился новый товар, изменился его вес или появились корректировки), то необходимо произвести следующие действия:

а. Произвести нужные Вам изменения в декларации и зайти в окно расчета транспортных расходов;

| 🧔 Декла     | рант                       |                                    |                                                             |               |                                                             |                                 |                                                                     |                                                                | _ 🗆 🛛 |
|-------------|----------------------------|------------------------------------|-------------------------------------------------------------|---------------|-------------------------------------------------------------|---------------------------------|---------------------------------------------------------------------|----------------------------------------------------------------|-------|
| Файл Пр     | авка Обновления П          | омощь                              |                                                             |               |                                                             |                                 |                                                                     |                                                                |       |
| 🔶 Вернут    | гься 🔚 Сохранить           | 🍫 Обновить 🗆                       | > Далее                                                     |               |                                                             |                                 |                                                                     |                                                                | Т.    |
| Введит      | е суммы расходов :         | на транспортир                     | овку :                                                      |               |                                                             |                                 |                                                                     |                                                                |       |
| Валют       | а: 978 Курс                | <b>:</b> 1 : 3891.28               |                                                             |               |                                                             |                                 | Графа                                                               | 22:110                                                         |       |
|             | Kypc \$                    | :1:3050                            |                                                             | 1             |                                                             |                                 | Графа                                                               | 12:443292                                                      |       |
| транс       | ПОРТНЫЕ РАС                | ходы для г                         | РАФЫ 45                                                     |               | транспортны                                                 | Е РАСХОДЫ ДЛЯ                   | І ГРАФЫ 46                                                          |                                                                |       |
| Код ва      | люты <mark>840</mark> 莽 Ку | /рс валюты <mark>З(</mark>         | 50                                                          |               | Код валюты <b>840</b>                                       | 🕻 🛱 Курс валюты                 | 3050 🎝                                                              | ·                                                              |       |
| ¦ Общие     | расходы (№ 45              | )                                  |                                                             | 1             | Общие расходы                                               | (Nº 46)                         |                                                                     | -                                                              |       |
| 5           |                            |                                    |                                                             |               | 5                                                           |                                 |                                                                     |                                                                |       |
| Тамож       | енная стоимост             | гь (№ 12)                          |                                                             |               |                                                             |                                 |                                                                     | 1                                                              |       |
|             |                            |                                    |                                                             |               |                                                             |                                 |                                                                     |                                                                |       |
| Рассч       | итать Гр. 45               | Рассчитать Г                       | р. 46 Рассчі                                                | итать Гр.     | <u>12 из 45 За</u>                                          | писать 45, 46                   | Записать 12                                                         |                                                                |       |
| Рассч       | итать по умолч             | анию из I р. 4                     | 2 Формиров                                                  | ать ДП        | Формировати                                                 | ь ДІС-1 Формі                   | ировать ДТС-                                                        | -2                                                             |       |
| здали       | пь все тр. расх            | оды и пересч                       | ИІЛІВ                                                       |               |                                                             |                                 |                                                                     |                                                                |       |
| Расходы     | по товарам :               |                                    |                                                             |               |                                                             |                                 |                                                                     |                                                                |       |
| №<br>Товара | Код<br>товара              | Фактурная<br>стоимость<br>(гр.№42) | Расчетная<br>стоимость в<br>руб.<br>тр. расх. для<br>гр.№45 | Вес<br>товара | Расчетная<br>стоимость в<br>руб.<br>тр. расх. для<br>гр.№46 | Иные<br>корректировки<br>в руб. | Таможен.<br>стоимость<br>в руб.<br>(гр.№45)<br>Рассчит.<br>Из декл. | Статистич.<br>стоимость<br>\$ (гр.№46)<br>Рассчит.<br>Из декл. |       |
| 1           | 2710198100                 | 10                                 | 10096                                                       | 20            | 10096                                                       |                                 | 49009<br>38913                                                      | 16<br>13                                                       |       |
| 2           | 2710199100                 | 100                                | 5155                                                        | 10.2          | 5155                                                        |                                 | 394283<br>389128                                                    | 129<br>128                                                     |       |
| 3           | 0101109000                 | 60                                 |                                                             | 40            |                                                             |                                 | 233477<br>233477                                                    | 77<br>77                                                       |       |
| Клиент :    | 1.13. Сервер : 1.195       | 5.1.190. Пользова                  | тель [admin]                                                |               |                                                             |                                 |                                                                     |                                                                |       |
|             | -                          |                                    |                                                             |               |                                                             |                                 |                                                                     |                                                                |       |

b. Нажать кнопку «Удалить все тр. Расходы и пересчитать» (позиция 1). Программа удалит все посчитанные ранее транспортные расходы и пересчитает таможенную стоимость.

| Райл Правка<br>⇒Вернуться<br>Введите су | а Обновления По |                                    |                                                             |               |                                                             |                                 |                                                                     |                                                                |   |
|-----------------------------------------|-----------------|------------------------------------|-------------------------------------------------------------|---------------|-------------------------------------------------------------|---------------------------------|---------------------------------------------------------------------|----------------------------------------------------------------|---|
| ⊳Вернуться<br>Введите су                |                 | мощь                               |                                                             |               |                                                             |                                 |                                                                     |                                                                |   |
| Введите су                              | я 🔡 Сохранить   | 🇞 Обновить 🗆                       | > Далее                                                     |               |                                                             |                                 |                                                                     |                                                                | 3 |
|                                         | уммы расходов н | на транспортир                     | овку :                                                      |               |                                                             |                                 |                                                                     |                                                                |   |
| Валюта :                                | : 978 Курс :    | 1:3891.28                          |                                                             |               |                                                             |                                 | Графа                                                               | 22:110                                                         |   |
|                                         | Курс \$ :       | 1:3050                             |                                                             |               |                                                             |                                 | Графа                                                               | <b>12 :</b> 443292                                             |   |
| ГРАНСПО                                 | ОРТНЫЕ РАС      | ходы для г                         | РАФЫ 45                                                     |               | ТРАНСПОРТНЫ                                                 | Е РАСХОДЫ ДЛЯ                   | ГРАФЫ 46                                                            |                                                                |   |
| (од валю                                | оты 🔄 🊔 Ку      | рс валюты                          | -+1                                                         |               | Код валюты 🦳                                                | ] 🛱 Курс валюты [               | *                                                                   |                                                                |   |
| Общие ра                                | асходы (№ 45)   | )                                  |                                                             |               | Общие расходы                                               | (№ 46)                          |                                                                     | 1                                                              |   |
|                                         |                 |                                    |                                                             |               |                                                             |                                 |                                                                     | ،<br>ا                                                         |   |
| Гаможен                                 | ная стоимост    | гь (№ 12)                          |                                                             |               |                                                             |                                 |                                                                     |                                                                |   |
|                                         |                 |                                    |                                                             |               |                                                             |                                 |                                                                     |                                                                |   |
| Рассчита                                | ать Гр. 45      | Рассчитать Г                       | р. 46 Рассчі                                                | ітать Гр.     | 12 из 45 За                                                 | писать 45, 46 🛛                 | Ваписать 12                                                         |                                                                |   |
| Рассчита                                | ать по умолча   | анию из Гр. 4                      | 2 Формиров                                                  | ать ДТТ       | Формироват                                                  | ь ДТС-1 Форми                   | ировать ДТС-                                                        | 2                                                              |   |
| Удалить                                 | все тр. расхо   | оды и пересч                       | итать                                                       |               |                                                             |                                 |                                                                     |                                                                |   |
|                                         |                 |                                    |                                                             |               |                                                             |                                 |                                                                     |                                                                |   |
| асходы по                               | о товарам :     |                                    |                                                             |               |                                                             |                                 | Танашан                                                             |                                                                |   |
| №<br>овара                              | Код<br>товара   | Фактурная<br>стоимость<br>(гр.№42) | Расчетная<br>стоимость в<br>руб.<br>тр. расх. для<br>гр.№45 | Вес<br>товара | Расчетная<br>стоимость в<br>руб.<br>тр. расх. для<br>гр.№46 | Иные<br>корректировки<br>в руб. | таможен.<br>стоимость<br>в руб.<br>(гр.№45)<br>Рассчит.<br>Из декл. | Статистич.<br>стоимость<br>\$ (гр.№46)<br>Рассчит.<br>Из декл. |   |
| 1 2                                     | 2710198100      | 10                                 |                                                             | 20            |                                                             |                                 | 49009<br>49009                                                      | 16<br>16                                                       |   |
|                                         | 2710199100      | 100                                |                                                             | 10.2          |                                                             |                                 | 394283<br>394283                                                    | 129                                                            |   |
| 2 2                                     |                 |                                    |                                                             |               |                                                             |                                 |                                                                     | 127                                                            |   |

с. Затем необходимо сделать пересчет, нажав последовательно кнопки: «Рассчитать по умолчанию из Гр.42» => «записать 45, 46» => «Рассчитать 12 из 45» => «записать 12» (как было описано выше  $\pi$ ).

© 2011 РУП БЕЛТАМОЖСЕРВИС

82

| 🧔 Декла     | рант                 |                                    |                                                             |                      |                                                             |                                 |                                                                     |                                                                | - 🗆 🛛 |
|-------------|----------------------|------------------------------------|-------------------------------------------------------------|----------------------|-------------------------------------------------------------|---------------------------------|---------------------------------------------------------------------|----------------------------------------------------------------|-------|
| Файл Пр     | авка Обновления По   | рмощь                              |                                                             |                      |                                                             |                                 |                                                                     |                                                                |       |
| 수 Вернут    | ься 🔡 Сохранить      | 숷 Обновить 🗧                       | > Далее                                                     |                      |                                                             |                                 |                                                                     |                                                                | Ì     |
|             |                      |                                    |                                                             |                      |                                                             |                                 |                                                                     |                                                                |       |
| Введите     | е суммы расходов и   | на транспортир                     | овку:                                                       |                      |                                                             |                                 |                                                                     |                                                                |       |
| Валют       | а: 978 Курс          | 1:3891.28                          |                                                             | 1                    |                                                             |                                 | Графа                                                               | 22:110                                                         |       |
| <br>        | Курс \$              | <b>1</b> :3050                     |                                                             | +                    |                                                             |                                 | Графа                                                               | <b>12 :</b> 661518                                             |       |
| ТРАНС       | ПОРТНЫЕ РАС          | ходы для г                         | РАФЫ 45                                                     | 1                    | ТРАНСПОРТНЫ                                                 | Е РАСХОДЫ ДЛЯ                   | ГРАФЫ 46                                                            | -                                                              |       |
| Код ва      | пюты 🔄 ᅾ Ку          | /рс валюты 🔄                       | -10                                                         |                      | Код валюты                                                  | ] 🍀 Курс валюты [               | <b>*</b>                                                            | 1                                                              |       |
| Общие       | расходы (№ 45        | )                                  |                                                             |                      | Общие расходы                                               | (Nº 46)                         |                                                                     |                                                                |       |
|             |                      |                                    |                                                             | i                    |                                                             |                                 |                                                                     |                                                                |       |
| Тамож       | енная стоимост       | гь (№ 12) <u>66</u>                | <u>1518</u>                                                 |                      |                                                             |                                 |                                                                     | ۱<br>لــــــــــ                                               |       |
| Deserve     |                      | D                                  |                                                             | F                    | 12 45                                                       |                                 |                                                                     |                                                                |       |
| Paccu       | итать і р. 45        | Рассчитать Г                       |                                                             | тать і р.<br>эть ЛТТ |                                                             | ЛИСАТЬ 45, 46                   | вовать ЛТС                                                          | -2                                                             |       |
| Улали       |                      | апию из гр. ч<br>олы и пересч      | итать                                                       | ањдн                 | Формирован                                                  | БДТС-Т ФОРМ                     | ировать дте                                                         | 2                                                              |       |
| - Action    | ib bee ipi paes      |                                    |                                                             |                      |                                                             |                                 |                                                                     |                                                                |       |
| N⁰          |                      |                                    |                                                             | Оп                   | исание                                                      |                                 |                                                                     |                                                                |       |
| 1 💧         | Обща                 | ая таможенная                      | а стоимость (=44                                            | 3292.0) i            | не равна сумме с                                            | тоимостей по това               | py (=661518                                                         | )                                                              |       |
|             |                      |                                    |                                                             |                      |                                                             |                                 |                                                                     |                                                                |       |
| Расходы     | по товарам :         |                                    |                                                             |                      |                                                             |                                 |                                                                     |                                                                |       |
| №<br>Товара | Код<br>товара        | Фактурная<br>стоимость<br>(гр.№42) | Расчетная<br>стоимость в<br>руб.<br>тр. расх. для<br>гр.№45 | Вес<br>товара        | Расчетная<br>стоимость в<br>руб.<br>тр. расх. для<br>гр.№46 | Иные<br>корректировки<br>в руб. | Таможен.<br>стоимость<br>в руб.<br>(гр.№45)<br>Рассчит.<br>Из декл. | Статистич.<br>стоимость<br>\$ (гр.№46)<br>Рассчит.<br>Из декл. |       |
| 1           | 2710198100           | 10                                 |                                                             | 20                   |                                                             |                                 | 38913<br>38913                                                      | 13<br>13                                                       |       |
| 2           | 2710199100           | 100                                |                                                             | 10.2                 |                                                             |                                 | 389128<br>389128                                                    | 128<br>128                                                     |       |
| 3           | 0101109000           | 60                                 |                                                             | 40                   |                                                             |                                 | 233477<br>233477                                                    | 77<br>77                                                       |       |
| Клиент : 1  | 1.13. Сервер : 1.195 | 5.1.190. Пользова                  | тель [admin]                                                |                      |                                                             |                                 |                                                                     |                                                                |       |
|             |                      |                                    |                                                             |                      |                                                             |                                 |                                                                     |                                                                |       |

d. Далее введите транспортные расходы для граф 45 и 46, а затем произведите расчет транспортных расходов, как было написано в начале раздела.

84

| Файл Правка Обновления Понощь            → Вернуться Сохранить № Обновить С Далее             Введите суммы расходов на транспортировку :             Валюта : 978 Курс : 1 : 3891.28             Курс \$: 1 : 3050              Графа 22 : 110             Курс \$: 1 : 3050              Графа 12 : 680975              Графа 12 : 680975             ТРАНСПОРТНЫЕ РАСХОДЫ ДЛЯ ГРАФЫ 45             Код валюты 978             Общие расходы (№ 45)             Общие расходы (№ 45)             Сощие расходы (№ 45)             Сощие расходы (№ 45)             Сощие расходы (№ 46)             Бе             Таможенная стоимость (№ 12) 680975             Рассчитать Гр. 45         Рассчитать Гр. 12 из 45         Записать 45, 46         Записать 12             Рассчитать Гр. 42         Формировать ДТТ         Формировать ДТТ         Формировать ДТС-1         Формировать ДТС-1         Формировать ДТС-2                                                                                                    | X  |
|----------------------------------------------------------------------------------------------------|----|
| Ф Вернуться         Сохранить         № Обновить         Далее           Введите суммы расходов на транспортировку :         Валюта : 978 Курс : 1 : 3891.28         Графа 22 : 110           Курс \$: 1 : 3050         Графа 12 : 680975           ТРАНСПОРТНЫЕ РАСХОДЫ ДЛЯ ГРАФЫ 45         ТРАНСПОРТНЫЕ РАСХОДЫ ДЛЯ ГРАФЫ 45           Код валюты         978           № Курс валюты         3891.28           №         Общие расходы (№ 45)           Б         Общие расходы (№ 45)           Таможенная стоимость (№ 12) 680975           Рассчитать Гр. 45         Рассчитать Гр. 12 из 45           Рассчитать Гр. 45         Рассчитать Гр. 12 из 45           Рассчитать Гр. 42         Формировать ДТГ                                                                                                    | ₩, |
| Введите суммы расходов на транспортировку :         Валюта : 978 Курс : 1 : 3891.28         Курс \$: 1 : 3050         Графа 22 : 110         Курс \$: 1 : 3050         Графа 12 : 680975         ТРАНСПОРТНЫЕ РАСХОДЫ ДЛЯ ГРАФЫ 45         Код валюты 978 № Курс валюты 3891.28         © бщие расходы (№ 45)         Общие расходы (№ 45)         5         Таможенная стоимость (№ 12) 680975         Рассчитать Гр. 45       Рассчитать Гр. 12 из 45         Записать 45, 46       Записать 12         Рассчитать Гр. 42       Формировать ДТГ         Формировать ДТГ       Формировать ДТС-1                                                                                                    |    |
| Введите суммы расходов на транспортировку:         Валюта: 978 Курс : 1: 3891.28         Курс \$: 1: 3050         Графа 22: 110         Курс \$: 1: 3050         Графа 12: 680975         ТРАНСПОРТНЫЕ РАСХОДЫ ДЛЯ ГРАФЫ 45         Код валюты 978 № Курс валюты 3891.28         © бщие расходы (№ 45)         Общие расходы (№ 45)         Б         Таможенная стоимость (№ 12) 680975         Рассчитать Гр. 45         Рассчитать Гр. 45         Рассчитать Гр. 45         Рассчитать Гр. 42         Формировать ДТГ         Формировать ДТС-1                                                                                                    |    |
| Валюта: 978 Курс : 1 : 3891.28       Графа 22 : 10         Курс \$: 1 : 3050       Графа 12 : 680975         ТРАНСПОРТНЫЕ РАСХОДЫ ДЛЯ ГРАФЫ 45       ТРАНСПОРТНЫЕ РАСХОДЫ ДЛЯ ГРАФЫ 46         Код валюты 978 № Курс валюты 3891.28       Код валюты 978 № Курс валюты 3891.28         Общие расходы (№ 45)       Общие расходы (№ 46)         5       Б         Таможенная стоимость (№ 12) 680975         Рассчитать Гр. 46         Рассчитать Гр. 45       Рассчитать Гр. 12 из 45         Рассчитать Гр. 46         Рассчитать Гр. 45         Рассчитать Гр. 45         Рассчитать Гр. 45         Рассчитать Гр. 45         Рассчитать Гр. 45         Рассчитать Гр. 45         Рассчитать Гр. 45         Рассчитать Гр. 45                                                                                                    |    |
| Курс \$: 1: 3050       Графа 12: 680975         ТРАНСПОРТНЫЕ РАСХОДЫ ДЛЯ ГРАФЫ 45       ТРАНСПОРТНЫЕ РАСХОДЫ ДЛЯ ГРАФЫ 46         Код валюты 978 <sup>‡</sup> Курс валюты 3891.28 <sup>‡</sup> Код валюты 978 <sup>‡</sup> Курс валюты 3891.28 <sup>‡</sup> Общие расходы (№ 45)       Общие расходы (№ 46)         5       5         Таможенная стоимость (№ 12) 680975         Рассчитать Гр. 46         Рассчитать Гр. 45         Рассчитать Гр. 45         Рассчитать Гр. 45         Рассчитать Гр. 45         Рассчитать Гр. 45         Рассчитать Гр. 45         Рассчитать Гр. 45         Рассчитать Гр. 45         Рассчитать Гр. 45         Рассчитать Гр. 45         Рассчитать Гр. 45                                                                                                    |    |
| ТРАНСПОРТНЫЕ РАСХОДЫ ДЛЯ ГРАФЫ 45       ТРАНСПОРТНЫЕ РАСХОДЫ ДЛЯ ГРАФЫ 46         Код валюты 978 ♣ Курс валюты 3891.28 ♣       Код валюты 978 ♣ Курс валюты 3891.28 ♣         Общие расходы (№ 45)       Общие расходы (№ 46)         5       Б         Таможенная стоимость (№ 12) 680975         Рассчитать Гр. 45 Рассчитать Гр. 12 из 45 Записать 45, 46 Записать 12         Рассчитать по умолчанию из Гр. 42       Формировать ДТГ       Формировать ДТС-1       Формировать ЛТС-2                                                                                                    |    |
| Код валюты 978 <sup>№</sup> Курс валюты 3891.28 <sup>№</sup><br>Общие расходы (№ 45)<br>5<br>Таможенная стоимость (№ 12) 680975<br>Рассчитать Гр. 45 Рассчитать Гр. 46 Рассчитать Гр. 12 из 45 Записать 45, 46 Записать 12<br>Рассчитать по умолчанию из Гр. 42 Формировать ДТТ Формировать ДТС-1 Формировать ЛТС-2                                                                                                    |    |
| Общие расходы (№ 45)<br>5<br>Таможенная стоимость (№ 12) 680975<br>Рассчитать Гр. 45 Рассчитать Гр. 46 Рассчитать Гр. 12 из 45 Записать 45, 46 Записать 12<br>Рассчитать по умолчанию из Гр. 42 Формировать ДТГ Формировать ДТС-1 Формировать ЛТС-2                                                                                                    |    |
| 5         Таможенная стоимость (№ 12) 680975         Рассчитать Гр. 45       Рассчитать Гр. 12 из 45         Записать 45, 46       Записать 12         Рассчитать по умолчанию из Гр. 42       Формировать ДТГ                                                                                                    |    |
| Таможенная стоимость (№ 12) <u>680975</u><br>Рассчитать Гр. 45 Рассчитать Гр. 46 Рассчитать Гр. 12 из 45 Записать 45, 46 <b>Записать 12</b><br>Рассчитать по умолчанию из Гр. 42 Формировать ДТТ Формировать ДТС-1 Формировать ЛТС-2                                                                                                    |    |
| Рассчитать Гр. 45 Рассчитать Гр. 46 Рассчитать Гр. 12 из 45 Записать 45, 46 Записать 12 Рассчитать по умолчанию из Гр. 42 Формировать ДТТ Формировать ДТС-1 Формировать ЛТС-2                                                                                                    |    |
| Рассчитать Гр. 45 Рассчитать Гр. 46 Рассчитать Гр. 12 из 45 Записать 45, 46 Записать 12 Рассчитать по умолчанию из Гр. 42 Формировать ДТТ Формировать ДТС-1 Формировать ЛТС-2                                                                                                    |    |
| Рассчитать по умолчанию из Гр. 42 Формировать ДТТ Формировать ДТС-1 Формировать ЛТС-2                                                                                                    |    |
| Contraction of the second second seco |    |
| Удалить все тр. расходы и пересчитать                                                                                                    |    |
|                                                                                                    |    |
| № Описание                                                                                                    |    |
| 1 🙆 Общая таможенная стоимость (=661518.0) не равна сумме стоимостей по товару (=680975)                                                                                                    |    |
|                                                                                                    |    |
| Расходы по товарам :                                                                                                    |    |
| № Код товара товара Код (гр.№42) расчетная стоимость в стоимость в руб. товара гр.№45 говара гр.№46 Код стоимость в стоимость в руб. товара стоимость в руб. товара гр.№46 Корректировки корректировки и из декл. Иные в руб. Чили стоимость в руб. товара стоимость в стоимость в руб. товара гр.№46 Корректировки и из декл. Иные в руб. Чили стоимость в руб. Товара гр.№46 Корректировки и из декл. Корректировки и из декл.                                                                                                    |    |
| 1         2710198100         10         5526         20         5526         44439         15           38913         13                                                                                                    |    |
| 2         2710199100         100         2841         10.2         2841         391969<br>389128         129<br>128                                                                                                    |    |
| 3         0101109000         60         11090         40         11090         244567         80<br>233477         80                                                                                                    |    |
| Клиент : 1.13. Сервер : 1.195.1.190. Пользователь [admin]                                                                                                    |    |

При наличии ошибок или неточностей в центре окна отобразится соответствующее сообщение. Значком <sup>®</sup> отображаются ошибки, а <sup>в</sup> – предупреждения.

| 💩 Декларант                                        |                                                                      |                                                    |                                                                         |                        |                                                             |                                 |                                                                                                    |                                                                                                |  |  |
|----------------------------------------------------|----------------------------------------------------------------------|----------------------------------------------------|-------------------------------------------------------------------------|------------------------|-------------------------------------------------------------|---------------------------------|----------------------------------------------------------------------------------------------------|------------------------------------------------------------------------------------------------|--|--|
| Фийл Правка Обновления Понощь                      |                                                                      |                                                    |                                                                         |                        |                                                             |                                 |                                                                                                    |                                                                                                |  |  |
| 😓 Вернуться 🔚 Сохранить 🕎 Обновить 🖒 Далее         |                                                                      |                                                    |                                                                         |                        |                                                             |                                 | F                                                                                                    |                                                                                                |  |  |
| Введит                                             | Введите суммы расходов на транспортировку :                          |                                                    |                                                                         |                        |                                                             |                                 |                                                                                                    |                                                                                                |  |  |
| Валют                                              | га : 978 Курс                                                        | <b>:</b> 1 : 3891.28                               |                                                                         | 1                      |                                                             |                                 | Графа 22                                                                                                    | 2:4500                                                                                         |  |  |
| ı<br>                                              | Курс \$                                                              | :1:3050                                            |                                                                         | +                      |                                                             |                                 | Графа 12                                                                                                    | <b>2 :</b> 17510760                                                                            |  |  |
| TPAHO                                              | СПОРТНЫЕ РАС                                                         | ходы для г                                         | РАФЫ 45                                                                 |                        | ТРАНСПОРТНЬ                                                 | не расходы для                  | Я ГРАФЫ 46                                                                                                    |                                                                                                |  |  |
| код ва<br>Общие                                    | люты <b>840</b> К<br>расходы (№ 45                                   | урс валюты [ <u>3(</u><br>;)                       | J50 -**                                                                 | 1                      | Код валюты 97                                               | 8 - № 46)                       | 3891.28                                                                                                    |                                                                                                |  |  |
| 5000                                               | расходы (н- 45                                                       | ·)                                                 |                                                                         |                        | 8000                                                        | (11-40)                         |                                                                                                    |                                                                                                |  |  |
| Тамож                                              | сенная стоимос                                                       | ть (№ 12) 17                                       | 510760                                                                  | 4                      |                                                             |                                 |                                                                                                    |                                                                                                |  |  |
| L                                                  |                                                                      | . ,                                                |                                                                         |                        |                                                             |                                 |                                                                                                    |                                                                                                |  |  |
| Рассч                                              | итать Гр. 45                                                         | Рассчитать                                         | Гр. 46 Рассч                                                            | итать Гр.              | . 12 из 45 За                                               | писать 45, 46                   | Записать 12                                                                                                    | ]                                                                                              |  |  |
| Рассч                                              | итать по умолч                                                       | анию из Гр. 4                                      | 12 Формиров                                                             | вать ДТТ               | Формироват                                                  | ъ ДТС-1 Форм                    | ировать ДТС                                                                                                    | -2                                                                                             |  |  |
| удали                                              | ть все тр. расх                                                      | оды и пересч                                       | итать                                                                   |                        |                                                             |                                 |                                                                                                    |                                                                                                |  |  |
| N⁰                                                 |                                                                      |                                                    |                                                                         | Or                     | писание                                                     |                                 |                                                                                                    |                                                                                                |  |  |
|                                                    |                                                                      |                                                    |                                                                         |                        |                                                             |                                 | еден вес товар                                                                                                    | a.                                                                                             |  |  |
| 1 😣                                                |                                                                      |                                                    |                                                                         |                        |                                                             |                                 |                                                                                                    |                                                                                                |  |  |
| 1 😣                                                | для то                                                               |                                                    |                                                                         |                        |                                                             |                                 |                                                                                                    |                                                                                                |  |  |
| 1 ⊗<br>Расходы<br>№<br>Товара                      | для по<br>и по товарам :<br>Код<br>товара                            | Фактурная<br>стоимость<br>(гр.№42)                 | Расчетная<br>стоимость в<br>руб.<br>тр. расх. для<br>гр.№45             | Вес<br>товара          | Расчетная<br>стоимость в<br>руб.<br>тр. расх. для<br>гр.№46 | Иные<br>корректировки<br>в руб. | Таможен.<br>стоимость<br>в руб.<br>(гр.№45)<br>Рассчит.<br>Из декл.                                                 | Статистич.<br>стоимость<br>\$ (гр.№46)<br>Рассчит.<br>Из декл.                                 |  |  |
| 1 ⊗<br>Расходы<br>№<br>Товара<br>1                 | ция п<br>по товарам :<br>Код<br>товара<br>2710198100                 | Фактурная<br>стоимость<br>(гр.№42)<br>3000         | Расчетная<br>стоимость в<br>руб.<br>тр. расх. для<br>гр.№45             | Вес<br>товара          | Расчетная<br>стоимость в<br>руб.<br>тр. расх. для<br>гр.№46 | Иные<br>корректировки<br>в руб. | Таможен.<br>стоимость<br>в руб.<br>(гр.№45)<br>Рассчит.<br>Из декл.<br>11673840                                     | Статистич.<br>стоимость<br>\$ (гр.№46)<br>Рассчит.<br>Из декл.<br>3827                         |  |  |
| 1 ⊗<br>Расходы<br>Товара<br>1                      | для по товарам :<br>Код<br>товара<br>2710198100                      | Фактурная<br>стоимость<br>(гр.№42)<br>3000         | Расчетная<br>стоимость в<br>руб.<br>тр. расх. для<br>гр.№45             | Вес<br>товара          | Расчетная<br>стояность в<br>руб.<br>тр. расх. для<br>гр.№46 | Иные<br>корректировки<br>в руб. | Таможен.<br>стоимость<br>в руб.<br>(гр.№45)<br>Рассчит.<br>Из декл.<br>11673840<br>21086920                         | Статистич.<br>стоимость<br>\$ (гр.№46)<br>Рассчит.<br>Из декл.<br>3827<br>3827<br>1914         |  |  |
| 1<br>Расходы                                       | доя п<br>по товарам :<br>Код<br>товара<br>2710198100<br>2710199100   | Фактурная<br>стоимость<br>(гр.№42)<br>3000<br>1500 | Расчетная<br>стоимость в<br>руб.<br>тр. расх. для<br>гр.№45<br>15250000 | вес<br>товара<br>200.2 | Расчетная<br>стоимость в<br>руб.<br>тр. расх. для<br>гр.№46 | Иные<br>корректировки<br>в руб. | Таможен.<br>стоимость<br>в руб.<br>(гр.№45)<br>Рассчит.<br>Из декл.<br>11673840<br>21086920<br>5836920              | Статистич.<br>стоимость<br>\$ (гр.№46)<br>Рассчит.<br>Из декл.<br>3827<br>3827<br>1914<br>1914 |  |  |
| 1<br>Расходы<br>Товара<br>1<br>2                   | доя п<br>н во товарам :<br>Код<br>товара<br>2710198100<br>2710199100 | Фактурная<br>стоимость<br>(гр.№42)<br>3000<br>1500 | Расчетная<br>стоимость в<br>руб.<br>тр. расх. для<br>гр.№45<br>15250000 | Вес<br>товара<br>200.2 | Расчетная<br>стоимость в<br>руб.<br>тр. расх. для<br>гр.№46 | Иные<br>корректировки<br>в руб. | Таможен.<br>стоимость<br>в руб.<br>(тр.№45)<br>Рассчит.<br>Из декл.<br>11673840<br>21086920<br>5836920              | Статистич.<br>стоиность<br>\$ (гр.№4)<br>Рассчит.<br>Из декл.<br>3827<br>3827<br>1914<br>1914  |  |  |
| 1 0<br>Расходы<br>Товара<br>1<br>2                 | доя п<br>н во товарам :<br>Код<br>товара<br>2710198100<br>2710199100 | Фактурная<br>стоимость<br>(гр.№42)<br>3000<br>1500 | Расчетная<br>стоимость в<br>руб.<br>тр. расх. для<br>гр.№45<br>15250000 | вес<br>товара<br>200.2 | Расчетная<br>стоимость в<br>рубь<br>тр. расх. для<br>гр.№46 | Иные<br>корректировки<br>в руб. | Таможен.<br>стоимость<br>в руб.<br>(тр.№45)<br>Рассит.<br>Из декл.<br>11673840<br>21086920<br>5836920               | Статистич.<br>стоимость<br>\$ (гр.№4)<br>Рассчит.<br>Из декл.<br>3827<br>3827<br>1914<br>1914  |  |  |
| 1<br>Расходы<br>Товара<br>1<br>2                   | доя п<br>н во товарам :<br>Код<br>товара<br>2710198100<br>2710199100 | Фактурная<br>стоимость<br>(гр.№42)<br>3000<br>1500 | Расчетная<br>стоимость в<br>руб.<br>тр. расх. для<br>гр.№45<br>15250000 | Вес<br>товара<br>200.2 | Расчетная<br>стоимость в<br>руб.<br>тр. расх. для<br>гр.№46 | Иные<br>корректировки<br>в руб. | Таможен.<br>стонмость<br>в руб.<br>(гр.№45)<br>Рассит.<br>Из декл.<br>11673840<br>21086920<br>5836920               | Статистич.<br>стоимость<br>\$ (гр.№4)<br>Рассчит.<br>Из декл.<br>3827<br>1914<br>1914          |  |  |
| 1<br>Расходы<br>Товара<br>1<br>2                   | доя п<br>н во товарам :<br>Код<br>товара<br>2710198100<br>2710199100 | Фактурная<br>стоимость<br>(гр.№42)<br>3000<br>1500 | Расчетная<br>стоимость в<br>руб.<br>тр. расх. для<br>гр.№45<br>15250000 | Вес<br>товара<br>200.2 | Расчетная<br>стоимость в<br>рубь<br>тр. расх. для<br>гр.№46 | Иные<br>корректировки<br>в руб. | Таможен.<br>стонмость<br>в руб.<br>(гр.№45)<br>Рассит.<br>Из декл.<br>11673840<br>21086920<br>5836920               | Статистич.<br>стоимость<br>\$(гр.№46)<br>Рассчит.<br>Из декл.<br>3827<br>1914<br>1914          |  |  |
| 1<br>Расходы<br>Товара<br>1<br>2                   | доя п<br>н во товарам :<br>Код<br>товара<br>2710198100<br>2710199100 | Фактурная<br>стоимость<br>(гр.№42)<br>3000<br>1500 | Расчетная<br>стоимость в<br>руб.<br>тр. расх. для<br>гр.№45<br>15250000 | вес<br>товара<br>200.2 | Расчетная<br>стоимость в<br>руб.<br>тр. расх. для<br>гр.№46 | Иные<br>корректировки<br>в руб. | Таможен.<br>стонмость<br>в руб.<br>(тр.№45)<br>Рассият.<br>Из декл.<br>11673840<br>21086920<br>5836920              | Статистич.<br>стоимость<br>\$(гр.№46)<br>Рассчит.<br>Из декл.<br>3827<br>3827<br>1914<br>1914  |  |  |
| 1<br>Расходы<br>N <sup>0</sup><br>Товара<br>1<br>2 | доя п<br>н во товарам :<br>Код<br>товара<br>2710198100<br>2710199100 | Фактурная<br>стоимость<br>(гр.№42)<br>3000<br>1500 | Расчетная<br>стоимость в<br>руб.<br>тр. расх. для<br>гр.№45<br>15250000 | вес<br>товара<br>200.2 | Расчетная<br>стоимость в<br>руб.<br>тр. расх. для<br>гр.№46 | Иные<br>корректировки<br>в руб. | Таможен.<br>стонмость<br>в руб.<br>(гр. №45)<br>Рассчит.<br>Из декл.<br>11673840<br>21086920<br>5836920             | Статистич.<br>стоимость<br>\$ (гр.№46)<br>Рассчит.<br>Из декл.<br>3827<br>3827<br>1914<br>1914 |  |  |
| 1<br>Расходы<br>Товара<br>1<br>2                   | доя п<br>н во товарам :<br>Код<br>товара<br>2710198100<br>2710199100 | Фактурная<br>стоимость<br>(гр.№42)<br>3000<br>1500 | Расчетная<br>стоимость в<br>руб.<br>тр. расх. для<br>гр.№45<br>15250000 | вес<br>товара<br>200.2 | Расчетная<br>стояность в<br>руб.<br>тр. расх. для<br>гр.№46 | Иные<br>корректировки<br>в руб. | Таможен.<br>стонмость<br>в руб.<br>(гр. №45)<br>Рассчит.<br>Из декл.<br>11673840<br>11673840<br>21086920<br>5836920 | Статистич.<br>стоимость<br>\$ (гр.№46)<br>Рассчит.<br>Из декл.<br>3827<br>3827<br>1914<br>1914 |  |  |
| 1<br>Расходы<br>Товара<br>1<br>2                   | 2019 П<br>но товарам :<br>Код<br>товара<br>2710198100<br>2710199100  | Фактурная<br>стоимость<br>(гр.№42)<br>3000<br>1500 | Расчетная<br>стоимость в<br>руб.<br>тр. расх. для<br>гр.№45<br>15250000 | вес<br>товара          | Расчетная<br>стоимость в<br>руб.<br>тр. расх. для<br>гр.№46 | Иные<br>корректировки<br>в руб. | Таможен.<br>стонмость<br>в руб.<br>(гр. №45)<br>Рассчит.<br>Из декл.<br>11673840<br>11673840<br>21086920<br>5836920 | Статистич.<br>стоиность<br>\$ (гр.№46)<br>Рассчит.<br>Из декл.<br>3827<br>3827<br>1914<br>1914 |  |  |

При наличии ошибок программа не может произвести расчеты. В этом случае необходимо исправить ошибки и произвести расчет еще раз. А наличие предупреждений говорит о том, что данные расходы могут быть посчитаны неверно.

При нажатии на строку в таблице «Расходы по товарам» Вы перейдете на страницу:

| 🧳 Деклар   | 🖉 Декларант                        |                       |                      |        |                        |                         | _ 0                   |                          |          |  |
|------------|------------------------------------|-----------------------|----------------------|--------|------------------------|-------------------------|-----------------------|--------------------------|----------|--|
| Файл Пра   | Файл Правка 26новления Понощь      |                       |                      |        |                        |                         |                       |                          |          |  |
| 🔶 Вернуті  | 🖕 Вернуться 🗽 Сохранить 🕎 Обновить |                       |                      |        |                        |                         |                       |                          |          |  |
| Транспо    | ртные расходы                      |                       |                      |        |                        |                         |                       |                          |          |  |
| Номер т    | говара                             |                       | 1                    |        |                        |                         |                       |                          |          |  |
| Код тов    | ара                                |                       | 2710198100           |        |                        |                         |                       |                          |          |  |
| Фактур     | ная стоимость то                   | овара (№ 42)          | 10                   |        |                        |                         |                       |                          |          |  |
| Расчетн    | ая стоимость в (                   | РУБ.)                 | 12880                |        |                        |                         |                       |                          |          |  |
| Иные ко    | орректировки (Р                    | УБ)<br>(ND 4E)        | E1702                |        |                        |                         |                       |                          |          |  |
| Вес тов    |                                    | (N= 45)               | 20                   | 7      |                        |                         |                       |                          |          |  |
| Pacxone    | ара (КГ) (К-55)                    | порт в Гр. 46         | 25760                | -      |                        |                         |                       |                          |          |  |
| Статист    | ическая стоимос                    | ть (№ 46)             | 21                   |        |                        |                         |                       |                          |          |  |
| Далее      | >> 1                               | ··· ···               |                      |        |                        |                         |                       |                          |          |  |
| <u> </u>   |                                    |                       |                      |        |                        |                         |                       |                          |          |  |
| Другие     | документы в э                      | гом товаре            |                      |        |                        |                         |                       |                          | <u>à</u> |  |
|            |                                    |                       | Расчетная            |        |                        |                         | _                     |                          |          |  |
| Nº         | Код                                | Фактурная             | стоимость в<br>руб.  | Bec    | Расходы в              | Иные                    | Гаможен.<br>стоимость | Статистич.               |          |  |
| Товара     | товара                             | стоимость<br>(гр.№42) | (=фактурная          | товара | руолях на<br>транспорт | корректировки<br>в руб. | в руб.<br>(гр. №45)   | стоимость<br>\$ (гр.№46) |          |  |
|            |                                    |                       | в пересчете в рубли) |        |                        |                         | (ip.w≊45)             |                          |          |  |
| 1          | 2710198100                         | 10                    | 12880                | 20     | 25760                  |                         | 51793                 | 21                       | -        |  |
| 2          | 2710199100                         | 100                   | 6576                 | 10.2   | 13153                  |                         | 395704                | 132                      |          |  |
|            |                                    |                       |                      |        |                        |                         |                       |                          |          |  |
|            |                                    |                       |                      |        |                        |                         |                       |                          |          |  |
|            |                                    |                       |                      |        |                        |                         |                       |                          |          |  |
|            |                                    |                       |                      |        |                        |                         |                       |                          |          |  |
|            |                                    |                       |                      |        |                        |                         |                       |                          |          |  |
|            |                                    |                       |                      |        |                        |                         |                       |                          |          |  |
|            |                                    |                       |                      |        |                        |                         |                       |                          |          |  |
|            |                                    |                       |                      |        |                        |                         |                       |                          |          |  |
|            |                                    |                       |                      |        |                        |                         |                       |                          |          |  |
|            |                                    |                       |                      |        |                        |                         |                       |                          |          |  |
|            |                                    |                       |                      |        |                        |                         |                       |                          |          |  |
|            |                                    |                       |                      |        |                        |                         |                       |                          |          |  |
|            |                                    |                       |                      |        |                        |                         |                       |                          |          |  |
|            |                                    |                       |                      |        |                        |                         |                       |                          |          |  |
|            |                                    |                       |                      |        |                        |                         |                       |                          |          |  |
|            |                                    |                       |                      |        |                        |                         |                       |                          |          |  |
| клиент : 1 | 13. Сервер : 1.195                 | .1.190. Пользова      | reль [admin]         |        |                        |                         |                       |                          |          |  |

Здесь можете вручную откорректировать ВЫ значения В «Расчетная стоимость (РУБ.)», следующих полях: В «Иные корректировки (РУБ.)», «Вес товара (кг) (№35)» и «Расходы в РУБ на транспорт в Гр. 46». При нажатии на кнопку «Далее>>» (позиция 1) вы перейдете на следующую запись в таблице. Также перейти на другой товар можно нажав на соответствующую строчку в таблице. Для возврата в окно расчета транспортных расходов нажмите кнопку «Вернутся» (позиция 2) в левом верхнем углу экрана.

Также в этом окне есть возможность из исходной декларации сформировать как бумажные, так и электронные ДТТ, ДТС-1 и ДТС-2. Для этого нажмите на соответствующую кнопку (позиции 1, 2 или 3).

|                                                                                        | parri                                                                                             |                                                                                           |                                                                                                    |                                           |                                                                                                    |                                                                                                    |                                                                                                    |                                                                                   |
|----------------------------------------------------------------------------------------|---------------------------------------------------------------------------------------------------|-------------------------------------------------------------------------------------------|----------------------------------------------------------------------------------------------------|-------------------------------------------|----------------------------------------------------------------------------------------------------|----------------------------------------------------------------------------------------------------|----------------------------------------------------------------------------------------------------|-----------------------------------------------------------------------------------|
| Файл Пр                                                                                | авка Обновления По                                                                                | мощь                                                                                      |                                                                                                    |                                           |                                                                                                    |                                                                                                    |                                                                                                    |                                                                                   |
| 수 Верну                                                                                | ться 🔚 Сохранить                                                                                  | 숷 Обновить 🗧                                                                              | 🖓 Далее                                                                                                    |                                           |                                                                                                    |                                                                                                    |                                                                                                    |                                                                                   |
| Введит                                                                                 | е суммы расходов і                                                                                | на транспортир                                                                            | овку :                                                                                                    |                                           |                                                                                                    |                                                                                                    |                                                                                                    |                                                                                   |
| Валют                                                                                  | a : 978 Kypc                                                                                      | 1:3891.28                                                                                 |                                                                                                    |                                           |                                                                                                    |                                                                                                    | Графа                                                                                                    | 22:                                                                               |
|                                                                                        | курс \$                                                                                           | 1:3050                                                                                    |                                                                                                    | +                                         |                                                                                                    |                                                                                                    | і рафа                                                                                                    | 12:44/49/                                                                         |
| трано                                                                                  | СПОРТНЫЕ РАС                                                                                      | ходы для г                                                                                | РАФЫ 45                                                                                                    |                                           | ТРАНСПОРТНЫ                                                                                                    | Е РАСХОДЫ ДЛЯ                                                                                                    | ГРАФЫ 46                                                                                                    |                                                                                   |
| Код ва                                                                                 | люты <mark>978</mark> 🖈 Ку                                                                        | рс валюты <b>38</b>                                                                       | <b>391.28</b> →                                                                                                |                                           | Код валюты <b>978</b>                                                                                                    | 📑 Курс валюты                                                                                                    | 3891.28                                                                                                    |                                                                                   |
| Общие                                                                                  | расходы (№ 45                                                                                     | )                                                                                         |                                                                                                    |                                           | Общие расходы                                                                                                    | (№ 46)                                                                                                    |                                                                                                    |                                                                                   |
| 5                                                                                      |                                                                                                   |                                                                                           |                                                                                                    |                                           | 5                                                                                                    |                                                                                                    |                                                                                                    |                                                                                   |
|                                                                                        |                                                                                                   |                                                                                           |                                                                                                    |                                           |                                                                                                    |                                                                                                    |                                                                                                    |                                                                                   |
| Таможенная стоимость (№ 12)                                                            |                                                                                                   |                                                                                           |                                                                                                    |                                           |                                                                                                    |                                                                                                    |                                                                                                    |                                                                                   |
| Тамож                                                                                  | енная стоимост                                                                                    | ъ (№ 12)                                                                                  |                                                                                                    |                                           |                                                                                                    |                                                                                                    |                                                                                                    |                                                                                   |
| Тамож                                                                                  | сенная стоимост                                                                                   | ъ (№ 12)                                                                                  |                                                                                                    |                                           | 12 m 45 2m                                                                                                    |                                                                                                    | 12                                                                                                    |                                                                                   |
| Гамож<br>Рассч                                                                         | итать Гр. 45                                                                                      | ть (№ 12)<br>Рассчитать Г                                                                 | р. 46 Рассчи                                                                                                   | итать Гр.                                 | 12 из 45 Зан                                                                                                    | писать 45, 46                                                                                                    | Ваписать 12                                                                                                    |                                                                                   |
| Гамож<br>Рассч<br>Рассч                                                                | итать Гр. 45                                                                                      | ть (№ 12)<br>Рассчитать Г<br>анию из Гр. 4                                                | р. 46 Рассчи<br>2 Формиров                                                                                     | итать Гр.<br>ать ДТТ                      | 12 из 45 Зап<br>Формировати                                                                                              | писать 45, 46 🔅<br>ь ДТС-1 Форми                                                                                                    | Записать 12<br>ировать ДТС-                                                                                               | -2                                                                                |
| Гамож<br>Рассч<br>Рассч<br>Удали                                                       | итать Гр. 45)<br>итать по умолч<br>пъ все тр. расх                                                | ъ (№ 12)<br>Рассчитать Г<br>анию из Гр. 4<br>оды и пересч                                 | р. 46 Рассчі<br>2 Формиров<br>іитать ,                                                                         | итать Гр.<br>ать ДТТ<br>1                 | 12 из 45 Зап<br>Формировати                                                                                              | писать 45, 46 .<br>- ДТС-1 Форми<br>2                                                                                                    | <u>Записать 12</u><br>ировать ДТС <sup>.</sup><br><b>3</b>                                                                | -2                                                                                |
| Гамож<br>Рассч<br>Рассч<br>Удали<br>Расходь                                            | итать Гр. 45)<br>итать по умолч<br>пъ все тр. расх<br>и по товарам :                              | ть (№ 12)<br>Рассчитать Г<br>анию из Гр. 4<br>оды и пересч                                | р. 46 Рассчи<br>2 (Формиров<br>иитать ,                                                                        | итать Гр.<br>ать ДТТ<br>1                 | 12 из 45 Зап<br>Формировати                                                                                              | писать 45, 46 3<br>• ДТС-1 Форми<br>2                                                                                                    | Записать 12<br>ировать ДТС-<br><mark>3</mark>                                                                             | 2                                                                                 |
| Тамож<br>Рассч<br>Рассч<br>Удали<br>Расходь<br>№<br>Товара                             | итать Гр. 45 (<br>итать по умолч<br>пъ все тр. расх<br>по товарам :<br>Код<br>товара              | Рассчитать Г<br>анию из Гр. 4<br>оды и пересч<br>Фактурная<br>стоимость<br>(гр.№42)       | р. 46 Рассчи<br>2 Формиров<br>итать ,<br>Расчетная<br>стоимость в<br>руб.<br>тр. расх. для<br>гр.№45           | ать ДТТ<br>ать ДТТ<br>Вес<br>товара       | 12 из 45 Зап<br>Формировати<br>Формировати<br>Формировати<br>Расчетная<br>стоимость в<br>руб.<br>тр. расх. для<br>гр.№46 | писать 45, 46 3<br>• ДТС-1 Форми<br>• ДТС-1 Форми<br>• Форми<br>• Форми<br>• Форми<br>• Форми<br>• Форми<br>• Орми<br>• Орми<br>• | Записать 12<br>ировать ДТС-<br>З<br>Таможен.<br>стоимость<br>в руб.<br>(гр.№45)<br>Рассчит.<br>Из декл.                   | 2<br>Статистич.<br>стоимость<br>\$ (гр.№46)<br>Рассчит.<br>Из декл.               |
| Тамож<br>Рассч<br>Рассч<br>Удали<br>Расходь<br>Расходь<br>Расходь<br>Расходь<br>Ловара | итать Гр. 45<br>итать по умолч<br>пть все тр. расх<br>по товарам :<br>Код<br>товара<br>2710198100 | Рассчитать Г<br>анию из Гр. 4<br>оды и пересч<br>Фактурная<br>стоимость<br>(гр.№42)<br>10 | р. 46 Рассчи<br>2 Формиров<br>иитать ,<br>Расчетная<br>стоимость в<br>руб.<br>тр. расх. для<br>гр.№45<br>12880 | ать ДТТ<br>ать ДТТ<br>Вес<br>товара<br>20 | 12 из 45 За<br>Формироваті<br>Расчетная<br>стоимость в<br>руб.<br>тр. расх. для<br>гр.№46<br>12880                       | ансать 45, 46<br>3 ДТС-1 Форми<br>2<br>Иные<br>корректировки<br>в руб.                                                                                                    | Записать 12<br>ировать ДТС:<br>З<br>Таможен.<br>стоимость<br>в руб.<br>(гр.№45)<br>Рассчит.<br>Из декл.<br>51793<br>38913 | -2<br>Статистич.<br>стоимость<br>\$ (гр.№246)<br>Рассчит.<br>Из декл.<br>17<br>13 |

В появившемся окне выберите необходимый тип (позиция 1) и нажмите «Конвертировать» (позиция 2).

| 🙋 Декларант                                                                                                    |                                                                                                    |                        | _ 🗆 🔀                        |
|----------------------------------------------------------------------------------------------------|----------------------------------------------------------------------------------------------------|------------------------|------------------------------|
| Файл Правка Обновления Помощь                                                                                                    |                                                                                                    |                        |                              |
| 🔶 Вернуться 🍂 Конвертировать) 💈                                                                                                    |                                                                                                    |                        |                              |
| Koupon Touring Change and                                                                                                    | -                                                                                                    |                        |                              |
| конвертация следующих дек                                                                                                    | ларации:                                                                                                    |                        |                              |
| Номер Дата Товары                                                                                                    | Отправитель                                                                                                    | Получатель             | Заявитель                    |
| -131954 01.11.2010 2                                                                                                    | ОАО "ЗАВОД ГОРНОГО<br>ВОСКА"                                                                                                    | 000 "ЛАТВИЯС<br>КИМИЯ" | ОАО "ЗАВОД ГОРНОГО<br>ВОСКА" |
| В следующий тип:                                                                                                    |                                                                                                    |                        |                              |
| Импорт<br>Ввоз товаров в РБ<br>Ввоз товаров в РБ (ДТТ краткой о<br>Перемещение по таможенной тер<br>Леремещение по таможенной тер<br>Экспорт<br>Вывоз товаров из РБ<br>Вывоз товаров из РБ (ДТТ кратко<br>Транзит через территорию РБ<br>Транзит через территорию РБ<br>Транзит через территорию РБ<br>Транзит через территорию РБ<br>[TIR] ИМ Ввоз товаров в РБ<br>[TIR] ИМ Перемещение по таможе<br>[TIR] ТР Транзит по территории Р<br>TTH<br>[TTH] Ввоз товаров в РБ<br>[TTH] Ввоз товаров в РБ<br>[TTH] Перемещение по таможенние<br>[TTH] Перемещение по таможенние<br>[TTH] [TTH] [ | формы)<br>ритории РБ<br>ритории РБ(ДТТ краткой формы)<br>17 краткой формы)<br>нной территории РБ<br>25<br>аткой формы)<br>ой территории РБ | ы)                     |                              |
| Клиент : 1.13. Сервер : 1.195.1.190. П                                                                                                    | ользователь [admin]                                                                                                    |                        |                              |

При успешной конвертации на экране появится соответствующее сообщение:

| 💐 Декларан             | т                |          |                           |                     |           |
|------------------------|------------------|----------|---------------------------|---------------------|-----------|
| Файл Правка            | а Обновления Г   | Іомощь   |                           |                     |           |
| ⇔ Вернуться<br>Успешно | )<br>сконвертиро | ваны сле | дующие декларации:        |                     | <u> </u>  |
| Номер                  | Дата             | Товары   | Отправитель               | Получатель          | Заявитель |
| -131987                | 03.11.2010       | 2        | ОАО "ЗАВОД ГОРНОГО ВОСКА" | ООО "ЛАТВИЯС КИМИЯ" |           |
|                        |                  |          |                           |                     |           |

Для просмотра декларации нажмите на нее левой клавишей мыши. Для возврата в окно расчета транспортных расходов нажмите «Вернуться».

## 6 Копирование и конвертирование деклараций.

При помощи меню главной страницы можно выполнять следующие действия с заполненными декларациями:

- Копировать декларации 🔊
- Конвертировать декларации 🔊
- <u>Конвертировать в ДТТ</u> »
- Конвертировать в ДТС-1 🔊
- <u>Конвертировать в ДТС-2</u>

Для того, чтобы скопировать декларацию, отметьте птичкой нужную вам заполненную декларацию в таблице деклараций.

| 1 |                                   |     |                |             |
|---|-----------------------------------|-----|----------------|-------------|
|   | Номер - Дата - Товары             | XC  | Заявитель      | Отправител  |
|   | 🗏 D0001172104861 - 29.08.2007 - 1 | 251 | УП "ПРОМКОРОС" | "AS PROFIL" |
|   | 🗏 D0001172104829 - 27.08.2007 - 1 | 251 | УП "ПРОМКОРОС" | "AS PROFIL" |
|   | 🗏 D0001172104823 - 27.08.2007 - 1 | 101 | УП "ПРОМКОРОС" | "AS PROFIL" |
|   | 🗏 D0001172104766 - 24.08.2007 - 1 | 251 | УП "ПРОМКОРОС" | "AS PROFIL" |
|   |                                   |     |                |             |

Нажмите кнопку «Копировать» на главной странице.

ить 🗞 Конвертировать 🕞 Копировать 📄 🕒 Печать 👻 📄 Эл. 🔹 🕎 В буфер ДТТ ДТС-1 ДТС-2

Программа создаст копию декларации с потерей данных о весе и стоимости товара. Щелкните мышкой на появившейся справа скопированной декларации. Внесите необходимые изменения и сохраните. Когда вернетесь на главную страницу, в таблице деклараций появится новая декларация.

| Типы делараций                     | Успешно скопированы следующие декларации: |            |        |             |  |
|------------------------------------|-------------------------------------------|------------|--------|-------------|--|
|                                    | Номер                                     | Лата       | Товары | Отправитель |  |
| ⊕ — Журнал 1 ЭК<br>— — Журнал 2 ИМ | -104900                                   | 29.08.2007 | 1      | "AS PROFIL" |  |
| Выпуск для свободного              |                                           |            |        |             |  |
|                                    |                                           |            |        |             |  |

Для того чтобы конвертировать декларацию, отметьте птичкой необходимую декларацию и нажмите кнопку «Конвертировать» на главной странице. Выберите тип декларации, в который вы хотите конвертировать вашу декларацию и нажмите на кнопку «Конвертировать», расположенную над навигатором деклараций. (Помните, для конвертации в электронные декларации необходимо выбрать тип из раздела «Электронное декларирование» внизу списка.) Откроется окно:

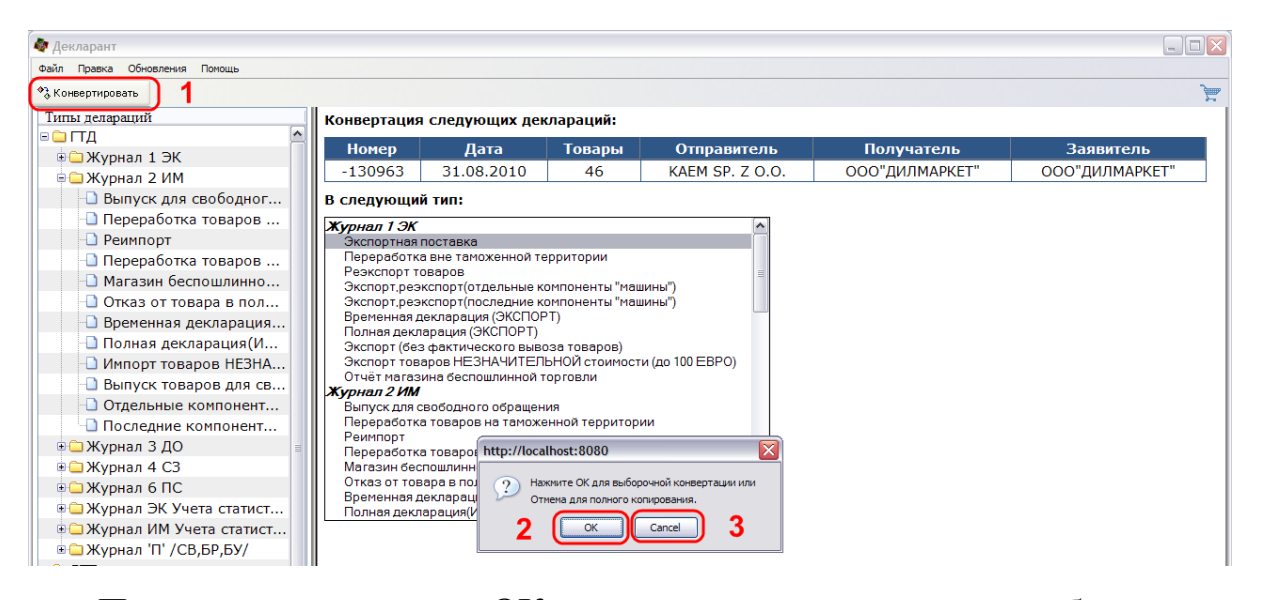

При нажатии на «ОК» программа проведет выборочную конвертацию, т.е. сконвертирует декларацию без указания стоимости и веса товаров. При нажатии «Cancel» программа произведет полное копирование информации из декларации без потери данных. Для входа в декларацию нажмите на нее левой клавишей мыши. Внесите необходимые изменения в декларацию и сохраните ее.

Для конвертации в ДТТ, ДТС-1, ДТС-2 и КТС выберете соответственно пункт меню «ДТТ», «ДТС-1», «ДТС-2» или «КТС» на главной странице. Внесите необходимые изменения в сконвертированные декларации и сохраните их.

| Ф Конвертировать         |                     |                                   |         |             |  |  |
|--------------------------|---------------------|-----------------------------------|---------|-------------|--|--|
| Типы делараций           | Конвертация         | следующих декл                    | араций: |             |  |  |
| 🖻 📛 ГТД                  | Номер               | Лата                              | Товары  | Отправитель |  |  |
| 🖲 — Журнал 1 ЭК          | 10100               |                                   | говары  |             |  |  |
| 🗟 🗀 Журнал 2 ИМ          | -104861             | 29.08.2007                        | 1       | "AS PROFIL" |  |  |
| 🕒 Выпуск для свободного  | В следующий тип:    |                                   |         |             |  |  |
| ا Переработка товаров на |                     |                                   |         |             |  |  |
| 🕒 Реимпорт               |                     |                                   |         |             |  |  |
| Переработка товаров по   | Экспортная поставка |                                   |         |             |  |  |
| - Магазин беспошлинной т | Реэкспорт товаров   |                                   |         |             |  |  |
| Отказ от товара в пользу | Временная д         | цекларация (ЭКС<br>парация (ЭКСПО | CTOPT)  |             |  |  |

# 7 Дополнительные возможности.

При заполнении декларации есть возможность использовать следующие дополнительные возможности:

- Использование классификаторов и справочников 31;
- Использование выпадающих календарей .
- Справочник курса валют. 🔊

### 7.1 Использование классификаторов и справочников.

Перечень классификаторов Вызов классификатора Работа с классификатором

### 7.1.1 Перечень классификаторов.

В программе используются следующие классификаторы и справочники:

- Классификатор видов транспорта;
- Классификатор условий поставок;
- Классификатор внешнеэкономических операций;
- Классификатор таможенных режимов;
- Классификатор документов, представляемых для целей

таможенного оформления;

- Классификатор видов расчета по сделке;
- Классификатор стран мира и территорий;
- Классификатор административно-территориального деления стран мира;
- Классификатор форм расчета;
- Классификатор тарифных преференций, льгот и иных особенностей уплаты платежей, взимаемых таможенными органами;
- Классификатор единиц измерения по ТН ВЭД РБ;
- Классификатор способов платежа;
- Классификатор видов таможенных платежей, взимаемых таможенными органами;
- Классификатор валют;
- Классификатор методов определения таможенной стоимости;
- Классификатор особенностей исчисления таможенных платежей;
- Классификатор видов гарантии;
- Классификатор ТН ВЭД РБ;
- Справочник белорусских субъектов хозяйствования;
- Справочник иностранных субъектов хозяйствования;
- Справочник банковских учреждений;
- Справочник складов временного хранения;

- Справочник таможенных складов;
- Справочник таможенных агентов.

#### 7.1.2 Вызов классификатора.

Для вызова классификатора нажмите кнопку, расположенную справа от заполняемой графы или клавишу F8.

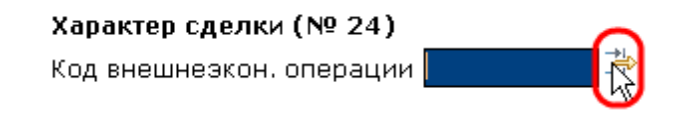

#### 7.1.3 Работа с классификатором.

Выберите необходимое значение из таблицы классификатора, и оно автоматически перенесется в нужную графу.

| Фил | Рильтр [Характер сделки (№ 24)]            |                                                                                                    |          |  |  |  |  |
|-----|--------------------------------------------|----------------------------------------------------------------------------------------------------|----------|--|--|--|--|
| Кo, | Код Наименование Поиск Очистить Ограничить |                                                                                                    |          |  |  |  |  |
| Для | того                                       | чтобы скопировать текст в ячейке, нажмите на заголовок столбца или сочетание клавиш ctrl+HOMEP_СТОЛБЦА                                                                                                    |          |  |  |  |  |
| N₽  | Код                                        | Наименование                                                                                                    |          |  |  |  |  |
| 1   | 000                                        | ПЕРЕМЕЩЕНИЕ ИНОСТРАННОИ ВАЛЮТЫ И ЦЕННЫХ БУМАГ В ИНОСТ.ВАЛЮТЕ, А ТАКЖЕ ДЛЯ<br>ОТХОДОВ,ОБРАЗОВАВШИХ ПОСЛЕ РЕЖИМА УНИЧТОЖЕНИЕЯ И ПОМЕЩАЕМЫХ ПОД РЕЖИМЫ ДЛЯ<br>СВОБОДНОГО ОБРАЩЕНИЯ ИЛИ ОТКАЗА В ПОЛЬЗУ ГОСУДАРСТВА | <u>^</u> |  |  |  |  |
| 2   | 101                                        | ПЕРЕДАЧА РЕЗИДЕНТОМ РБ ВЫВОЗИМЫХ ТОВАРОВ В СОБСТВЕННОСТЬ НЕРЕЗИДЕНТА ПО ДОГОВОРУ<br>КУПЛИ-ПРОДАЖИ ИЛИ ПОСТАВКИ                                                                                                  | Ш        |  |  |  |  |
| 3   | 102                                        | ПЕРЕДАЧА РЕЗИДЕНТОМ РБ ВЫВОЗИМЫХ ТОВАРОВ В СОБСТВЕННОСТЬ НЕРЕЗИДЕНТА ПО ДОГОВОРУ<br>ПРЯМОГО ТОВАРООБМЕНА ( БАРТЕРНОЙ СДЕЛКИ )                                                                                   |          |  |  |  |  |
| 4   | 103                                        | ПЕРЕДАЧА РЕЗИДЕНТОМ РБ ВЫВОЗИМЫХ ТОВАРОВ В СОБСТВЕННОСТЬ НЕРЕЗИДЕНТА ПО ДОГОВОРУ<br>ПОДРЯДА, ПРЕДУСМАТРИВАЮЩЕМУ ИХ ПРОИЗВОДСТВО В РБ ПОЛНОСТЬЮ ИЗ МАТЕРИАЛОВ ПОДРЯДЧИКА                                         |          |  |  |  |  |
| 5   | 104                                        | ПЕРЕДАЧА РЕЗИДЕНТОМ РБ ВЫВОЗИМЫХ ТОВАРОВ В СОБСТВЕННОСТЬ НЕРЕЗИДЕНТА ПО ДОГОВОРУ<br>ДАРЕНИЯ                                                                                                    |          |  |  |  |  |
| 6   | 105                                        | ПЕРЕДАЧА РЕЗИДЕНТОМ РБ ВЫВОЗИМЫХ ТОВАРОВ В СОБСТВЕННОСТЬ НЕРЕЗИДЕНТА В ПОРЯДКЕ ОКАЗАНИЯ<br>ГУМАНИТАРНОЙ ПОМОЩИ                                                                                                  | >        |  |  |  |  |
| 1 2 | 234                                        | 5 6 7 8 9 10 11                                                                                                    |          |  |  |  |  |

Следует учитывать, что на экране по умолчанию отображаются только первые 10 значений классификатора. Вы можете переместиться на необходимую страницу классификатора, нажав на кнопку с номером страницы. Также вы можете изменить количество отображаемых значений. Для этого зайдите в верхней части экрана в меню «Правка\Настройки» и выберите «Настройки декларанта» (позиция 1). Затем, в поле «Количество записей в фильтре» (позиция

2) укажите необходимое значение. Для сохранения изменений нажмите «Применить» (позиция 3).

| Настройки                                       |                                                     |                           |
|-------------------------------------------------|-----------------------------------------------------|---------------------------|
| Настройки АС Декларант                          |                                                     |                           |
| Выберите раздел для настрой                     | ки                                                  |                           |
| Настройки системы<br>Настройки соедин<br>Потчет | Установки декларанта                                | D0110                     |
| Загрузки                                        |                                                     | 100062577                 |
| Управление обнов                                | Упії декларанта<br>Агонт                            | 190003377<br>false        |
| 🗋 Настройки деклар)                             |                                                     | 122                       |
| Настройки заполн                                | Наименование агента                                 | 125                       |
| 🗋 Производительность                            | Номер одератора                                     | 1                         |
|                                                 |                                                     |                           |
|                                                 |                                                     |                           |
|                                                 |                                                     |                           |
|                                                 |                                                     | 999                       |
|                                                 | помер разрешения                                    | 888                       |
|                                                 | Справочный номер (№7)                               | 666                       |
|                                                 | Количество записей в фильтре                        |                           |
|                                                 | Код декларанта – абонента СПИ                       | 70001                     |
|                                                 | УНП декларанта – абонента СПИ                       | 101561144                 |
|                                                 | Краткое наименование формы собственности декларанта | РУП                       |
|                                                 | Краткое наименование декларанта                     | БЕЛТАМОЖСЕРВИС            |
|                                                 | Адрес декларанта                                    | г. Минск, ул. Куйбышева 🤦 |
|                                                 |                                                     | 5                         |
|                                                 | 1                                                   | ОК Применить Отмена       |

Помните, чем больше будет отображаться значений в справочнике, тем медленней будет работать программа.

С целью удобства в работе реализован поиск нужных значений классификатора. Введите искомое значение и нажмите кнопку «Поиск». Вы можете ввести только часть искомого значения, в таком случае программа выдаст все записи в классификаторе, где присутствует введенная информация.

Если перед тем как зайти в классификатор поле было заполнено, то в списке отобразятся только те значения, которые содержат введенные символы:

| Фильтр []                                               | X                                                         |
|---------------------------------------------------------|-----------------------------------------------------------|
| Код ед. изм. Наименование Кр. наи                       | м. Поиск Очистить                                         |
| Для того чтобы скопировать текст в ячейке, нажмите на з | заголовок столбца или сочетание клавиш ctrl+HOMEP_CTOЛБЦА |
| № К Наименование                                        | Кр. наим.                                                 |
| 1 796 КОЛИЧЕСТВО ШТУК<br>2 797 СТО ШТУК                 | ШI<br>100 ШТ                                              |
| 3 798 ТЫСЯЧА ШТУК                                       | 1000 WT                                                   |
| 1                                                       |                                                           |

Для отображения всей информации нажмите на кнопку «Поиск».

## 7.2 Выпадающий календарь.

При вводе граф с датами, есть возможность использовать выпадающий календарь. Для вызова календаря нажмите на кнопку, расположенную справа от графы.

| Дата пост-я платежа | <u>()</u> |
|---------------------|-----------|
| Код формы расчета   |           |

Выберите нужную дату, и она автоматически перенесется в графу.

| ?            | Сентябрь, 2006 |     |       |       |     |      | ×    |
|--------------|----------------|-----|-------|-------|-----|------|------|
| *            | <              |     | Сего  | дня   |     | >    | »    |
| нед          | вск            | пон | втр   | срд   | чет | пят  | суб  |
| 34           |                |     |       |       |     | 1    | 2    |
| 35           | 3              | 4   | 5     | 6     | - 7 | 8    | 9    |
| 36           | 10             | 11  | 12    | 13    | 14  | 15   | 16   |
| 37           | 17             | 18  | 19    | 20    | 21  | 22   | - 23 |
| 38           | - 24           | 25  | 26    | 27    | 28  | - 29 | - 30 |
| Время: 10:00 |                |     |       |       |     |      |      |
|              |                | Вь  | берит | ге да | ту  |      |      |

При нажатии на кнопку «Сегодня» в графу подставится сегодняшняя дата.

## 7.3 Справочник курса валют.

Внизу главной страницы декларации есть поля для ввода курсов валют на дату заполнения декларации. При первом заполнении декларации на определенную дату введенные значения курса автоматически заносятся в справочник курсов валют.

| 🕏 Декларант                                           |                           |                                                                                                    |   |
|-------------------------------------------------------|---------------------------|----------------------------------------------------------------------------------------------------|---|
| Файл Правка Обновления Помощь                         | <b>0</b> -                | на у Лобарить поль 🖉 -                                                                                                    |   |
| ФВернуться В Сохранить ВПечать ▼ В колия ▼<br>колия ▼ | Опроверить • 🌝 Обновить 📋 | Товары 🚵 товар 🔀 Рассчитать 😭 Расходы                                                                                                    | 3 |
| нси                                                   | , אטא אוווז אינט א        |                                                                                                    |   |
| таможенного 🔄 🔅 дата<br>платежа                       | Наименование              | Код вида 👘                                                                                                    |   |
|                                                       |                           | Регистрационный                                                                                                    |   |
|                                                       | Адрес                     | Дата гарантии                                                                                                    |   |
|                                                       |                           | Сумма гарантий                                                                                                    |   |
|                                                       | Код<br>таможенного        | Код<br>таможенного эт<br>платежа                                                                                                    |   |
|                                                       | Код МФО/УНП               | рарантии транатия транатия трана |   |
|                                                       | гаранта                   | Регистрационный                                                                                                    |   |
|                                                       |                           | Дата гарантии                                                                                                    |   |
|                                                       | Адрес гаранта             | Сумма гарантий                                                                                                    |   |
|                                                       |                           | !                                                                                                    |   |
| Таможня первой страны транзита (№51)                  | Графа С                   |                                                                                                    |   |
|                                                       | Срок поступ               | пления выручки                                                                                                    |   |
| Таможня страна назначения (№53)                       | Регистр.ном               | ер разрешения МИД                                                                                                    |   |
|                                                       |                           | и разрешения мид                                                                                                    |   |
| Декларант (№ 54)                                      |                           | →.                                                                                                    |   |
| Номер лицензии таможенного агента                     | TA-0600/000               | <b>00017</b>                                                                                                    |   |
| Сведения о декларанте                                 | "Белсотра" О              |                                                                                                    |   |
|                                                       | Скопирс                   | овать из 14-й Графы в 54-ю                                                                                                    |   |
| Номер договора с тамож.агентом                        | TA-0600/000               | 00017-10-244                                                                                                    |   |
| Код УНП декларанта                                    | 100049068                 |                                                                                                    |   |
| должность уполномоченного лица                        | СПЕЦИАЛИСТ                |                                                                                                    |   |
| Ф.И.О уполномоченного лица                            | HOHOB A.A.                |                                                                                                    |   |
| № квалификационного аттестата                         | 00646                     |                                                                                                    |   |
| исходящии номер заявления в делах заявите             | еля <u>ИСХ.IA-1792</u>    |                                                                                                    |   |
| Курс доллара США 2980 🦃                               | Kypc EBPO 38              | <u>1.28</u>                                                                                                    |   |
| пиент · 1 13 Септер · 1 107 1 102 Пользоратель [ad    | min1                      |                                                                                                    |   |

Если Вам необходимо откорректировать курс, то программа сделать это в поле не даст. Для корректировки зайдите в справочник из главной страницы декларации нажав на кнопку, расположенную справа от графы или клавишу F8.

| Курс доллара США 2980                                     | 3891.28 |
|-----------------------------------------------------------|---------|
| Клиент : 1.13. Сервер : 1.197.1.192. Пользователь [admin] |         |

Откроется окно, в котором будет указан курс валюты на текущую дату заполнения декларации. В данном окне вы можете заменить текущий курс на имеющийся в справочнике, откорректировать его или удалить. Для этого нажмите правой клавишей мыши на строчку и выберите требуемое действие.

© 2011 РУП БЕЛТАМОЖСЕРВИС

| Филь | ытр []                                                                                                    |
|------|----------------------------------------------------------------------------------------------------|
| Код  | д Наименование Курс<br>Поиск Очистить                                                                       |
| Для  | того чтобы скопировать текст в ячейке, нажмите на заголовок столбца или сочетание клавиш ctrl+HOMEP_СТОЛБЦА |
| N⁰   | Код Наименование Курс                                                                                       |
| 1    | 840 ДОЛЛАР США 3050<br>Выбрать<br>Редактировать<br>¥Удалить                                                 |
|      |                                                                                                    |
|      |                                                                                                    |

При нажатии на «Редактировать» откроется окно:

| Фильтр []              |                         |
|------------------------|-------------------------|
| Введите новое значение | Сохранить               |
| Код                    | 840                     |
| Наименование           | ДОЛЛАР США              |
| Курс                   | 3050                    |
| Начало действия        | 23.11.2010 <sup>©</sup> |
| Конец действия         | 23.11.2010 <sup>©</sup> |
|                        |                         |
|                        |                         |
|                        |                         |
|                        |                         |
|                        |                         |
|                        |                         |
|                        |                         |
|                        |                         |
|                        |                         |
|                        |                         |
|                        |                         |
|                        |                         |
|                        |                         |
|                        |                         |
|                        |                         |
|                        |                         |
|                        |                         |

Произведите в нем корректировки и нажмите «Сохранить». Затем, в справочнике нажмите «Выбрать».

| Фильтр []               |                                                                     |                 |                            |                                  |          |
|-------------------------|---------------------------------------------------------------------|-----------------|----------------------------|----------------------------------|----------|
| Код                     | Наименование                                                        | Курс            | Поиск                      | Очистить                         |          |
| Для того чтобы скопиров | зать текст в ячейке, нажм                                           | ите на заголово | к столбца или соче<br>Кирс | етание клавиш ctrl+HOMEP_CTOЛЬЦА | <b>\</b> |
| 1 840 ДОЛЛАР США        | <ul> <li>Выбрать</li> <li>Редактировать</li> <li>Удалить</li> </ul> |                 | 3050                       |                                  |          |
| 1                       |                                                                     |                 |                            |                                  |          |

Программа подставит значение курса из справочника в декларацию.

### 8 Расчет таможенных сборов и платежей.

Расчет платежей производится после заполнения всей декларации и расчета транспортных расходов, при их наличии. После ввода всей информации в декларации нажмите кнопку «Рассчитать».

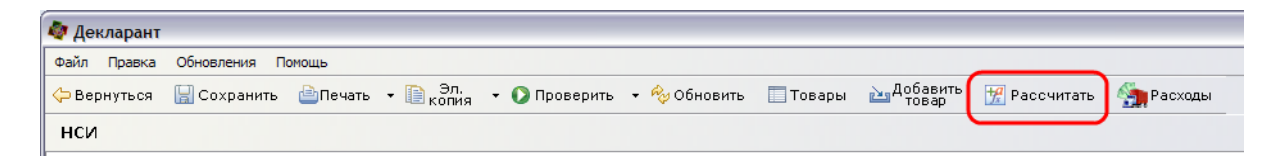

В появившемся окне выберите ставку для таможенного сбора из перечня (позиция 1) и нажмите на кнопку «Далее» (позиция 2).

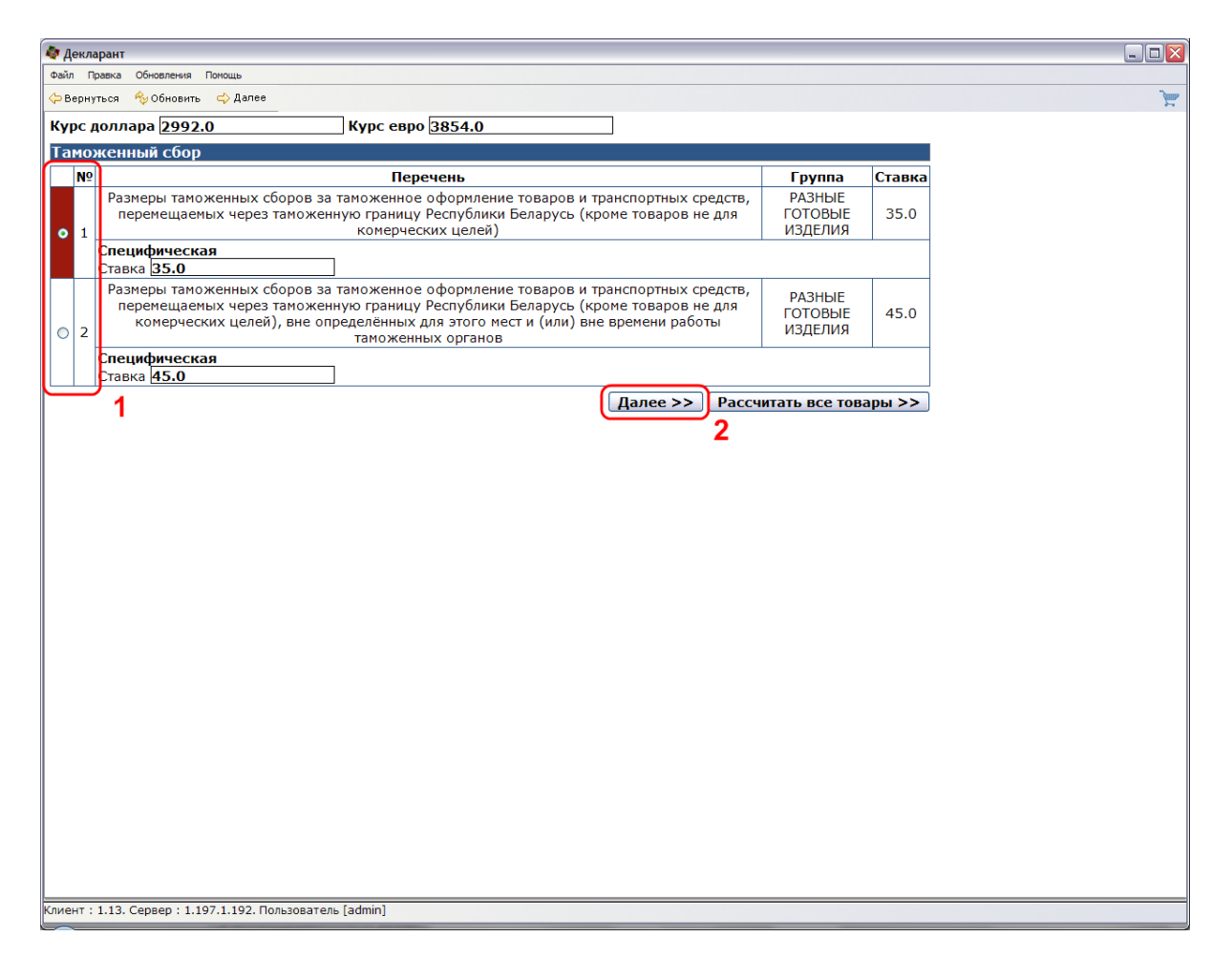

Откроется окно:

| 💩 Декларант                                                                                             |                                                          |
|----------------------------------------------------------------------------------------------------|----------------------------------------------------------|
| Файл Правка Обновления Помощь                                                                           |                                                          |
| 🖕 Вернуться 🗞 Обновить 🔚 Сохранить 📆 Пересчитать 🖪 Рассчитать                                           |                                                          |
| 1 2 3 4 5 6 7 8 9 10 11 12 13 14 15 16 17 18<br>28 29 30 31 32 33 34 35 36 37 38 39 40 41 42 43 44 45 . | 19 20 21 22 23 24 25 26 27<br>46 1                       |
| Курс доллара 2992.0 Курс евро 3854.0                                                                    |                                                          |
| Код страны Грузовые места и                                                                             | и описание товара (№ 31)                                 |
| происхождения (№ <u>616</u> 🗳                                                                           | ЛЕНКА НАRDY, ИЗ ПОЛИМЕРОВ                                |
| Бол товара (№ 33) 3920102400 Наименование р                                                             | ТИЛЕНА НЕНАПЕЧАТАННАЯ,<br>Астягивающаяся ул вес не менее |
| Кр. товара О                                                                                            | ,94                                                      |
| товара наим.                                                                                            |                                                          |
| ед. изм.                                                                                                |                                                          |
| Кол-во товара в наим.                                                                                   |                                                          |
| специф.ед.изм. ед. изм.                                                                                 |                                                          |
| Кр.<br>К-во тов. по ТТН наим. ШТ э                                                                      |                                                          |
| ед. изп. 200                                                                                            |                                                          |
| Дополнительная единица измерения (№ 41)                                                                 |                                                          |
| Код дополнительной единицы измерения (№ 41а) 000                                                        |                                                          |
| Таможенная стоимость (№ 45) 149600580                                                                   |                                                          |
| Преференции (№ 36) О 🔻 О 🔻 З                                                                            |                                                          |
| Да Да Да Н                                                                                              | нет Нет Да Да                                            |
|                                                                                                    |                                                          |
| Таможенный сбор                                                                                         |                                                          |
| Перечень                                                                                                | Группа Ставка                                            |
| Размеры таможенных сборов за таможенное оформление товаров и транспор                                   | отных средств, РАЗНЫЕ                                    |
| перемещаемых через таможенную границу Республики Беларусь (кроме то<br>комерческих целей)               | заров не для ГОТОВЫЕ 35.0<br>ИЗДЕЛИЯ                     |
| Специфическая<br>Ставка 35.0 ЕВРО                                                                       |                                                          |
| Вид Основа Ставка                                                                                       | Сумма СП                                                 |
| 100 🔆 🛛 35 EBPO                                                                                         | 134890 0                                                 |
|                                                                                                    |                                                          |
| Таможенная пошлина                                                                                      |                                                          |
|                                                                                                    | Детальное описание                                       |
| Клиент : 1.13. Сервер : 1.195.1.190. Пользователь [admin]                                               |                                                          |

Вверху экрана отображаются вкладки с номерами товаров в декларации (позиция 1 на рисунке сверху). По ним осуществляется переход от одного товара к другому. При входе на вкладку (позиция 2 на рисунке сверху) программа автоматически для выбранного товара рассчитывает платежи исходя из максимальной ставки по умолчанию (если есть несколько вариантов расчета платежа).

| N⁰                                                                                                    | 2                                |                                                     | перечень                                                                                                    |                                                                    |                                                                                            |                                                      | Детальное описа                                                                                                    | Детальное описание                             |                                      |              |  |  |
|----------------------------------------------------------------------------------------------------|----------------------------------|-----------------------------------------------------|----------------------------------------------------------------------------------------------------|--------------------------------------------------------------------|--------------------------------------------------------------------------------------------|------------------------------------------------------|----------------------------------------------------------------------------------------------------|------------------------------------------------|--------------------------------------|--------------|--|--|
|                                                                                                    | Став                             | вки ввозн                                           | ых таможенных пошлин<br>тарифа таможенного                                                                                                    | Единого <sup>-</sup><br>союза                                      | гаможенного                                                                                | Товары                                               | і определяются исключитель<br>ТН ВЭД таможенного                                                                                       | но код<br>союза                                | ом тое                               | ара по       |  |  |
| • 1                                                                                                    |                                  | Комбинированная (н<br>МАХ<br>15.0 %                 |                                                                                                    |                                                                    |                                                                                            |                                                      | енее)                                                                                                    |                                                |                                      |              |  |  |
|                                                                                                    |                                  |                                                     |                                                                                                    | 2                                                                  | 13.0<br>2.0 ЕВРО за́к                                                                      | илогра                                               | мм                                                                                                    |                                                |                                      |              |  |  |
| N⁰                                                                                                    | 2                                |                                                     | Описание                                                                                                    |                                                                    |                                                                                            |                                                      | Коэффициент умнож                                                                                                    | кения                                          |                                      |              |  |  |
| • 1                                                                                                    | 00                               | СОБЕННО                                             | СТИ ИСЧИСЛЕНИЯ ТАМО<br>ОТСУТСТВУЮТ                                                                                                    | женной                                                             | пошлины                                                                                    |                                                      |                                                                                                    |                                                |                                      |              |  |  |
|                                                                                                    | Вид                              | д                                                   | Основа                                                                                                    |                                                                    | Ставка                                                                                     |                                                      | Сумма                                                                                                    |                                                | СП                                   |              |  |  |
| 20                                                                                                    | 0                                | *                                                   | 2545396                                                                                                    | 15                                                                 | %                                                                                          |                                                      | 381809                                                                                                    | 0                                              |                                      | ≯            |  |  |
| кциз                                                                                                    | зные                             | е сборы н                                           | е предусмотрены                                                                                                    |                                                                    |                                                                                            |                                                      |                                                                                                    |                                                |                                      |              |  |  |
| кциз                                                                                                    | зные                             | е сборы н                                           | е предусмотрены                                                                                                    |                                                                    |                                                                                            |                                                      |                                                                                                    |                                                |                                      |              |  |  |
| <u>20</u><br>кциз<br>іДС<br>№                                                                                                    | зные                             | е сборы н                                           | е предусмотрены<br>Перечен                                                                                                    | ь                                                                  |                                                                                            |                                                      | Детальное оп                                                                                                    | исание                                         |                                      |              |  |  |
| <u>[20</u><br>кциз<br>IДС                                                                                                    | зные<br>2<br>Пер                 | е сборы н                                           | е предусмотрены<br>Перечен<br>варов для детей, по кото                                                                                                    | <b>ь</b><br>рым прим                                               | еняется ставя                                                                              | ка НДС                                               | Детальное оп<br>перчатки, рукавицы и мите                                                                                              | исание<br>нки тр                               | 1котая                               | ные          |  |  |
| <u>IДC</u><br>0 1                                                                                                    | зные<br>?<br>Пер<br>Е            | е сборы н<br>речень тог<br>в размере                | е предусмотрены<br>Перечен<br>варов для детей, по кото<br>2 10% при их ввозе на та                                                                           | <b>ь</b><br>рым прим<br>моженну                                    | еняется став<br>ю территорик                                                               | ка НДС<br>о РБ                                       | Детальное оп<br>перчатки, рукавицы и мите<br>(только размеры по 18-й                                                                   | исание<br>нки тр<br>і вклю                     | :<br>икотая<br>нитель                | :ные<br>10.) |  |  |
| <u>IДC</u><br>Nº<br>0 1                                                                                                    | зные<br>?<br>Пер                 | е сборы н<br>речень тог<br>в размере                | е предусмотрены<br>Перечен<br>варов для детей, по кото<br>2 10% при их ввозе на та                                                                           | <b>ь</b><br>рым прим<br>моженну                                    | еняется стави<br>ю территорик<br><b>Адвало</b><br>Ставка 1                                 | ка НДС<br>о РБ<br>рная<br>10.0%                      | Детальное оп<br>перчатки, рукавицы и мите<br>(только размеры по 18-р                                                                   | исани<br>нки тр<br>і вклю                      | :<br>икотаж<br>иитель                | ные<br>но.)  |  |  |
| <u> 20</u><br>акциз<br> ДС<br> №<br>0 1                                                                                                    | зные<br>р<br>Пер<br>Е            | е сборы н<br>речень топ<br>в размере                | е предусмотрены<br>Перечен<br>варов для детей, по кото<br>2 10% при их ввозе на то<br>ИНЫЕ УСЛО                                                              | <b>ь</b><br>рым прим<br>моженну<br>ВИЯ.                            | еняется ставі<br>ю территорик<br><b>Адвало</b><br>Ставка 1                                 | ка НДС<br>о РБ<br>орная<br>10.0%                     | Детальное оп<br>перчатки, рукавицы и мите<br>(только размеры по 18-й<br>НДС будет расчитан п                                           | исание<br>нки тр<br>і вклю                     | :<br>икотаж<br>иитель<br>:е 20%      | ные<br>но.)  |  |  |
| <u>ідс</u><br>№<br>1<br>0 2                                                                                                    | зные<br>Р<br>Пер<br>Е            | е сборы н<br>речень топ<br>в размере                | е предусмотрены<br>Перечен<br>варов для детей, по котс<br>е 10% при их ввозе на та<br>ИНЫЕ УСЛО                                                              | <b>ь</b><br>рым прим<br>моженну<br>ВИЯ.                            | еняется стави<br>ю территорикс<br>Адвало<br>Ставка 1<br>Адвало<br>Ставка                   | ка НДС<br>о РБ<br>10.0%<br>ррная<br>10.0%            | <u>Детальное оп</u><br>перчатки, рукавицы и мите<br>(только размеры по 18-й<br>НДС будет расчитан по<br><b>1</b>                       | исания<br>нки тр<br>і вклю<br>о ставн          | е<br>икотаж<br>читель<br>се 20%      | ные<br>но.)  |  |  |
| <u>ідс</u><br>№<br>о 2<br><u>№</u>                                                                                                    | зные<br>?<br>Пер<br>Е            | е сборы н<br>речень топ<br>в размере                | е предусмотрены<br>Перечен<br>варов для детей, по кото<br>е 10% при их ввозе на та<br>ИНЫЕ УСЛО<br>Описани                                                   | <b>ь</b><br>рым прим<br>моженну<br>ВИЯ.<br>е                       | еняется ставы<br>о территорик<br>Адвало<br>Ставка 1<br>Адвало<br>Ставка                    | ка НДС<br>) РБ<br>ррная<br>(0.0%<br>рная<br>20%      | Детальное оп<br>перчатки, рукавицы и мите<br>(только размеры по 18-й<br>НДС будет расчитан п<br>1<br>Коэффициент ум                    | исания<br>нки тр<br>і вклю<br>о ставн<br>ноже  | нкотаж<br>нитель<br>се 20%           | ные<br>но.)  |  |  |
| <u>20</u><br>κциз<br>i <u>μ</u> C<br>NΩ<br>2<br>NΩ<br>1<br>1                                                                                                    | зные<br>?<br>Пер<br>Е            | е сборы н<br>речень то<br>в размере<br>ОСОБЕН       | е предуснотрены<br>Перечен<br>варов для детей, по кото<br>а 10% при их ввозе на та<br>ИНЫЕ УСЛО<br>Описани<br>НОСТИ ИСЧИСЛЕНИЯ НА<br>СТОИМОСТЬ ОТС           | <b>ь</b><br>рым прим<br>моженну<br>ВИЯ.<br>е<br>ЛОГА НА<br>/ТСТВУЮ | еняется ставі<br>ю территорик<br>Адвало<br>Ставка 1<br>Адвало<br>Ставка<br>ДОБАВЛЕННУ      | ка НДС<br>р РБ<br>рная<br>10.0%<br>рная<br>20%<br>/Ю | Детальное оп<br>перчатки, рукавицы и мите<br>(только размеры по 18-й<br>НДС будет расчитан п<br>НДС будет расчитан п<br>Коэффициент ум | исания<br>нки тр<br>і вклю<br>о ставн<br>нюжен | нкотая<br>икотая<br>иитель<br>ае 20% | ные<br>но.)  |  |  |
| <u>и</u> кциз<br>ікциз<br>ікциз<br>ікциз<br>ікциз<br>ікциз<br>ікциз<br>ікциз<br>ікциз<br>ікциз<br>ікциз<br>ікциз<br>ікциз<br>ікциз<br>ікциз<br>ікциз<br>ікциз<br>ікциз<br>і 1<br>с<br>і<br>с<br>і<br>с<br>і<br>с<br>і<br>с<br>і<br>с<br>і<br>с<br>і<br>с<br>і<br>с<br>і<br>с | зные<br>?<br>Пер-<br>е<br>?<br>? | е сборы н<br>речень топ<br>в размере<br>ОСОБЕН<br>д | е предуснотрены<br>Перечен<br>варов для детей, по кото<br>2 10% при их ввозе на та<br>ИНЫЕ УСЛО<br>Описани<br>НОСТИ ИСЧИСЛЕНИЯ НА<br>СТОИМОСТЬ ОТС<br>Основа | ь<br>рым прим<br>моженну<br>ВИЯ.<br>е<br>ЛОГА НА<br>/ТСТВУЮ        | еняется стави<br>о территорик<br>Адвало<br>Ставка 1<br>Адвало<br>Ставка<br>ДОБАВЛЕННУ<br>Г | ка НДС<br>> РБ<br>рная<br>20%<br>100                 | Детальное оп<br>перчатки, рукавицы и мите<br>(только размеры по 18-й<br>НДС будет расчитан п<br>1<br>Коэффициент ум<br>Сумма           | исания<br>нки тр<br>і вклю<br>о ставн<br>нюже  | е<br>икотаж<br>нитель<br>се 20%      | (ные<br>но.) |  |  |

В центральной части окна отображается информация о выбранном товаре (позиция 1). Внизу окна отображаются сведения о платежах выбранного товара (позиция 2).

| 💐 Декларант                                                                                                    |                                                                                           |
|----------------------------------------------------------------------------------------------------|-------------------------------------------------------------------------------------------|
| Файл Правка Обновления Помощь                                                                                                    |                                                                                           |
| 😓 Вернуться 🗞 Обновить 🔛 Сохранить 📆 Пересчитать 🖪 Рассчитать                                                                          |                                                                                           |
| 1 2 3 4 5 6 7 8 9 10 11 12 13 14 15<br>28 29 30 31 32 33 34 35 36 37 38 39 40 41 42                                                    | 16 17 18 19 20 21 22 23 24 25 26 27<br>43 44 45 46                                        |
| Курс доллара 2992.0 Курс евро 3854.0                                                                                                   |                                                                                           |
| Код страны Гру                                                                                                    | /зовые места и описание товара (№ 31)                                                     |
| происхождения (№ <u>616</u> - #<br>34)                                                                                                 | ПЛЕНКА HARDY, ИЗ ПОЛИМЕРОВ<br>ЭТИЛЕНА НЕНАПЕЧАТАННАЯ,                                     |
| Кол-во подакцизного наим.                                                                                                    | ара 0,94 1                                                                                |
| Кол-во товара в Кр.<br>специф.ед.изм. ед. изм.                                                                                         |                                                                                           |
| К-во тов. по ТТН Наим. ШТ                                                                                                    |                                                                                           |
| Вес нетто (кг) (№ 38) 200                                                                                                    |                                                                                           |
| Дополнительная единица измерения (№ 41)                                                                                                |                                                                                           |
| Код дополнительной единицы измерения (№ 41а) 000                                                                                       |                                                                                           |
| Таможенная стоимость (№ 45) 14960058                                                                                                   | 30                                                                                        |
| Преференции (№ 36) О 😤 О                                                                                                    |                                                                                           |
| Да Да                                                                                                    | Да Да Нет Нет Да Да                                                                       |
|                                                                                                    |                                                                                           |
| Таможенный сбор                                                                                                    |                                                                                           |
| Перечень                                                                                                    | Группа Ставка 2                                                                           |
| Размеры таможенных сборов за таможенное оформление това<br>перемещаемых через таможенную границу Республики Бела<br>комерческих целей) | аров и транспортных средств, РАЗНЫЕ<br>русь (кроме товаров не для ГОТОВЫЕ 35.0<br>ИЗДЕЛИЯ |
| Специфиче<br>Ставка 35.0                                                                                                    | еская<br>ЕВРО                                                                             |
| Вид Основа Ставка                                                                                                    | а Сумма СП                                                                                |
| 100 🔅 🛛 35 EB                                                                                                    | PO 134890 0                                                                               |
|                                                                                                    |                                                                                           |
| Таможенная пошлина                                                                                                    |                                                                                           |
| № Перечень                                                                                                    | Детальное описание                                                                        |
| Клиент : 1.13. Сервер : 1.195.1.190. Пользователь [admin]                                                                              |                                                                                           |

Для общего расчета платежей необходимо последовательно "пройтись" по **всем** товарам, т.е. вручную выбрать каждый товар.

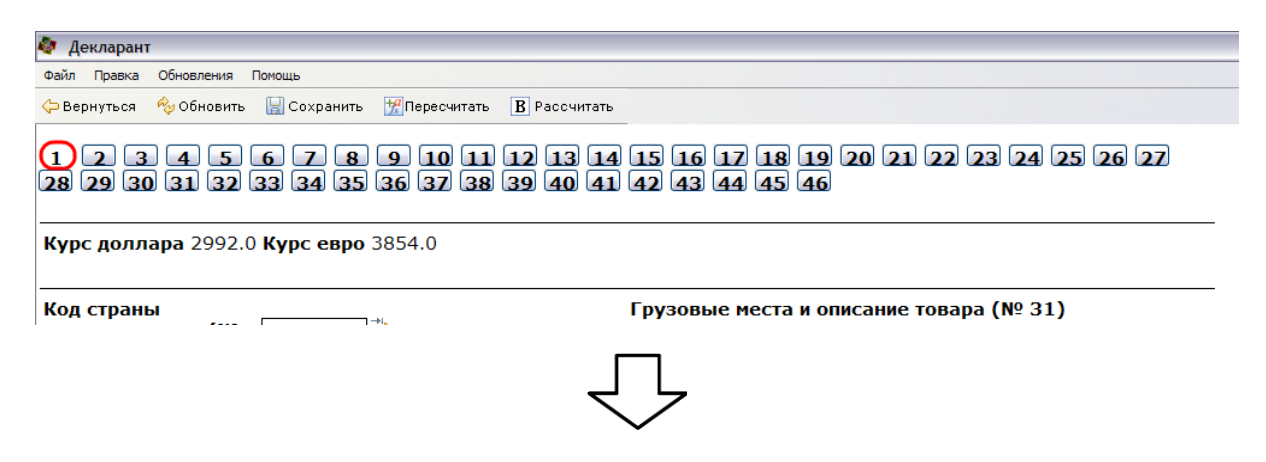

| -                                                                             |                                                                   |
|-------------------------------------------------------------------------------|-------------------------------------------------------------------|
| 🖗 Декларант                                                                   |                                                                   |
| Файл Правка Обновления Помощь                                                 |                                                                   |
| 😓 Вернуться 🗞 Обновить 🔛 Сохранить 📆 Пересчитать 🖪 Рассчитать                 |                                                                   |
| 1 2 3 4 5 6 7 8 9 10 11 12 13 14<br>28 29 30 31 32 33 34 35 36 37 38 39 40 41 | 15 16 17 18 19 20 21 22 23 24 25 26 27<br>42 43 44 45 46          |
| Курс доллара 2992.0 Курс евро 3854.0                                          |                                                                   |
| Код страны<br>происхождения (№ 616                                            | Грузовые места и описание товара (№ 31)                           |
| ~                                                                             | $\Box$                                                            |
|                                                                               | <br>—                                                             |
| ~                                                                             |                                                                   |
| 🖗 Декларант                                                                   |                                                                   |
| Файл Правка Обновления Помощь                                                 |                                                                   |
| 🔶 Вернуться 🔌 Обновить 🔛 Сохранить 📆 Пересчитать 🖪 Рассчитать                 |                                                                   |
| 1 2 3 4 5 6 7 8 9 10 11 12 13 1<br>28 29 30 31 32 33 34 35 36 37 38 39 40 41  | -<br>4 15 16 17 18 19 20 21 22 23 24 25 26 27<br>  42 43 44 45 46 |
| Курс доллара 2992.0 Курс евро 3854.0                                          |                                                                   |
| Код страны<br>вроисхожалица (NO 156                                           | Грузовые места и описание товара (№ 31)                           |
| ~                                                                             | $\Box$                                                            |
|                                                                               |                                                                   |
| ~                                                                             | $\Box$                                                            |
| 🖗 Декларант                                                                   |                                                                   |
| Файл Правка Обновления Помощь                                                 |                                                                   |
| 🔶 Вернуться 🔌 Обновить 🔛 Сохранить 📆 Пересчитать 🖪 Рассчитать                 |                                                                   |
| 1 2 3 4 5 6 7 8 9 10 11 12 13 14<br>29 30 31 32 33 34 35 36 37 38 39 40 41 42 | 15 16 17 18 19 20 21 22 23 24 25 26 27 28<br>1 43 44 45 46        |
| Курс доллара 2992.0 Курс евро 3854.0                                          |                                                                   |
| Код страны<br>пооисхождения (№ 276 🎼                                          | Грузовые места и описание товара (№ 31)                           |

Данная операция производится только один раз. Далее при каких-либо изменениях в декларации можно будет пересчитывать только те товары, в которых были внесены изменения.

Для изменения сведений о товаре или уточнения ставки зайдите на нужный Вам товар, откорректируйте сведения или уточните ставку (позиция 1). Затем, для пересчета платежа по данному товару нажмите кнопку «Пересчитать» (позиция 2).

| 🧔 Декла        | арант                      |                                                      |                                             |                          |       |                                                     |                                  |   |
|----------------|----------------------------|------------------------------------------------------|---------------------------------------------|--------------------------|-------|-----------------------------------------------------|----------------------------------|---|
| Файл Пр        | равка Обновлени            | я Помощь                                             | _ 2                                         |                          |       |                                                     |                                  |   |
| 수 Верну        | ться 🍫 Обнов               | ить 🔚 Сохранить 📆 Пересчи                            | итать В Рассчитать                          |                          |       |                                                     |                                  |   |
| Тамо           | женная пог                 | илина                                                |                                             |                          |       |                                                     |                                  |   |
| N⁰             |                            | Перечень                                             |                                             |                          |       | Детальное описан                                    | ие                               |   |
|                | Ставки ввоз                | ных таможенных пошлин                                | Единого таможенног                          | о Товар                  | ы опр | ределяются исключительн                             | ю кодом товара по                |   |
|                |                            | тарифа таможенного                                   | Комбинирован                                | ная (не г                | ене   | е)                                                  | .0103a                           | - |
| • 1            |                            |                                                      | M                                           |                          |       |                                                     |                                  |   |
|                |                            |                                                      | 13.                                         | , ,                      |       |                                                     |                                  |   |
| NO             |                            | 0                                                    | 2.0 EBPO 38                                 | а КИЛОГР/                | AMM   |                                                     |                                  | _ |
| N≌             | ОСОБЕННО                   | Описание                                             | ЭЖЕННОЙ ПОШЛИНЫ                             |                          |       | коэффициент умнож                                   | ения                             | _ |
| • 1            | CODEIIIIC                  | ОТСУТСТВУЮТ                                          |                                             |                          |       |                                                     |                                  |   |
|                | Вид                        | Основа                                               | Ставк                                       | а                        |       | Сумма                                               | СП                               |   |
| 200            | )                          | 2545396                                              | 15 %                                        | )                        |       | 381809                                              | 0                                |   |
| НДС            |                            | Перече                                               | нь                                          |                          |       | Летальное опи                                       | сание                            |   |
| N⁰             |                            | Перече                                               | нь                                          |                          |       | Детальное опи                                       | сание                            |   |
|                | Перечень то<br>в размер    | варов для детей, по кото<br>е 10% при их ввозе на та | орым применяется ста<br>аможенную территорі | авка НДС<br>ию РБ        | пе    | рчатки, рукавицы и митен<br>(только размеры по 18-й | ки трикотажные<br>включительно.) |   |
|                |                            |                                                      | <b>Адва</b> л<br>Ставка                     | <b>порная</b><br>а 10.0% |       |                                                     |                                  |   |
|                |                            | ИНЫЕ УСЛО                                            | ОВИЯ.                                       |                          |       | НДС будет расчитан по                               | ставке 20%.                      |   |
| • 2            | 1                          |                                                      | <b>Адва</b> л<br>Ставк                      | <b>порная</b><br>ка 20%  |       |                                                     |                                  |   |
| N₽             |                            | Описани                                              | ие                                          |                          |       | Коэффициент ум                                      | ножения                          |   |
| • 1            | OCOEE                      | НОСТИ ИСЧИСЛЕНИЯ НА<br>СТОИМОСТЬ ОТС                 | АЛОГА НА ДОБАВЛЕНІ<br>УТСТВУЮТ              | НУЮ                      |       |                                                     |                                  |   |
|                | Вид                        | Основа                                               | Ставк                                       | а                        |       | Сумма                                               | СП                               |   |
| 800            | )                          | 2927205                                              | 20 %                                        | )                        |       | 585441                                              | 0                                |   |
| Специ<br>Гаран | альная пош<br>тия не преду | лина не предусмотрена<br>исмотрена                   | a                                           |                          |       |                                                     |                                  |   |
|                |                            |                                                      |                                             |                          |       |                                                     |                                  | - |

Если Вам не требуется вносить изменения в товары, то после выбора ставки (позиция 1) нажмите «Расчитать все товары» (позиция 2).

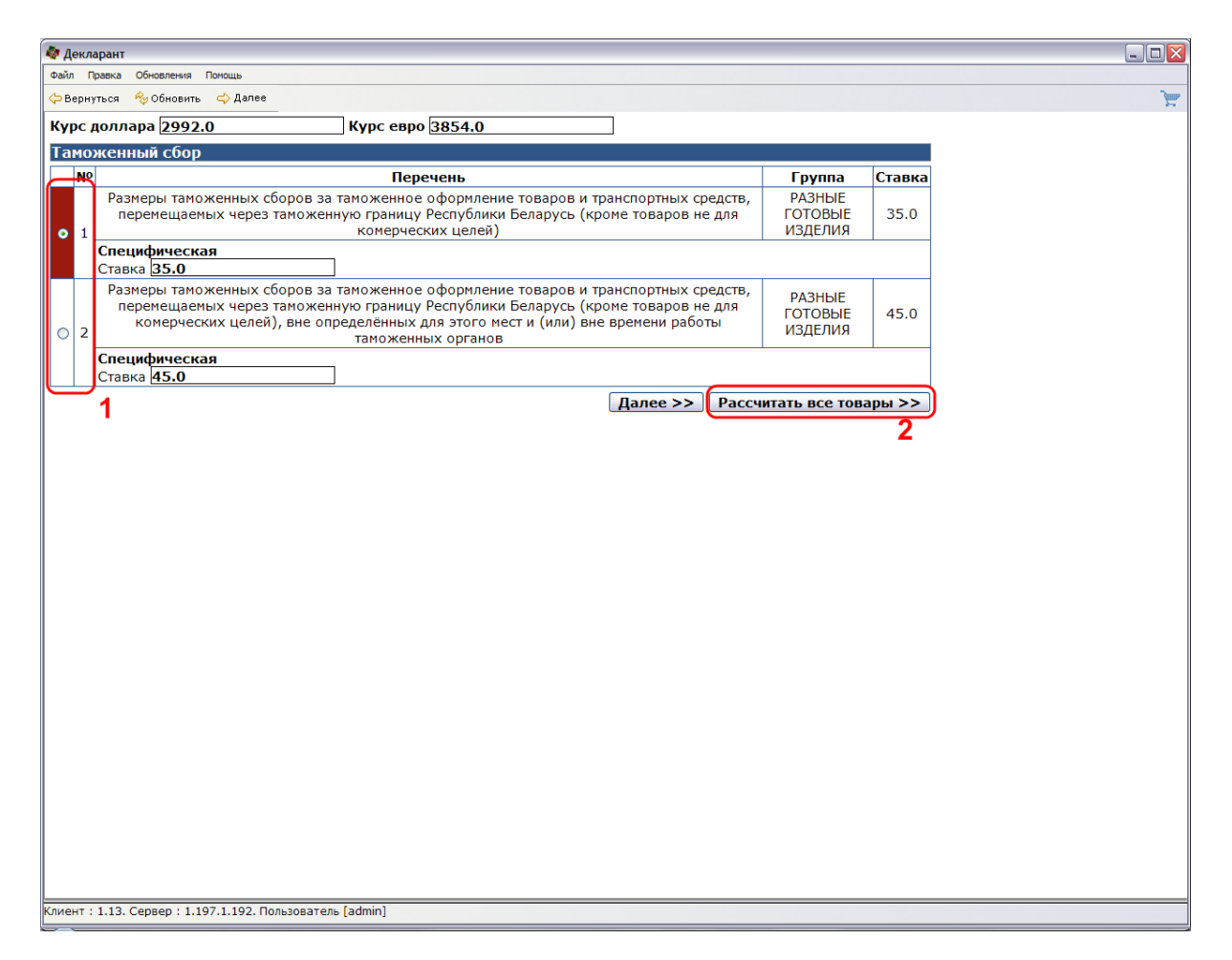

При этом программа автоматически произведет расчет платежей по всем товарам, исходя из максимальной ставки по умолчанию. Откроется окно:

| -                                                                                               |                                            |
|-------------------------------------------------------------------------------------------------|--------------------------------------------|
| 👰 Декларант                                                                                     |                                            |
| Файл Правка Обновления Помощь                                                                   |                                            |
| 🔶 Вернуться 💖 Обновить 🔚 Сохранить 📆 Пересчитать 🖪 Рассчитать                                   |                                            |
| 1 2 3 4 5 6 7 8 9 10 11 12 13 14 15 16 17<br>29 30 31 32 33 34 35 36 37 38 39 40 41 42 43 44 45 | 18 19 20 21 22 23 24 25 26 27 28<br>46     |
| Курс доллара 2992.0 Курс евро 3854.0                                                            |                                            |
| Код страны Грузовые ма                                                                          | еста и описание товара (№ 31)              |
| происхождения (№ <u>276</u> <del>*</del><br>34)                                                 | КИСТИ ДЛЯ НАНЕСЕНИЯ КРАСОК,                |
| Код товара (№ 33) 9603401000 Наименовани                                                        | е                                          |
| Кол-во полакцизного ССССК Кр. товара                                                            |                                            |
| товара на изм                                                                                   |                                            |
| Кр.                                                                                             |                                            |
| кол-во товара в наим.                                                                           |                                            |
| ед. изм.                                                                                        |                                            |
| К-во тов. по ТТН наим. ШТ 🔅<br>ед. изм.                                                         |                                            |
| Вес нетто (кг) (№ 38)                                                                           |                                            |
| Дополнительная единица измерения (№ 41) ШТ                                                      |                                            |
| Код дополнительной единицы измерения (№ 41а) 796 🗦                                              |                                            |
| Таможенная стоимость (№ 45)                                                                     |                                            |
| Преференции (№ 36) О 🔅 О 🔅                                                                      | ; <sup>*</sup> <b>○</b> <sup>*</sup>       |
| Да Да Да Да                                                                                     | Нет Нет Да Да                              |
|                                                                                                 |                                            |
| Таможенный сбор не предусмотрен                                                                 |                                            |
|                                                                                                 |                                            |
| Таможенная пошлина                                                                              |                                            |
| № Перечень                                                                                      | Детальное описание                         |
| Ставки ввозных таможенных пошлин Единого таможенного Товарь                                     | определяются исключительно кодом товара по |
| тарифа таможенного союза                                                                        | ТН ВЭД таможенного союза                   |
| Адвалорная<br>15.0 %                                                                            |                                            |
| № Описание                                                                                      | Коэффициент умножения                      |
| • 1 ОСОБЕННОСТИ ИСЧИСЛЕНИЯ ТАМОЖЕННОЙ ПОШЛИНЫ ОТСУТСТВУЮТ                                       |                                            |
|                                                                                                 |                                            |
| Вид Основа Ставка                                                                               | Сумма СП                                   |

Дальнейшие действия описаны ниже

Если у Вас большое количество товаров, а уточнять данные требуется только в некоторых из них, то также можете воспользоваться функцией расчета платежей по всем товарам, а затем зайти на интересующий Вас товар (нажмите на вкладку с соответствующим номером вверху экрана) и произвести необходимые корректировки (об этом более подробно описано выше 105). Красным цветом подсвечиваются товары, для которых возможено уточнение ставки расчета платежей.

Помните, при корректировке каких-либо сведений о товаре обязательно нужно произвести пересчет платежей для каждого измененного товара с помощью кнопки «Пересчитать». После расчета всех платежей по каждому товару нажмите кнопку «В рассчитать» для расчета графы В.

| 🟘 Декларант       |                                                                                                    |
|-------------------|----------------------------------------------------------------------------------------------------|
| Файл Правка       | Обновления Помощь                                                                                                    |
| Ҫ Вернуться       | 🗞 Обновить 🔚 Сохранить 📆 Пересчитать 🖪 Рассчитать                                                                    |
| 1 2 3<br>29 30 31 | 4 5 6 7 8 9 10 11 12 13 14 15 16 17 18 19 20 21 22 23 24 25 26 27 28<br>32 33 34 35 36 37 38 39 40 41 42 43 44 45 46 |
| Курс долл         | ара 2992.0 Курс евро 3854.0                                                                                          |
| Код страны        | ы Грузовые места и описание товара (№ 31)                                                                            |

### Откроется окно:

| 💩 Декларант                                  |                                                           |     |       |          |    |           |           |     |     |  |  |  |
|----------------------------------------------|-----------------------------------------------------------|-----|-------|----------|----|-----------|-----------|-----|-----|--|--|--|
| ССС                                          |                                                           |     |       |          |    |           |           |     |     |  |  |  |
| Среднуться № Обновить (Патавную) 1           |                                                           |     |       |          |    |           |           |     |     |  |  |  |
| Графа В                                      |                                                           |     |       |          |    |           |           |     |     |  |  |  |
| № Вид                                        | Сумма                                                     | Код | № П/П | Дата П/П | СП | УНН       | Номер Р/С | МФО |     |  |  |  |
| 1 100                                        | 134890                                                    | 974 |       |          | 11 | 190455128 |           |     |     |  |  |  |
| 2 200                                        | 68606153                                                  | 974 |       |          | 11 | 190455128 |           |     | 2   |  |  |  |
| 3 800                                        | 101036825                                                 | 974 |       |          | 11 | 190455128 |           |     | F — |  |  |  |
| Выбирите уточнение платежа и нажмите мышкой. |                                                           |     |       |          |    |           |           |     |     |  |  |  |
|                                              |                                                           |     |       |          |    |           |           |     |     |  |  |  |
|                                              |                                                           |     |       |          |    |           |           |     |     |  |  |  |
|                                              |                                                           |     |       |          |    |           |           |     |     |  |  |  |
|                                              |                                                           |     |       |          |    |           |           |     |     |  |  |  |
|                                              |                                                           |     |       |          |    |           |           |     |     |  |  |  |
|                                              |                                                           |     |       |          |    |           |           |     |     |  |  |  |
|                                              |                                                           |     |       |          |    |           |           |     |     |  |  |  |
|                                              |                                                           |     |       |          |    |           |           |     |     |  |  |  |
|                                              |                                                           |     |       |          |    |           |           |     |     |  |  |  |
|                                              |                                                           |     |       |          |    |           |           |     |     |  |  |  |
|                                              |                                                           |     |       |          |    |           |           |     |     |  |  |  |
|                                              |                                                           |     |       |          |    |           |           |     |     |  |  |  |
|                                              |                                                           |     |       |          |    |           |           |     |     |  |  |  |
|                                              |                                                           |     |       |          |    |           |           |     |     |  |  |  |
|                                              |                                                           |     |       |          |    |           |           |     |     |  |  |  |
|                                              |                                                           |     |       |          |    |           |           |     |     |  |  |  |
|                                              |                                                           |     |       |          |    |           |           |     |     |  |  |  |
|                                              |                                                           |     |       |          |    |           |           |     |     |  |  |  |
|                                              |                                                           |     |       |          |    |           |           |     |     |  |  |  |
|                                              |                                                           |     |       |          |    |           |           |     |     |  |  |  |
|                                              |                                                           |     |       |          |    |           |           |     |     |  |  |  |
|                                              |                                                           |     |       |          |    |           |           |     |     |  |  |  |
|                                              |                                                           |     |       |          |    |           |           |     |     |  |  |  |
|                                              |                                                           |     |       |          |    |           |           |     |     |  |  |  |
|                                              |                                                           |     |       |          |    |           |           |     |     |  |  |  |
|                                              |                                                           |     |       |          |    |           |           |     |     |  |  |  |
|                                              |                                                           |     |       |          |    |           |           |     |     |  |  |  |
|                                              |                                                           |     |       |          |    |           |           |     |     |  |  |  |
|                                              |                                                           |     |       |          |    |           |           |     |     |  |  |  |
|                                              |                                                           |     |       |          |    |           |           |     |     |  |  |  |
|                                              |                                                           |     |       |          |    |           |           |     |     |  |  |  |
|                                              |                                                           |     |       |          |    |           |           |     |     |  |  |  |
|                                              |                                                           |     |       |          |    |           |           |     |     |  |  |  |
| Клиент : 1.13. С                             | Клиент : 1.13. Сервер : 1.195.1.190. Пользователь [admin] |     |       |          |    |           |           |     |     |  |  |  |
|                                              |                                                           |     |       |          |    |           |           |     |     |  |  |  |

В таблице содержится общая информация по всем товарам для каждого вида платежа. Для возврата на главную страницу нажмите «На главную» (позиция 1 на рисунке сверху). Для уточнения платежа выберите соответствующую строчку в таблице и нажмите на нее
левой клавишей мыши (позиция 2 на рисунке сверху). Откроется окно:

| 💐 Декларант             |                                          |                            |         |       |
|-------------------------|------------------------------------------|----------------------------|---------|-------|
| Файл Правка Обновлени   | ия Помощь                                |                            |         |       |
| 🖕 Вернуться 🛛 📓 Сохра   | нить 🚺 Проверить 🔌 Обновить 🚵 Добавить   |                            |         | )<br> |
|                         |                                          |                            |         |       |
| Уточнение платежа (1    | Графа В)                                 |                            |         |       |
| № Код                   | Итого к оплате                           | Оплачено                   | Остаток |       |
| 1 100                   | 134890                                   | 134890                     | 0       |       |
| 2 200                   | 68606153                                 | 68606153                   | 0       |       |
| 3 800                   | 101036825                                | 101036825                  | U       | 4     |
| код таможенного п       | латежа 🛛 🖬                               |                            |         |       |
| Сумма таможенного       | о платежа                                | 3606153                    |         |       |
| Код валюты платеж       | (a 9)                                    |                            |         |       |
| Номер платежного        | документа                                |                            |         |       |
| Дата платежного до      | окумента                                 | \$                         |         |       |
| Код способа плате»      | ка 1                                     |                            |         |       |
| УНП плательщика         | 19                                       | 90455128                   |         |       |
| Номер расчетного о      | счета                                    |                            |         |       |
| Код МФО банка           | Г                                        | →L<br>→1                   |         |       |
| Дата принятия           |                                          |                            |         |       |
| Сохранить и скопи       | ировать в другие графы В (УНН, № р/с, М  | ФО банка):                 |         |       |
| Лалее Назал             | Вернуться Лобавить Сохранить             |                            | тежей   |       |
| Далее                   | Сохранить Сохранить                      | и сконировать Стерочка пла | ТСЖСИ   |       |
|                         |                                          |                            |         |       |
| Другие платежи          |                                          |                            |         |       |
| Удерживайте Ctrl п      | ри нажатии мышкой, чтобы выбрать несколь | ко позиций.                |         | 7     |
| 1 100 134890            |                                          |                            |         | -     |
| 3 800 101036            | 55 11<br>5825 11                         |                            |         |       |
|                         |                                          |                            |         |       |
|                         |                                          |                            |         |       |
|                         |                                          |                            |         |       |
|                         |                                          |                            |         |       |
|                         |                                          |                            |         |       |
|                         |                                          |                            | ~       |       |
| Выделить все            | Удалить выбранные                        |                            |         |       |
|                         |                                          |                            |         |       |
|                         |                                          |                            |         |       |
|                         |                                          |                            |         |       |
|                         |                                          |                            |         |       |
|                         |                                          |                            |         |       |
|                         |                                          |                            |         |       |
|                         |                                          |                            |         |       |
| Клиент : 1.13. Сервер : | 1.195.1.190. Пользователь [admin]        |                            |         |       |

В данном окне введите или откорректируйте все необходимые данные. Для перехода на следующий или предыдущий вид платежа воспользуйтесь кнопками «Далее» (позиция 1) или «Назад» (позиция 2) соответственно. Также можно выбрать требуемый вид платежа из списка «Другие платежи» двойным щелчком левой клавиши мыши по нему (позиция 3).

| 🔕 Декларант                                               |                                  |         |       |
|-----------------------------------------------------------|----------------------------------|---------|-------|
| Файл Правка Обновления Помощь                             |                                  |         |       |
| 🗘 Вернуться 🔚 Сохранить 🚺 Проверить 👋 Обновить 🚵 Добавит  | ь                                |         | )<br> |
|                                                           |                                  |         |       |
| Уточнение платежа (Графа В)                               |                                  |         |       |
| № Код Итого к оплате                                      | Оплачено                         | Остаток |       |
| 1 100 134890                                              | 134890                           | 0       |       |
| 2 200 68606153                                            | 68606153                         | 0       |       |
| 3 800 101036825                                           | 101036825                        | 0       |       |
| Код таможенного платежа                                   | 100                              |         |       |
| Сумма таможенного платежа                                 | 134890                           |         |       |
| Код валюты платежа                                        | 974 蒂                            |         |       |
| Номер платежного документа                                |                                  |         |       |
| Лата платежного документа                                 | <br>                             |         |       |
|                                                           |                                  |         |       |
|                                                           |                                  |         |       |
| УНП плательщика                                           | 190455128                        |         |       |
| Номер расчетного счета                                    |                                  |         |       |
| Код МФО банка                                             |                                  |         |       |
| Дата принятия                                             |                                  |         |       |
| <u>Сохрани</u> ть и скопировать в другие графы В (УНН, №  | р/с, МФО банка) :                |         |       |
| Лалее Назал Вернуться Лобавить Сохи                       | анить и скопировать Отсрочка пла | атежей  |       |
|                                                           |                                  |         |       |
| 4                                                         |                                  |         |       |
| Другие платежи                                            |                                  |         |       |
| Удерживайте Ctrl при нажатии мышкой, чтобы выбрать не     | сколько позиций.                 |         |       |
|                                                           |                                  |         | 2     |
|                                                           |                                  |         | 3     |
|                                                           |                                  |         |       |
|                                                           |                                  |         |       |
|                                                           |                                  |         |       |
|                                                           |                                  |         |       |
|                                                           |                                  |         |       |
|                                                           |                                  | ~       |       |
| Выделить все Удалить выбранные                            |                                  |         |       |
|                                                           |                                  |         |       |
|                                                           |                                  |         |       |
|                                                           |                                  |         |       |
|                                                           |                                  |         |       |
|                                                           |                                  |         |       |
|                                                           |                                  |         |       |
|                                                           |                                  |         |       |
|                                                           |                                  |         |       |
| Клиент : 1.13. Сервер : 1.195.1.190. Пользователь [admin] |                                  |         |       |

При необходимости добавить новый платеж нажмите «Добавить» (позиция 4 на рисунке сверху). В созданном платеже заполните все информацию (позиция 1) и нажмите «Сохранить» (позиция 3). Программа занесет введенную информацию в список «Другие платежи» (позиция 2).

| 💐 Декларант                   |                                      |                            |         |          |
|-------------------------------|--------------------------------------|----------------------------|---------|----------|
| Файл Правка Обновления По     | омощь                                |                            |         |          |
| Ф Вернуться 🔡 Сохранить       | 🜔 Проверить 🔌 Обновить 🚵 Добавить    |                            |         | <u> </u> |
|                               | 3                                    |                            |         |          |
| Уточнение платежа (Граф       | a B)                                 |                            |         |          |
| № Код                         | Итого к оплате                       | Оплачено                   | Остаток |          |
| 1 100                         | 134890                               | 134890                     | 0       |          |
| 2 200                         | 68606153                             | 68606153                   | 0       |          |
| <u> </u>                      | 101030825                            | 101050825                  | 0       |          |
| код таможенного плате         |                                      | →1 <sup>*</sup>            |         |          |
| Сумма таможенного пла         | атежа                                | 1                          |         |          |
| Код валюты платежа            |                                      |                            |         |          |
| Номер платежного доку         | умента                               |                            |         |          |
| Дата платежного докум         | іента                                | <b>⊗</b>                   |         |          |
| Код способа платежа           |                                      |                            |         |          |
| УНП плательщика               |                                      |                            |         |          |
| Номер расчетного счета        | a 🗌                                  |                            |         |          |
| Код МФО банка                 |                                      |                            |         |          |
| Дата принятия                 | <u> </u>                             |                            |         |          |
| Сохранить и скопиров          | ать в другие графы В (УНН, № р/с, М  | ФО банка) :                |         |          |
| Далее Назад                   | Вернуться Добавить Сохранить         | и скопировать Отсрочка пла | тежей   |          |
|                               |                                      |                            |         |          |
| Другие платежи                |                                      |                            |         |          |
| Улерживайте Ctrl при на       | ажатии мышкой, чтобы выбрать несколь | о позиций                  |         |          |
| 1 100 134890                  | 11                                   |                            | ~       |          |
| 2 200 68606153                | 11                                   |                            |         |          |
| 3 800 101036825               | <u> </u>                             |                            |         | 2        |
| (4)                           |                                      |                            |         | ~        |
|                               |                                      |                            |         |          |
|                               |                                      |                            |         |          |
|                               |                                      |                            |         |          |
|                               |                                      |                            | ~       |          |
| Выделить все Уда              | алить выбранные                      |                            |         |          |
|                               |                                      |                            |         |          |
|                               |                                      |                            |         |          |
|                               |                                      |                            |         |          |
|                               |                                      |                            |         |          |
|                               |                                      |                            |         |          |
|                               |                                      |                            |         |          |
|                               |                                      |                            |         |          |
| Клиент : 1.13. Сервер : 1.195 | 5.1.190. Пользователь [admin]        |                            |         |          |

Если Вам необходимо удалить один или несколько платежей, то выделите эти платежи в списке «Другие платежи» (позиция 1) и нажмите «Удалить выбранные». Помните, выбранный в данный момент платеж (позиция 3) удалить нельзя.

| 冬 Декларант                                               |                                     |            |        |
|-----------------------------------------------------------|-------------------------------------|------------|--------|
| Файл Правка Обновления Помощь                             |                                     |            |        |
| 🔶 Вернуться 📓 Сохранить 👔 Проверить 🤌 Обновить 🔤 🛛        | обавить                             |            | )<br>M |
|                                                           |                                     |            |        |
| Уточнение платежа (Графа В)                               |                                     |            |        |
| № КОД ИТОГО К ОПЛАТЕ<br>1 100 134900                      | Оплачено                            | Остаток    |        |
| 1 100 134890                                              | 69606153                            | 0          |        |
| 3 800 101036825                                           | 101036825                           | 0          |        |
| Код таможенного платежа                                   | 100                                 |            |        |
| Сумма таможенного платежа                                 | 134890                              |            |        |
| Код валюты платежа                                        | 074                                 |            |        |
|                                                           |                                     |            |        |
|                                                           |                                     |            |        |
|                                                           |                                     |            |        |
|                                                           |                                     |            |        |
| унт плательщика                                           | 190455128 →"                        |            |        |
| номер расчетного счета                                    | 125487899                           |            |        |
| код мфо банка                                             | 150501190 →r <sup>*</sup>           |            |        |
| Дата принятия                                             |                                     |            |        |
| Сохранить и скопировать в другие графы в (Ун              | а, № р/с, мФО банка):               |            |        |
| Далее Назад Вернуться Добавить                            | Сохранить и скопировать Отсрочка пл | атежеи     |        |
|                                                           |                                     |            |        |
| Другие платежи                                            |                                     |            |        |
| Удерживайте Ctrl при нажатии мышкой, чтобы выбр           | ать несколько позиций.              |            | 3      |
| 1   100   134890   11   11   11   11   11   11   11       |                                     | <b>)</b> _ | •      |
| 3 800 101036825 11                                        |                                     |            | 1      |
| 3 000 101030025 11                                        |                                     | <u> </u>   | •      |
|                                                           |                                     |            |        |
|                                                           |                                     |            |        |
|                                                           |                                     |            |        |
|                                                           |                                     |            |        |
|                                                           |                                     | ~          |        |
| Выделить все Удалить выбранные 2                          |                                     |            |        |
| _                                                         |                                     |            |        |
|                                                           |                                     |            |        |
|                                                           |                                     |            |        |
|                                                           |                                     |            |        |
|                                                           |                                     |            |        |
|                                                           |                                     |            |        |
|                                                           |                                     |            |        |
| Клиент : 1.13. Сервер : 1.195.1.190. Пользователь [admin] |                                     |            |        |

При нажатии на «Проверить» (позиция 1) программа произведет форматно-логический контроль и выведет протокол ошибок на экран (позиция 2). При отсутствии ошибок или предупреждений протокол будет пустым.

| 🏘 Декларант             |                                                                                     |                          |                   |           |    |
|-------------------------|-------------------------------------------------------------------------------------|--------------------------|-------------------|-----------|----|
| Файл Правка Обновлен    |                                                                                     |                          |                   |           |    |
|                         |                                                                                     |                          |                   |           | ** |
| Уточнение платежа       | (Графа В)                                                                           |                          |                   |           |    |
| № Код                   | Итого к оплате                                                                      | Оплачено                 | Остаток           |           |    |
| 2 200                   | 68606153                                                                            | 68606153                 | 0                 |           |    |
| 3 800                   | 101036825                                                                           | 101036825                | 0                 | -         |    |
| Код таможенного г       | латежа <b>300</b>                                                                   |                          |                   | -         |    |
| Сумма таможенног        | о платежа 800                                                                       | 0000                     |                   |           |    |
| Код валюты плате:       | жа                                                                                  | 1                        |                   |           |    |
| Номер платежного        | документа                                                                           |                          |                   |           |    |
| Дата платежного         | ринбии<br>101460/4                                                                  | <u>.</u>                 |                   |           |    |
| Код способа пла         |                                                                                     |                          |                   |           |    |
| УНП плательщик          | информация Предупреждения Ошиок                                                     | и ⊻ур. 1 ⊻ур. 2 ⊻ур. 5 ⊻ | ур. 4 ⊻Оощие ⊻Лоп | ические 💟 |    |
| Номер расчетног         | Описание<br>О Поле номер платежного документа (графа В                              | ) должно быть заполнено! |                   |           |    |
| Код МФО банка           | <ul> <li>Поле дата платежного документа (графа В)</li> </ul>                        | должно быть заполнено!   |                   |           |    |
| Дата принятия           | 😣 Поле код мфо банка (графа В) должно быть                                          | заполнено!               |                   | 🧐 📫       | 2  |
| Сохранить и ско         | Оле унп плательщика (графа В) должно бы<br>Поле унп плательщика (графа В) должно бы | пъ заполнено!            |                   | (i        | -  |
| Далее Наз               | 🥹 Поле номер расчетного счета (графа В) дол:                                        | жно быть заполнено!      |                   |           |    |
|                         |                                                                                     |                          |                   |           |    |
| Лругие платеж           |                                                                                     |                          |                   |           |    |
| Улерживайте Ст          |                                                                                     |                          |                   |           |    |
| 1 100 1348              |                                                                                     |                          |                   |           |    |
| 2 200 6860              |                                                                                     |                          |                   |           |    |
| 3 800 1010              |                                                                                     |                          |                   |           |    |
| 4 300 8000              |                                                                                     |                          |                   |           |    |
|                         |                                                                                     |                          |                   |           |    |
|                         |                                                                                     |                          |                   |           |    |
|                         |                                                                                     |                          |                   |           |    |
|                         |                                                                                     |                          | ~                 |           |    |
| Выделить все            | Удалить выбранные                                                                   |                          |                   |           |    |
|                         |                                                                                     |                          |                   |           |    |
|                         |                                                                                     |                          |                   |           |    |
|                         |                                                                                     |                          |                   |           |    |
|                         |                                                                                     |                          |                   |           |    |
|                         |                                                                                     |                          |                   |           |    |
|                         |                                                                                     |                          |                   |           |    |
| Клиент : 1.13. Сервер : | 1.195.1.190. Пользователь [admin]                                                   |                          |                   |           |    |

При заполнении графы В есть возможность скопировать один раз введенные УНП, номер расчетного счета, код МФО банка (позиция 1) в остальные записи графы В. Для это нажмите кнопку «Сохранить и скопировать» (позиция 2).

| 🏘 Декларант                                               |                                   |         | _ 🗆 🔀 |
|-----------------------------------------------------------|-----------------------------------|---------|-------|
| Файл Правка Обновления Помощь                             |                                   |         |       |
| 수 Вернуться 📓 Сохранить 🔕 Проверить 🚸 Обновить 🚵 Добави   | пь                                |         | È     |
| Vronnonno nastova (Enada B)                               |                                   |         |       |
| Nº Кол Итого к оплате                                     | Оплачено                          | Остаток |       |
| 1 100 134890                                              | 134890                            | 0       |       |
| 2 200 68606153                                            | 68606153                          | 0       |       |
| 3 800 101036825                                           | 101036825                         | 0       |       |
| Код таможенного платежа                                   |                                   |         |       |
| Сумма таможенного платежа                                 | 134890                            |         |       |
| Код валюты платежа                                        | 974                               |         |       |
| Номер платежного документа                                |                                   |         |       |
|                                                           |                                   |         |       |
|                                                           | ▼<br>••                           |         |       |
|                                                           |                                   |         |       |
| уни плательщика                                           | 190455128                         |         |       |
| Номер расчетного счета                                    | 125487899                         |         |       |
| Код МФО банка                                             | 150501190                         |         |       |
| Дата принятия                                             |                                   |         |       |
| Сохранить и скопировать в другие графы В (УНН, №          | р/с, МФО банка) :                 |         |       |
| Далее Назад Вернуться Добавить Сох                        | ранить и скопировать Отсрочка пла | тежей   |       |
|                                                           |                                   |         |       |
| Пругие платеууи                                           |                                   |         |       |
|                                                           |                                   |         |       |
| Удерживаите стптри нажатии мышкой, чтобы выбрать н        | есколько позиции.                 | ~       |       |
| 2   200 68606153 11                                       |                                   |         |       |
| 3 800 101036825 11                                        |                                   |         |       |
|                                                           |                                   |         |       |
|                                                           |                                   |         |       |
|                                                           |                                   |         |       |
|                                                           |                                   |         |       |
|                                                           |                                   |         |       |
| Discourse and Management of a survey                      |                                   | ×       |       |
| выделить все удалить выоранные                            |                                   |         |       |
|                                                           |                                   |         |       |
|                                                           |                                   |         |       |
|                                                           |                                   |         |       |
|                                                           |                                   |         |       |
|                                                           |                                   |         |       |
|                                                           |                                   |         |       |
|                                                           |                                   |         |       |
| Клиент : 1.13. Сервер : 1.195.1.190. Пользователь [admin] |                                   |         |       |

В программе есть возможность расчета отсрочки платежей. Данная операция доступна только для платежа с кодом 250 (позиция 1). Для этого нажмите «Отсрочка платежей» (позиция 2). После подтверждения пользователем программа произведет расчет.

| 🎒 Лекла      | рант             |                                        |                              |         | _ |
|--------------|------------------|----------------------------------------|------------------------------|---------|---|
|              | parti Ofworrawya | Вамашь                                 |                              |         |   |
| Parint Tip   |                  |                                        |                              |         |   |
| 🟳 Вернут     | гься             | ить 🚺 Проверить 👋 Обновить 🔛 Добавить  |                              |         |   |
|              | 4                |                                        |                              |         |   |
| Уточнен      | ние платежа (Г   | рафа В)                                |                              |         |   |
| Nº           | Код              | Итого к оплате                         | Оплачено                     | Остаток |   |
| 1            | 100              | 134890                                 | 134890                       | 0       |   |
| 2            | 800              | 101036825                              | 101036825                    | 0       |   |
|              | 10000            | 101030025                              | 250 1                        |         |   |
| код Там<br>о | тоженного пл     | атежа                                  |                              |         |   |
| Сумма -      | таможенного      | платежа                                | 5000000                      |         |   |
| Код вал      | люты платежа     |                                        | <u>978</u>                   |         |   |
| Номер        | платежного д     | окумента                               |                              |         |   |
| Дата пл      | атежного до      | кумента                                | Sector 201                   |         |   |
| Код спо      | особа платеж     | a                                      | 11                           |         |   |
| УНП пл       | ательщика        |                                        | 190455128                    |         |   |
| Номер        | расчетного сч    | ета                                    |                              |         |   |
| Кол МФ       | ОО банка         |                                        |                              |         |   |
| Лата п       | инатиа           |                                        |                              |         |   |
| Covnai       |                  |                                        |                              |         |   |
|              |                  |                                        |                              | 2       |   |
| Дале         | е назад          | Вернуться Добавить Сохрани             | гь и скопировать Отсрочка пл | атежеи  |   |
|              |                  | 3                                      |                              |         |   |
| Другие       | е платежи        | -                                      |                              |         |   |
| Удержи       | ивайте Ctrl пр   | и нажатии мышкой, чтобы выбрать нескол | њко позиций.                 |         |   |
| 1   10       | 00 134890        | 11                                     |                              |         |   |
| 2 2          | 00 6860615       | 53 11<br>225 11                        |                              |         |   |
| 4 2          | 50 5000000       | $) \qquad 11$                          |                              |         |   |
|              |                  |                                        |                              |         |   |
|              |                  |                                        |                              |         |   |
|              |                  |                                        |                              |         |   |
|              |                  |                                        |                              |         |   |
|              |                  |                                        |                              | ~       |   |
| Выде         | лить все 🏾 👌     | Удалить выбранные                      |                              |         |   |
|              |                  |                                        |                              |         |   |
|              |                  |                                        |                              |         |   |
|              |                  |                                        |                              |         |   |
|              |                  |                                        |                              |         |   |
|              |                  |                                        |                              |         |   |
|              |                  |                                        |                              |         |   |
|              |                  |                                        |                              |         |   |
|              |                  |                                        |                              |         |   |

При нажатии «Вернуться» (позиция 3 или 4 на рисунке сверху) Вы перейдете на главную страницу декларации.

Также уточнение платежа можно произвести и на главной странице декларации. Для этого выберите соответствующую строчку из таблицы в графе «Уточнение платежей (Графа В)» и нажмите на нее левой клавишей мыши (позиция 1).

| Уточнение платежей (Графа В)      |             |           |        |       |          |    |        |  |  |  |
|-----------------------------------|-------------|-----------|--------|-------|----------|----|--------|--|--|--|
| Nº                                | Код платежа | Сумма 📍   | Валюта | № П/П | Дата П/П | СП |        |  |  |  |
| 1                                 | 100         | 13/1890   | 07/    |       |          | 11 | $\sim$ |  |  |  |
| 2                                 | 200         | 68606153  | 974    |       |          | 11 | 4 🖾    |  |  |  |
| - 5                               | 800         | 101030823 | 974    |       |          | ii |        |  |  |  |
| 2<br>Добавить Стсрочка платежей 3 |             |           |        |       |          |    |        |  |  |  |

Откроется окно уточнения платежа, действия в котором были описаны выше

Для добавления уточнения платежа или отсрочки платежей нажмите «Добавить» (позиция 2 на рисунке сверху) или «Отсрочка платежей» (позиция 3 на рисунке сверху) соответственно (дальнейшие действия описаны выше 109). Для удаления уточнения платежа нажмите на крестик в соответствующей строчке (позиция 4 на рисунке сверху).

На главной странице есть возможность пересчитать платежи в другой валюте. Для этого нажмите «Пересчитать в другой валюте».

| 💩 Лекларан             | т                    |                                     |                        |                |             |                       |          |         |
|------------------------|----------------------|-------------------------------------|------------------------|----------------|-------------|-----------------------|----------|---------|
| Файл Правка            | Обновления Г         | Томощь                              |                        |                |             |                       |          |         |
| Вернуться              | 🔚 Сохранить          | Печать т Эл. т.                     | 🖸 Проверить 👻 🗞        | Обновить ПТов  | ары 🚬 Добав | ить 😿 Рассчитать 🚳    | Расходь  |         |
| нси                    |                      |                                     | •••••                  |                | · _ 108a    |                       | <b>n</b> |         |
|                        |                      |                                     |                        | 84U →ľ         | 1           | 1                     | внешн    | еэкон.  |
|                        |                      |                                     |                        | Общая фактур   | стоимость   | Курс валюты           | опера    | ции     |
|                        |                      |                                     |                        | 29282.70       |             | <b>2992</b> →" 💜      | Вид ра   | асчета  |
|                        |                      |                                     |                        |                |             |                       | по сде   | елке    |
|                        |                      |                                     | +                      |                |             |                       |          |         |
| Вид трано<br>границе   | спорта на<br>(№ 25)  | Вид транспорта вну<br>страны (№ 26) | утри ¦(№27)            | Финансовые і   | и банковски | е сведения (№ 28      | 3)       |         |
| Vog ovgo               |                      |                                     |                        | Код БИК        |             |                       |          |         |
| код вида і             |                      | Код вида трансп.                    | i                      | Наименование   |             |                       |          |         |
| Таможня                | на границе           | (№ Таможня офор                     | мления (№              | № Счета        |             |                       |          |         |
| <i>⊾∍</i><br>Код тамож | СНИ                  | № лицензии                          |                        | Дата пост-я пл | атежа       |                       |          |         |
| Наименов               | ание таможни         | 1 Наименование та                   | можни                  | Код формы рас  | чета        |                       |          |         |
| Таможен                | ный склад (I         | № № лицензии ви                     | -0601/00000            | ВС В № лице    | ензии тамож | енного                |          |         |
| 49)                    |                      | CBX                                 |                        | склада         |             |                       |          |         |
| Уточнени               | е платежей           | (Графа В)                           |                        |                |             |                       |          |         |
| Nº Ko                  | д платежа            | Сумма                               | Вали                   | ота №П/П       | Да          | га П/П                | СП       |         |
| 2                      | 200                  | 68606153                            | 97                     | 4              |             |                       | 11       | X       |
| 3                      | 800                  | 101036825                           | 97                     | 4              |             |                       | 11       | ×       |
| _                      |                      |                                     |                        |                |             |                       |          |         |
| Добавит                | ъ Перес              | читать в другой валю                | те Отсрочк             | а платежей     |             |                       |          |         |
| Графа В                |                      |                                     |                        |                |             |                       |          |         |
| Должност               | ь,Ф.И.О.,подп        | ИСЬ                                 |                        |                |             |                       |          |         |
| Должност               | ь,Ф.И.О.,подп        | ись                                 |                        |                |             |                       |          |         |
| Отсрочка               | платежей (           | № 48)                               | Гарант (№ 5            | 0)             |             | Гарантия не дей       | ствител  | тьна    |
| Код                    |                      | Дата                                | Код                    |                | <b>k</b>    | (Nº 52)               |          |         |
| таможенн<br>платежа    | ого [ <u>250</u> ]-# | оплаты                              | ламоженного<br>платежа | -              |             | , код<br>'таможенного |          | *       |
| Код                    |                      |                                     | Кол УНП/МФС            |                | *           | платежа               |          |         |
| таможенн               | ого 🔄 漭              | Дата                                | Наименование           |                |             | Код вида              |          | *       |
| платежа                |                      |                                     |                        | -              |             | гарантии              |          |         |
|                        |                      |                                     |                        |                |             | Регистрационный       |          |         |
|                        |                      |                                     | Адрес                  |                |             | Лата гарантии         |          | <b></b> |
|                        |                      |                                     | 1                      |                |             | Симма гарантий        |          |         |
|                        |                      |                                     |                        |                |             | Кол                   |          |         |
|                        |                      |                                     | Код                    | →              |             | КОД                   |          |         |
| Клиент : 1.13          | 3. Сервер : 1.19     | 5.1.190. Пользователь [adm          | in]                    |                |             |                       |          |         |

В открывшемся окне введите информацию о валюте (позиция 1), в которую Вы хотите пересчитать, и нажмите «Пересчитать» (позиция 2).

| 💩 Декларант                                                                                                    |        |
|----------------------------------------------------------------------------------------------------|--------|
| Файл Правка Обновления Понощь                                                                                                    |        |
| ф-Вернуться № Обновить 🚭 Далее                                                                                                    | )<br>T |
|                                                                                                    |        |
| Выбирете курс валюты в которую необходимо пересчитать                                                                                                    |        |
| Код валюты 🗾 🦸 Количество валюты 1_ Курс валюты                                                                                                    |        |
|                                                                                                    |        |
| Пересчитать назад                                                                                                    |        |
|                                                                                                    |        |
| Если вы не выбирете код валюты, то по умолчанию будет использоваться код 9/4 (БЕЛОРУССКИИ РУБЛБ)                                                                                                  |        |
| при расчете платежа, если указан код валоты отличный от 974 (регютусский турлів) и если количество<br>знаков после запятой равно 0, то платеж будет округляться в большую сторону (100.20 -> 101) |        |
|                                                                                                    |        |
|                                                                                                    |        |
|                                                                                                    |        |
|                                                                                                    |        |
|                                                                                                    |        |
|                                                                                                    |        |
|                                                                                                    |        |
|                                                                                                    |        |
|                                                                                                    |        |
|                                                                                                    |        |
|                                                                                                    |        |
|                                                                                                    |        |
|                                                                                                    |        |
|                                                                                                    |        |
|                                                                                                    |        |
|                                                                                                    |        |
|                                                                                                    |        |
|                                                                                                    |        |
|                                                                                                    |        |
|                                                                                                    |        |
|                                                                                                    |        |
|                                                                                                    |        |
|                                                                                                    |        |
|                                                                                                    |        |
| Клиент ; 1.13. Сервер ; 1.195.1.190. Пользователь [admin]                                                                                                    |        |
|                                                                                                    |        |

При успешном пересчете откроется окно:

| 🧔 Декл | арант      |                   |            |               |          |    |           |           |     |   |
|--------|------------|-------------------|------------|---------------|----------|----|-----------|-----------|-----|---|
| Файл   | Правка Об  | новления Помощь   |            |               |          |    |           |           |     |   |
| 🔶 Верн | іуться 🔌   | Обновить 🛛 🔥 На   | а главную  |               |          |    |           |           |     |   |
| Граф   | аB         |                   |            |               |          |    |           |           |     |   |
| Nº     | Вид        | Сумма             | Код        | № П/П         | Дата П/П | СП | УНН       | Номер Р/С | МФО |   |
| 1      | 100        | 10.53             | 978        |               |          | 11 | 190455128 |           |     |   |
| 2      | 200        | 5355.67           | 978        |               |          | 11 | 190455128 |           |     | _ |
| 3      | 800        | 7887.34           | 978        |               |          | 11 | 190455128 |           |     |   |
| Выби   | рите ут    | очнение плат      | ежа и на   | ажмите мыш    | кой.     |    |           |           |     |   |
|        |            |                   |            |               |          |    |           |           |     |   |
|        |            |                   |            |               |          |    |           |           |     |   |
|        |            |                   |            |               |          |    |           |           |     |   |
|        |            |                   |            |               |          |    |           |           |     |   |
|        |            |                   |            |               |          |    |           |           |     |   |
|        |            |                   |            |               |          |    |           |           |     |   |
|        |            |                   |            |               |          |    |           |           |     |   |
|        |            |                   |            |               |          |    |           |           |     |   |
|        |            |                   |            |               |          |    |           |           |     |   |
|        |            |                   |            |               |          |    |           |           |     |   |
|        |            |                   |            |               |          |    |           |           |     |   |
|        |            |                   |            |               |          |    |           |           |     |   |
|        |            |                   |            |               |          |    |           |           |     |   |
|        |            |                   |            |               |          |    |           |           |     |   |
|        |            |                   |            |               |          |    |           |           |     |   |
|        |            |                   |            |               |          |    |           |           |     |   |
|        |            |                   |            |               |          |    |           |           |     |   |
|        |            |                   |            |               |          |    |           |           |     |   |
|        |            |                   |            |               |          |    |           |           |     |   |
|        |            |                   |            |               |          |    |           |           |     |   |
|        |            |                   |            |               |          |    |           |           |     |   |
|        |            |                   |            |               |          |    |           |           |     |   |
|        |            |                   |            |               |          |    |           |           |     |   |
|        |            |                   |            |               |          |    |           |           |     |   |
|        |            |                   |            |               |          |    |           |           |     |   |
|        |            |                   |            |               |          |    |           |           |     |   |
|        |            |                   |            |               |          |    |           |           |     |   |
|        |            |                   |            |               |          |    |           |           |     |   |
|        |            |                   |            |               |          |    |           |           |     |   |
|        |            |                   |            |               |          |    |           |           |     |   |
|        |            |                   |            |               |          |    |           |           |     |   |
| Клиент | : 1.13. Ce | овер : 1.195.1.19 | 0. Пользов | атель [admin] |          |    |           |           |     |   |

Далее произведите действия, как было описано выше

## 9 Проверка правильности заполнения декларации.

Для проверки правильности заполнения декларации нажмите кнопку «Проверить» пункта меню «Проверить».

| Файл Правка Обновления Помощь<br>Вернуться Сохранить Печать • Эл.<br>Сохранить Печать • Эл.<br>Сохранить Печать • Эл.<br>Сохранить Помощь<br>Сохранить Помощь<br>Сохранить Сохранить Помощь<br>Сохранить Помощь<br>Сохранить Помощь<br>Сохранить Помощь<br>Сохранить Помощь<br>Сохранить Помощь<br>Сохранить Помощь<br>Страна происх. (М<br>Помоверить Помощь<br>Страна происх. (М | 🎱 Декларант |                                              |                         |                              |
|----------------------------------------------------------------------------------------------------|-------------|----------------------------------------------|-------------------------|------------------------------|
| Сохранить ШПечать • Ш Эл.<br>копия • О Проверить • № Обновить Повары<br>220089 РБ Г.МИНСК<br>УЛ.ШАТЬКО,43-27"Б".Т.22 № Проверить                                                                                                    | Файл Правка | Обновления Помощь                            |                         |                              |
| 220089 РБ Г.МИНСК<br>УЛ.ШАТЬКО,43-27"Б".Т.22 № Проверить АЛБАНИЯ<br>АФЕАЦИАСТАЦ                                                                                                    | 수 Вернуться | 🔚 Сохранить 🍙 Печать ᠇ 🗎 Эл. 🔹               | 🜔 Проверить             | 🔹 🍫 Обновить 🔲 Товары        |
|                                                                                                    |             | 220089 РБ Г.МИНСК<br>УЛ.ШАТЬКО,43-27"Б".Т.22 | 🖹 Ошибки<br>🜔 Проверить | АЛЬАНИЯ<br>Страна происх. (N |

Окроется протокол с описанием ошибок и предупреждений при

их наличии (если ошибок и предупреждений нет, то протокол будет пустым):

| Ошибки                         |                                                                                                    |           |       |            |   | × |
|--------------------------------|----------------------------------------------------------------------------------------------------|-----------|-------|------------|---|---|
| 🗹 Информа                      | ация 🗹 Предупреждения 🗹 Ошибки 🗹 Ур. 1 🗹 Ур. 2 🗹 Ур. 3 🗹 Ур. 4 🗹 Общие 🖪                                                                                                    | ] Логи    | чески | ۱e         | 0 |   |
| Описан                         | ие                                                                                                    | -         |       |            |   |   |
| Если сде<br>Заполня<br>для вво | елка нефинансовая, то в зависимости от направления перемещения товара в графе<br>чется: «без поступления платежей» для вывозимых товаров или «без получения платеже<br>зимых товаров. | ă» 🧐      |       | <b>f</b>   | 8 |   |
| 8 Значени<br>таможе            | ие общей таможенной стоимости ( = ) должно быть заполнено и равно значению суммы<br>нных стоимостей по каждому товару (= 1505000.0).                                                  | <u>(</u>  |       | <b>1</b>   | 8 | Ш |
| 😣 Поле пр                      | изнак контейнера (графа 19) должно быть заполнено!                                                                                                    | ۹         | I     | <b>r</b> t |   |   |
| 😲 Обратит                      | ге внимание сумма нетто всех товаров составляет 1000 КГ.                                                                                                    | 4         |       | rt i       |   |   |
| 🥺 Товар N                      | №1. Поле дополнительная единица измерения (графа 41) должно быть заполнено!                                                                                                    | ۵         |       | rt i       |   |   |
| Разница<br>должна              | а между датой оплаты (графа 48/1) () и датой составления декларации (27.08.2007) не<br>быть больше 6-и месяцев.                                                                       | <u>()</u> |       | ¢          |   | * |

Устраните, если необходимо, ошибки, показанные в списке.

## 10 Формирование электронной копии.

В программе есть возможность сформировать электронные копии деклараций в следующих форматах:

- **«DBF»** 119
- <u>«DBF ZIP»</u> 120
- <u>«ZIP XML»</u> (используется только для предварительного информирования).

Нажмите кнопку «DBF» пункта меню или сочетание клавиш Alt+E.

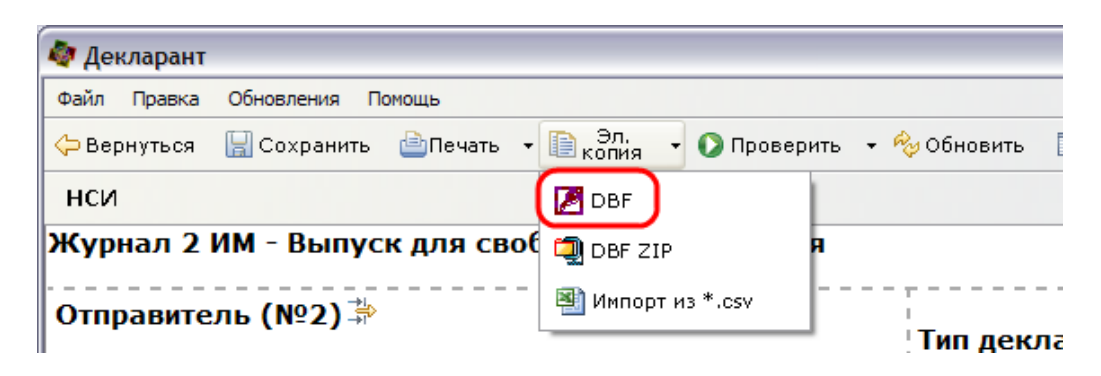

Укажите путь, куда Вы хотите сохранить электронную копию.

| Обзор папок          | ? 🗙 |
|----------------------|-----|
| Открыть каталог      |     |
|                      |     |
| 🖃 😥 work (D:)        | ~   |
| i 111                |     |
| 🕀 🧰 base_peu         |     |
| 🗉 🧰 CustomsDocDB     |     |
| 🕀 🧰 declarant        |     |
| 🗉 🧰 dokum            |     |
| 🗉 🧰 moe              |     |
| 🗉 🧰 PEU              |     |
| 🗉 🧰 pochta           |     |
| 🗉 🧰 qqq              | *   |
| <                    | >   |
|                      |     |
| Папка: Мои документы |     |
| Создать папку ОК Отм | ена |

Нажмите кнопку «ОК».

Для того, чтобы сформировать архив электронной копии нажмите кнопку «DBF ZIP» пункта меню «Эл.копия».

| 💐 Декларант |                                                             |
|-------------|-------------------------------------------------------------|
| Файл Правка | Обновления Помощь                                           |
| Ҫ Вернуться | 🔚 Сохранить 🖆 Печать 👻 📄 <sub>Копия</sub> 🔹 🕥 Проверить 👻 🍫 |
| нси         | 🖉 DBF                                                       |
| Журнал 2    | ИМ - Выпуск для своб 🗐 DBF ZIP я                            |
| Отправите   | ель (№2) 🛱                                                  |

Укажите путь, куда Вы хотите сохранить электронную копию.

| Обзор папок 🤶 🔀         |
|-------------------------|
| Открыть каталог         |
|                         |
| 🖃 😥 work (D:)           |
| i 111                   |
| 🗉 🛅 base_peu            |
| 🗉 🛅 CustomsDocDB        |
| 🗉 🛅 declarant 🔤         |
| 🗉 🧰 dokum               |
| 🗉 🚞 moe                 |
| 🕀 🛅 PEU                 |
| 🗉 🚞 pochta              |
| 📃 🕀 🗀 qqq 🛛 🕙           |
|                         |
|                         |
| Папка: Мои документы    |
|                         |
| Создать папку ОК Отмена |

Нажмите кнопку «ОК».

Для формирования архива электронной копии XML-файла нажмите «ZIP XML». Данная функция используется только для предварительного информирования.

| 🟘 Декларант                        |                                |                        |
|------------------------------------|--------------------------------|------------------------|
| Файл Правка Обновления Помощь      |                                |                        |
| 수 Вернуться 🔚 Сохранить ៉ Печать 👻 | 🗎 Эл. 🕞 🚺 Провер               | ить 👻 🍫 Обновить       |
| нси                                | 🔀 DBF                          |                        |
| УНП 600125053                      | 🗐 DBF ZIP                      | Тип декл               |
| Наименование ОАО "ЗАВОД ГОР        |                                | Эк                     |
| 222823 Г.П.СВИС<br>ПУХОВИЧСКИЙ Р-  | Импорт из *.csv •Н, РЕСПУБЛИКА | <b>РБЛ.,</b><br>Кол. С |

В открывшемся окне укажите путь, куда Вы хотите сохранить электронную копию и нажмите кнопку «ОК».

| Обзор папок           | ? 🗙   |
|-----------------------|-------|
| Открыть каталог       |       |
|                       |       |
| 📃 Рабочий стол        |       |
| 🕀 📗 Мои документы     |       |
| 🕀 🌉 Мой компьютер     |       |
| 🕀 💇 Сетевое окружение |       |
|                       |       |
|                       |       |
|                       |       |
|                       |       |
|                       |       |
|                       |       |
|                       |       |
| Папка: Мои документы  |       |
|                       |       |
| Создать папку ОК От   | ена . |
|                       |       |

Для удобства Вы можете все пути прописать в настройках программы. Для этого зайдите в меню «Правка\Настройки» в левом верхнем углу экрана. Далее зайдите на вкладку «Отчет\Загрузки».

| Настройки                                                                                                    |                                                                                                    | ×      |
|----------------------------------------------------------------------------------------------------|----------------------------------------------------------------------------------------------------|--------|
| Настройки АС Декларант<br>Выберите раздел для настрой                                                                                                    | йки                                                                                                    |        |
| Настройки системы<br>☐ Настройки соедин<br>☐ Отчет<br>☐ Загрузки<br>※Управление обнов<br>☐ Настройки деклар<br>☐ Настройки заполн<br>☐ Производительность | Текстовый отчет         © Сохранять на диск         © Запускать в программе         С:Program Files\ACD\Client\DCLPrint\DCLPri         © Спрашивать о сохранении         DBF отчет         © Сохранять на диск         © Спрашивать о сохранении         DBF ZIP         © Сохранять на диск         © Спрашивать о сохранении         DBF ZIP         © Сохранять на диск         © Спрашивать о сохранении         XML ZIP         © Сохранять на диск         © Спрашивать о сохранении |        |
|                                                                                                    | ОК Применить (                                                                                                    | Этмена |

Выберите «Сохранять на диск» в соответствующем разделе и укажите папку, куда сохранять. Обратите внимание, что пути для «DBF ZIP» и «XML ZIP» должны быть одинаковыми. Для сохранения произведенных изменений нажмите «Применить».

| Настройки                                                                        |                                                                            |                                             | X                |
|----------------------------------------------------------------------------------|----------------------------------------------------------------------------|---------------------------------------------|------------------|
| Настройки АС Декларант<br>Выберите раздел для настрой                            | ки                                                                         |                                             |                  |
| Настройки системы<br>Настройки соедин<br>Пастройки соедин                        | <ul> <li>Текстовый отчет</li> <li>Сохранять на диск</li> </ul>             | C:\Program Files\ACD\Client\Declarations    |                  |
| <ul> <li>Загрузки</li> <li>Управление обнов</li> <li>Настройки деклар</li> </ul> | <ul> <li>Запускать в программе</li> <li>Спрашивать о сохранении</li> </ul> | C:\Program Files\ACD\Client\DCLPrint\DCLPri |                  |
| <ul> <li>Настройки заполн</li> <li>Производительность</li> </ul>                 | DBF отчет                                                                  | ChDocuments and Sattings/Admin/May Porgase  |                  |
|                                                                                  | О Спрашивать о сохранении                                                  | С. Босшнентя ана зекиндзексништачкой докуме |                  |
|                                                                                  | <ul> <li>DBF ZIP</li> <li></li></ul>                                       | D:\Декларант                                |                  |
|                                                                                  | ХМL ZIP                                                                    | D:Декларант<br>I                            |                  |
|                                                                                  |                                                                            | OK                                          | Применить Отмена |

Также электронную копию можно сохранять и из главного окна программы. Для этого выберите декларацию из списка, поставив галочку в соответствующем поле (позиция 1). Затем в меню «Эл. копия» выберите необходимый формат (позиция 2). Помните, что функция «XML ZIP» доступна только для деклараций из журналов электронного декларирования.

| 🏘 Декларант                                    |                                |                           |                        |                    | _ 🗆 🛛       |
|------------------------------------------------|--------------------------------|---------------------------|------------------------|--------------------|-------------|
| Файл Правка Обновления Помощь                  |                                |                           |                        |                    |             |
| 🖀 Новая 🗙 Удалить 🗞 Конвертировать 🗟           | 🖹 Копировать 👜 Печать 🔻 🗎 Копи | я 🝷 🕎 В буфер 🛛 ДТТ 🛛 ДТС | -1 ДТС-2               |                    | Ť           |
| ктс                                            | DBF                            | 2                         |                        |                    |             |
| Типы делараций                                 | 🛛 Журнал 2 ИМ - Вы 📺 🗇 🕞       | ZIP Бодного обращени      | я                      |                    |             |
| 🖻 🗀 ГТД 📃                                      | Поиск Очистит                  | жазать все                |                        |                    |             |
| 🗉 🗀 Журнал 1 ЭК                                |                                |                           |                        |                    |             |
| 🖻 🗀 Журнал 2 ИМ                                | YHII:                          | Наименование :            |                        |                    |             |
| 🕒 Выпуск для свободног                         | +                              | Дополнительные пара       | четры поиска           |                    |             |
| 🕘 Переработка товаров                          |                                |                           |                        |                    |             |
| 🕒 Реимпорт                                     | Пользовательские               | Сощие сделанные с         | проснотренная          |                    |             |
| 🕒 Переработка товаров                          | 1                              |                           |                        |                    |             |
| Магазин беспошлинно                            |                                |                           |                        |                    |             |
| 🕒 Отказ от товара в пол                        | Дата ХС                        | Заявитель                 | Отправитель            | Получатель         | Исх.        |
| 🕒 Временная декларация                         |                                |                           |                        |                    | понер       |
| 🕒 Полная декларация(И                          |                                | 000" 848 484 845          | "TOYA"C A              | OOO" BUARMA DICET" | 75          |
| Импорт товаров НЕЗНА                           |                                | ООО ДИЛМАРКЕТ             | TOTA S.A.              |                    | 75          |
| 🕒 Выпуск товаров для св 🛽                      | <b>1</b> 31.08.2010 201        | ООО"ДИЛМАРКЕТ"            | KAEM SP. 2 0.0.        | ООО"ДИЛМАРКЕТ"     | /0          |
| Отдельные компонент                            | 24.08.2010 201                 | ОАО "ЭЛЕМА"               | ФИРМА "MANIFATTURA DEL | ОАО "ЭЛЕМА"        | ИСХ.<br>162 |
| 🕒 Последние компонент 📲                        |                                | OOO" BIA BMA DVET"        | FRATO S.R.E.           | OOO" BIA BMA BKET" | 70          |
| 🗉 🗀 Журнал З ДО                                |                                |                           | KALM SP. 2 0.0.        |                    | 70          |
| Э Журнал 4 СЗ                                  | 16.08.2010 201                 | ООО ДИЛМАРКЕТ             | BEAST SP. 2 0.0.       | ООО ДИЛМАРКЕТ      |             |
| • — Журнал 6 ПС                                | Выделить все                   |                           |                        |                    |             |
| журнал ЭК Учета статист                        |                                |                           |                        |                    |             |
| • Журнал ИМ Учета статист                      |                                |                           |                        |                    |             |
| • журнал 11 /СВ,БР,БУ/                         |                                |                           |                        |                    |             |
|                                                |                                |                           |                        |                    |             |
| Предварительное информи                        |                                |                           |                        |                    |             |
|                                                |                                |                           |                        |                    |             |
|                                                |                                |                           |                        |                    |             |
|                                                |                                |                           |                        |                    |             |
| -<br>-<br>-<br>-<br>-<br>-<br>-<br>-<br>-<br>- |                                |                           |                        |                    |             |
|                                                |                                |                           |                        |                    |             |
|                                                |                                |                           |                        |                    |             |
|                                                |                                |                           |                        |                    |             |
| • • Журнал ЭК Учета статист                    |                                |                           |                        |                    |             |
| ЭЖурнал 2 ИМ                                   |                                |                           |                        |                    |             |
| н Журнал 3 ЛО                                  |                                |                           |                        |                    |             |
|                                                |                                |                           |                        |                    |             |
|                                                |                                |                           |                        |                    |             |
|                                                |                                |                           |                        |                    |             |
|                                                |                                |                           |                        |                    |             |
| Клиент : 1.13. Сервер : 1.197.1.192. Пользова  | атель [admin]                  |                           |                        |                    |             |

Для выгрузки нескольких деклараций из одного списка выберите их, поставив галочку в соответствующих полях (позиция 1), и выберите в меню «Эл. копия» необходимый формат (позиция 2). (При помощи функции «XML ZIP» можно выгрузить только одну декларацию.)

| 冬 Декларант                                  |                       |                                            |                        |                                          | _ 🗆 🗙 |
|----------------------------------------------|-----------------------|--------------------------------------------|------------------------|------------------------------------------|-------|
| Файл Правка Обновления Помощь                |                       |                                            |                        |                                          |       |
| 🖀 Новая 🗙 Удалить 😚 Конвертировать 🛙         | 🛍 Копировать 🍦 🗎 Эл   | ія 🝷 📜 В буфер 🛛 🕂 🕂 ДТІ                   | С-1 ДТС-2              |                                          | Ě     |
| ктс                                          | DBF                   |                                            |                        |                                          |       |
| Типы делараций                               | Журнал 2 ИМ - Выг 🗂 🕞 | - <sub>ZIP</sub> <b>С</b> бодного обращени | я                      |                                          |       |
| ⊨ С ГТД                                      | Поиск Очистит         | жазать все                                 |                        |                                          |       |
| 🕀 🗀 Журнал 1 ЭК                              | 21                    | ×ML                                        |                        |                                          |       |
| 🖃 🚍 Журнал 2 ИМ                              | унп:                  | Наименование :                             |                        |                                          |       |
| Выпуск для свободног                         | +                     | Дополнительные пара                        | метры поиска           |                                          |       |
| 🕒 Переработка товаров                        |                       |                                            |                        |                                          |       |
| - Реимпорт                                   | Пользовательские      | Общие Сделанные с                          | проснотренная          |                                          |       |
| 🕒 Переработка товаров                        | 1                     |                                            |                        |                                          |       |
| — Магазин беспошлинно…                       |                       |                                            |                        |                                          |       |
| - Отказ от товара в пол                      | Дата ХС               | Заявитель                                  | Отправитель            | Получатель                               | Исх.  |
| <ul> <li>Временная декларация</li> </ul>     |                       |                                            |                        |                                          | номер |
| 🕒 Полная декларация(И                        | 06.09.2010            | 0.0.0                                      |                        | 0.0.0.0.0.0.0.0.0.0.0.0.0.0.0.0.0.0.0.0. |       |
| - Импорт товаров HE3HA 🖌                     | ☑                     | ООО"ДИЛМАРКЕТ"                             | TOYA"S.A.              | ООО"ДИЛМАРКЕТ"                           | /5    |
| 🕒 Выпуск товаров для св 🖡                    | 31.08.2010 201        | ООО"ДИЛМАРКЕТ"                             | KAEM SP. Z O.O.        | ООО"ДИЛМАРКЕТ"                           | 70    |
| Отдельные компонент                          | 24.08.2010 201        | ОАО "ЭЛЕМА"                                | ФИРМА "MANIFATTURA DEL | ОАО "ЭЛЕМА"                              | ИСХ.  |
| 🕒 Последние компонент 🗉                      |                       | OOO" BUR BARADKET"                         | KAEM CD 7 0 0          | OOO" BUARMARKET"                         | 70    |
| • 🖸 Журнал З ДО                              |                       |                                            | KAEM SP. 2 0.0.        |                                          | 70    |
| ⊕ 🛄 Журнал 4 С3                              | 16.08.2010 201        | ООО"ДИЛМАРКЕТ"                             | "BEAST" SP. 2 0.0.     | ООО ДИЛМАРКЕТ                            | /1    |
| ⊕ Журнал 6 ПС                                | Выделить все          |                                            |                        |                                          |       |
| • Журнал ЭК Учета статист                    |                       |                                            |                        |                                          |       |
| • Журнал ИМ Учета статист                    |                       |                                            |                        |                                          |       |
| • Журнал 11 /СВ,БР,БУ/                       |                       |                                            |                        |                                          |       |
|                                              |                       |                                            |                        |                                          |       |
| Шредварительное информи                      |                       |                                            |                        |                                          |       |
|                                              |                       |                                            |                        |                                          |       |
| ■ ☐ ДІС-2                                    |                       |                                            |                        |                                          |       |
| ⊎ <mark>□</mark> KIC                         |                       |                                            |                        |                                          |       |
| Электронное декларирован                     |                       |                                            |                        |                                          |       |
| Энги экспорт                                 |                       |                                            |                        |                                          |       |
| Экспортная поставка                          |                       |                                            |                        |                                          |       |
| - Реэкспорт товаров                          |                       |                                            |                        |                                          |       |
| • журнал эк Учета статист                    |                       |                                            |                        |                                          |       |
| журнал им Учета статист                      |                       |                                            |                        |                                          |       |
| ₩ → Журнал 2 ИМ                              |                       |                                            |                        |                                          |       |
| • журнал з до                                |                       |                                            |                        |                                          |       |
| ⊎ ЦП Экспорт                                 |                       |                                            |                        |                                          |       |
|                                              |                       |                                            |                        |                                          |       |
|                                              |                       |                                            |                        |                                          |       |
| Клиент : 1.13. Сервер : 1.197.1.192. Пользов | атель [admin]         |                                            |                        |                                          |       |
|                                              |                       |                                            |                        |                                          |       |

Если Вам необходимо выгрузить несколько деклараций из **разных** журналов (для электронного декларирования не используется), то произведите следующие действия:

1. Выберите декларации из списка, поставив галочки в соответствующих полях (позиция 1).

| 🏘 Декларант                          |              |                          |      |                         |                        |                | _ 🗆 🗙 |
|--------------------------------------|--------------|--------------------------|------|-------------------------|------------------------|----------------|-------|
| Файл Правка Обновления Помощь        |              |                          |      |                         |                        |                |       |
| 🖀 Новая 🗙 Удалить 🔧 Конвертировать 🛛 | 🗎 Копироваті | - 👜 Печать 🔹             | Пк   | Эл. 🦙 в буфер дтт дто   | -1 ДТС-2               |                | Ě     |
| ктс                                  |              |                          |      | 2                       |                        |                |       |
| Типы делараций                       | Журнал       | 1 <mark>2 ИМ</mark> - Вы | пуск | для свободного обращени | я                      |                |       |
| 🗉 🗀 ГТД 🧖                            | Поиск        | Очистит                  | ьвс  | е Показать все          |                        |                |       |
| 🗉 🗀 Журнал 1 ЭК                      |              |                          |      |                         |                        |                |       |
| 🖃 🚍 Журнал 2 ИМ                      | YHII:        |                          |      | Наименование :          |                        |                |       |
| Выпуск для свободног                 | +            |                          |      | Дополнительные пара     | метры поиска           |                |       |
| 🕒 Переработка товаров                |              |                          |      |                         |                        |                |       |
| 🗋 Реимпорт                           |              | bobbarchber              |      | сощие сделатые с        | проснотренная          |                |       |
| 🕒 Переработка товаров                | 1            |                          |      |                         |                        |                |       |
| Магазин беспошлинно                  |              |                          |      |                         |                        |                |       |
| 🕒 Отказ от товара в пол              |              | Дата                     | XC   | Заявитель               | Отправитель            | Получатель     | ИСХ.  |
| 🕒 Временная декларация               |              | 06 00 2010               |      |                         |                        |                | помер |
| 🗋 Полная декларация(И 1              |              | 00.09.2010               | 201  | OOO" BLABMADKET"        | "TOYA"C A              | 000"848888     | 75    |
| Импорт товаров НЕЗНА                 |              | 02.09.2010               | 201  | ООО"ДИЛМАРКЕТ"          | TOYA"S.A.              | ООО"ДИЛМАРКЕТ" | /5    |
| Выпуск товаров для св                |              | 31.08.2010               | 201  | ООО"ДИЛМАРКЕТ"          | KAEM SP. Z O.O.        | ООО"ДИЛМАРКЕТ" | 70    |
| Отдельные компонент                  |              | 24.08.2010               | 201  | ОАО "ЭЛЕМА"             | ФИРМА "MANIFATTURA DEL | ОАО "ЭЛЕМА"    | ИСХ.  |
| 🕒 Последние компонент 🗉              |              | 46.00.0040               | 204  |                         | PRATU S.R.L.           | 000"8484848    | 102   |
| 🖲 🗀 Журнал З ДО                      |              | 16.08.2010               | 201  | ООО"ДИЛМАРКЕТ"          | KAEM SP. 2 0.0.        | ООО"ДИЛМАРКЕТ" | 70    |
| 🖲 🗀 Журнал 4 СЗ                      |              | 16.08.2010               | 201  | ООО"ДИЛМАРКЕТ"          | "BEAST" SP. Z O.O.     | ООО"ДИЛМАРКЕТ" | 71    |
| 🗉 🗀 Журнал 6 ПС                      | -            | HTL BCO                  |      |                         |                        |                |       |
| 🖲 🗀 Журнал ЭК Учета статист          | выдел        | NID BCC                  |      |                         |                        |                |       |
| 🖲 🗀 Журнал ИМ Учета статист          |              |                          |      |                         |                        |                |       |
| 🖲 🗀 Журнал 'П' /СВ,БР,БУ/            |              |                          |      |                         |                        |                |       |
| •                                    |              |                          |      |                         |                        |                |       |

2. Нажмите «В буфер» (позиция 2 на рисунке сверху).

3. Затем, перейдите на другой журнал и повторите действия 1 и 2. Так сделайте для всех журналов.

4. После выбора всех деклараций нажмите кнопку со значком в правом верхнем углу экрана.

| 🗢 Декларант                                                        | _ 🗆 🗙 |
|--------------------------------------------------------------------|-------|
| Файл Правка Обновления Понощь                                      |       |
| 🖹 Новая 🗙 Удалить 😚 Коневртировать 🗈 Копировать 🍙 Печать - 🗈 Колир |       |
| KTC                                                                |       |

5. В открывшемся окне нажмите клавишу «DBF ZIP» (позиция 1) или «DBF» (позиция 2) для сохранения в соответствующем формате.

| Буфер 12                    |                 |                |           |
|-----------------------------|-----------------|----------------|-----------|
| 🗐 DBF ZIP 🖉 DBF             |                 |                |           |
| №-Номер-Дата                | Отправитель     | Получатель     | Заявитель |
| 1-D0449102131770-06.09.2010 |                 |                |           |
| 2-D0449102100887-02.09.2010 | "TOYA"S.A.      | ООО"ДИЛМАРКЕТ" | ооо"дил   |
| 3-D0449102130963-31.08.2010 | KAEM SP. Z O.O. | ООО"ДИЛМАРКЕТ" | ООО"ДИЛ   |
|                             |                 |                |           |
|                             |                 |                |           |
|                             |                 |                |           |
|                             |                 |                |           |
|                             |                 |                |           |
|                             |                 |                |           |
|                             |                 |                |           |
|                             |                 |                |           |
|                             |                 |                |           |

## 11 Распечатка декларации.

Для того, чтобы распечатать декларацию сразу на принтер выберите «Текстовый» из выпадающего пункта меню «Печать».

| 🗘 Декларант                              |                |                                  |    |  |  |
|------------------------------------------|----------------|----------------------------------|----|--|--|
| Файл Правка Обновления По                | мощь           |                                  |    |  |  |
| 수 Вернуться 🛛 🔚 Сохранить                | 🗎 Печать 👻 📄 Э | ал. – 🚺 Проверить – 松 Обновить 🔲 | То |  |  |
| () () () () () () () () () () () () () ( | 듣 Текстовый    |                                  |    |  |  |
| Отправитель (№2)                         | 📆 PDF          | Тип деклар                       | a  |  |  |
| Наименование "АS PRO                     | 💦 Ошибки       | им 🗌                             | 4  |  |  |
|                                          |                |                                  |    |  |  |

Откроется окно:

| Пе чать та                   | аможенных документ                | O B                             | X      |  |  |
|------------------------------|-----------------------------------|---------------------------------|--------|--|--|
| – Принтер –                  |                                   |                                 |        |  |  |
| Имя                          | \\alex\hp LaserJet 1000 (K        | опия 1)                         | -      |  |  |
| Тип                          | Универсальный (Windows)  Свойства |                                 |        |  |  |
| – Листы —                    | – Листы – Лазерный (HP LaserJet)  |                                 |        |  |  |
| О Компля                     | О Компания (Windows)              |                                 |        |  |  |
| 💿 Основн                     | <ul> <li>Основной лист</li> </ul> |                                 |        |  |  |
| 🔿 Дополя                     | О Дополнительные листы            |                                 |        |  |  |
| – Экземпля                   | - Экземпляры                      |                                 |        |  |  |
| 🗹 1. Экзе                    | мпляр для таможни                 | <ul> <li>не печатать</li> </ul> |        |  |  |
| 🗌 2. Экзе                    | мпляр для таможни                 | О лицевая + оборотная           |        |  |  |
| 🗌 3. Экзе                    | 3. Экземпляр для статистики       |                                 |        |  |  |
| 📃 4. Экзе                    | 4. Экземпляр заявителя            |                                 |        |  |  |
| 🗌 5. Экзе                    | мпляр перевозчика                 | 🔿 только оборотные              |        |  |  |
| – Бланк —                    | ·                                 |                                 |        |  |  |
| 💿 печать вместе с бланком    |                                   |                                 |        |  |  |
| 🔘 печать в стандартный бланк |                                   |                                 |        |  |  |
| 🗹 сохраня                    | ть настройки при выходе           | Печать                          | Отмена |  |  |

Укажите имя принтера, тип принтера (если печать ведется на матричном принтере, обязательно это указать, в противном случае можно выбрать «Универсальный (Windows)»), необходимое количество экземпляров, нажмите кнопку «Печать».

Если вы хотите распечатать декларацию, предварительно выведя ее на просмотр, то выберите «PDF» из выпадающего пункта меню «Печать». Откроется окно:

| Открытие report.pdf                                                                   | × |  |  |  |
|---------------------------------------------------------------------------------------|---|--|--|--|
| Вы собираетесь открыть файл                                                           |   |  |  |  |
| 🔁 report.pdf                                                                          |   |  |  |  |
| являющийся Adobe Acrobat 7.0 Document<br>из http://localhost:8080                     |   |  |  |  |
| Как следует обработать этот файл?                                                     |   |  |  |  |
| Oткрыть с помощью Adobe Reader 7.0 (по у 🗸                                            |   |  |  |  |
| ○ <u>С</u> охранить на диск                                                           |   |  |  |  |
| 🕑 Выполнять для всех таких файлов автоматически.                                      |   |  |  |  |
| Параметры могут быть изменены в разделе "Загрузки" меню<br>"Инструменты -> Настройки" |   |  |  |  |
| OK Cancel                                                                             |   |  |  |  |

Выберите «Открыть с помощью» и при помощи выпадающего списка выберите программу, которой можно открыть pdf-файл (рекомендуется «Foxit Reader», при необходимости установочный файл прилагается на Вашем диске с программой).

Распечатайте необходимое количество деклараций.

|                | I III 🙀 😤 🙌 IV II III € C 92% ▼ 💿 III 🖓 / III Search Web 🍸                                                                                                    |                                                                                                    |  |  |  |
|----------------|----------------------------------------------------------------------------------------------------|----------------------------------------------------------------------------------------------------|--|--|--|
| Pages          | Print           ГРУЗОВАЯ ТАМОЖЕННАЯ<br>ДЕКЛАРАЦИЯ (ТД-1)         РЕСПУЕЛИКА БЕЛАРУСЬ           1         2. Отправитель         № 100001654           1         2. Отправитель         № 100001654           УП "АГРОКОНДЕКТ"         3         220018 РБ Г.16ИНСК УЛ.ШАРАНГОВИЧА, 7           к КОМ. З. Т. 2590494, 2060881         3 | А РАЗРВШВНИВ<br>1 ТИП ДВКЛАРАЦИИ<br>ЭК   10<br>3.Кол-во форм.   4. Спец<br>1 1<br>5. Всего наим. тов. 6. Кол-во мест 7. Справочный номер<br>1 0                                                                                                    |  |  |  |
| ments          | И 8. Получатель №<br>п<br>л<br>я<br>р<br>д<br>14. Заявитель №<br>я                                                                                                    | 9. Получатель платежа/плательщик №<br>10. 11.Торг. страна 12.Общ. тамож. стоим. 13.<br>0<br>15.Страна отправления 15а.Код страны отправ. страны назнач.                                                                                                    |  |  |  |
| ments 📲 Attact | т         А         19. Транспортное средство при отправлении         19. Конт-ер           0         0         0         0           x         21. Транспортное средство на границе         0         0           и         25. Вид транспорта         126. Вид транспорта         127.                                               | 10. Страна происхождения     17. Страна назначения     17. Страна назначения     17. Страна назначения     17. Страна назначения     12. Условия поставки     12. Валюта и общая фактур.     23. Куро     24. Характер     стоим. товаров     1:     12. Валюты     1:     12. Валюты     1:     12. Валюты     12. Валюты |  |  |  |
| Com            | 20.504д транолорта 20.504д транолорта 27.<br>на границе внутри страны 29.Таможня на 30.Таможня оформления<br>5 границе 31. Маркировка и кол Номера 32.Това                                                                                                    | 2-<br>2-<br>3-<br>ар 33.Код товара                                                                                                    |  |  |  |
| Dope           | 1 of 10                                                                                                    |                                                                                                    |  |  |  |

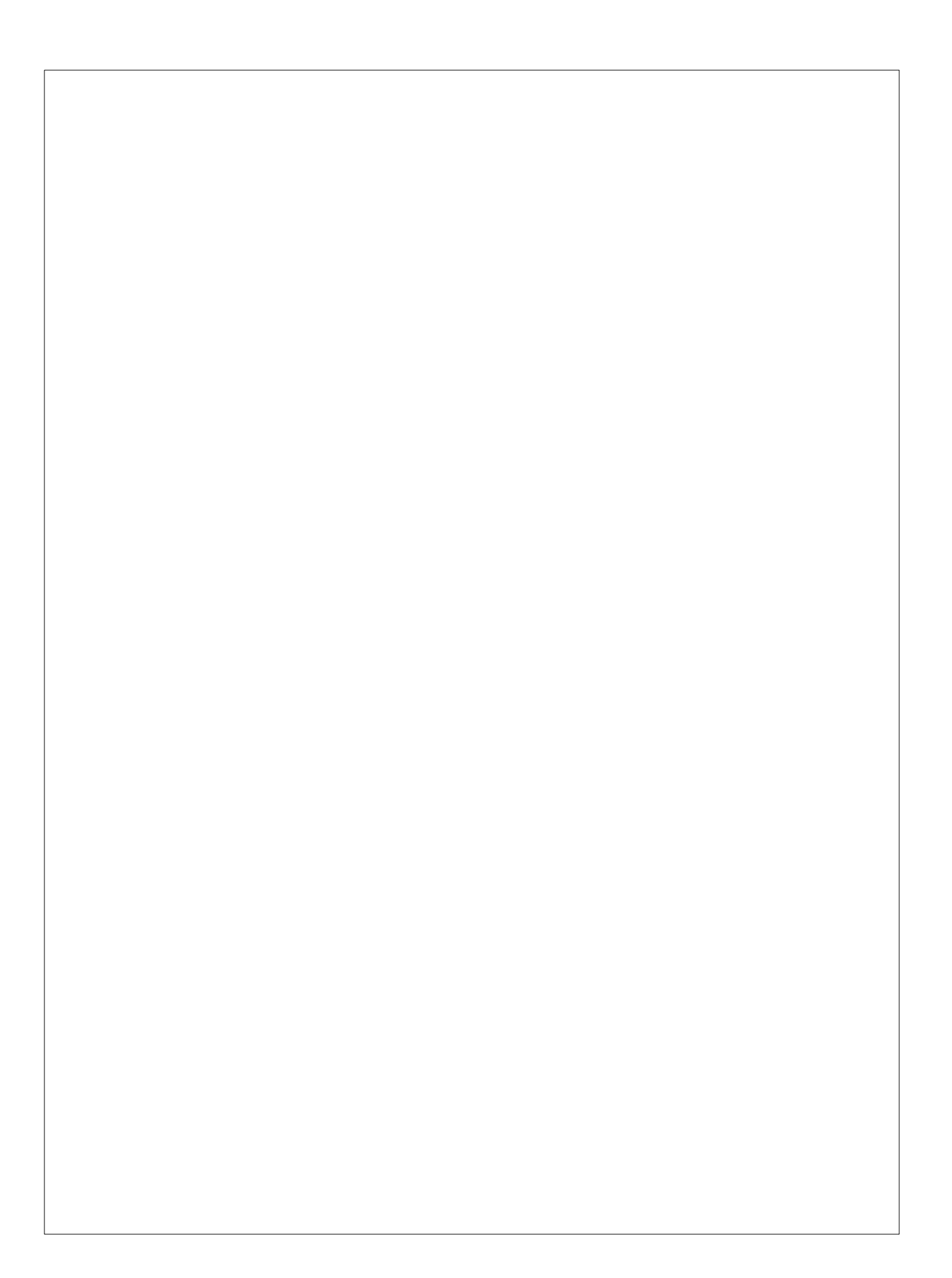